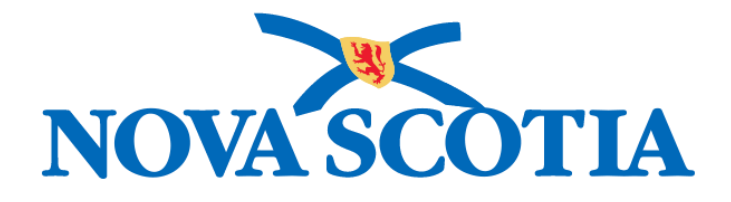

# P16-0371 Panorama Project

## **Panorama Immunization User Manual**

# **PNS IMM 101 - Single Immunization**

Version 1.0

Dated: 2018-01-24

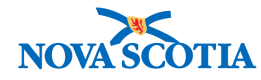

#### © 2017 Nova Scotia Department of Health and Wellness

This document is a product of Nova Scotia Department of Health and Wellness. This document and its contents are protected by Canadian and international copyright laws. The contents of this document are confidential and proprietary and are provided to the recipient with the specific understanding that neither the document, nor the information, concepts, ideas, materials, and/or specifications presented herein will be used for any purpose other than the recipient's work with or for The Department of Health and Wellness. Any duplication, distribution, disclosure, or other use except as expressly authorized in writing by The Department of Health and Wellness is strictly prohibited.

The recipient acknowledges that presentation of this document conveys no rights to the intellectual property contained herein. The Department of Health and Wellness makes no warranties, either express or implied, in this document, and The Department of Health and Wellness assumes no liability for any errors, omissions, or inaccuracies included within this document. Information in this document is subject to change without notice.

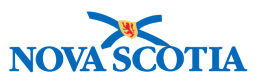

### TABLE OF CONTENTS

| 1 | PUR   | POSE                                                                               | 1  |
|---|-------|------------------------------------------------------------------------------------|----|
| 2 | CLIE  | ENT IMMUNIZATION PROFILE                                                           | 2  |
|   | 2.1   | CLIENT IMMUNIZATION PROFILE                                                        | 2  |
|   | 2.1.  | 1 View Immunization History                                                        | 3  |
|   | 2.1.2 | 2 Invalid Immunizations                                                            | 3  |
|   | 2.2   | IMMUNIZATION OVERRIDE                                                              | 5  |
|   | 2.2.  | 1 Changing from Valid to Invalid Status                                            | 6  |
|   | 2.2.2 | 2 Changing from Invalid to Valid Status                                            | 8  |
|   | 2.2.3 | 3 Reset a Status                                                                   | 10 |
| 3 | REC   | ORD IMMUNIZATIONS                                                                  | 13 |
|   | 31    | RECORD HISTORICAL IMMUNIZATIONS                                                    | 13 |
|   | 31    | 1 Single Historical Immunizations                                                  | 14 |
|   | 311   | Multiple Historical Immunizations                                                  | 17 |
|   | 3.2   |                                                                                    | 20 |
|   | 33    |                                                                                    | 20 |
|   | 22    | 1 Provider Recorded Immunizations                                                  | 22 |
|   | 331   | Non-Provider Recorded Immunizations                                                | 25 |
|   | 0.0.2 |                                                                                    | 50 |
| 4 | IMM   | S HISTORY INTERPRETATION                                                           | 45 |
|   | 4.1   | VIEW IMMS HISTORY INTERPRETATION                                                   | 45 |
|   | 4.2   | RECORD IMMS HISTORY INTERPRETATION                                                 | 46 |
|   | 4.3   | UPDATE AN IMMUNIZATION HISTORY INTERPRETATION                                      | 48 |
|   | 4.4   | DELETE AN IMMUNIZATION HISTORY INTERPRETATION                                      | 50 |
| 5 | SPE   | CIAL CONSIDERATIONS                                                                | 51 |
|   | 5.1   | VIEW SPECIAL CONSIDERATIONS                                                        | 51 |
|   | 5.2   | RECORD SPECIAL CONSIDERATIONS                                                      | 54 |
|   | 5.3   | UPDATE SPECIAL CONSIDERATIONS                                                      | 60 |
|   | 5.4   | DELETE SPECIAL CONSIDERATIONS                                                      | 62 |
|   | 5.5   | DETERMINING THE CORRECT SPECIAL CONSIDERATION                                      | 64 |
|   | 5.6   | EXPIRE SPECIAL CONSIDERATIONS                                                      | 66 |
| 6 | DEF   | ERRALS                                                                             | 68 |
|   | 61    | VIEW DEFERRALS                                                                     | 68 |
|   | 6.2   | RECORD DEEERDALS                                                                   | 70 |
|   | 63    | I Iddate Deferral S                                                                | 71 |
|   | 6.4   |                                                                                    | 73 |
|   | 0.4   |                                                                                    | 15 |
| 7 | ADV   | ERSE EVENTS FOLLOWING IMMUNIZATION (AEFI)                                          | 75 |
|   | 7.1   | DEFINING AND REPORTING ADVERSE EVENTS                                              | 75 |
|   | 7.2   | Recording Mild to Moderate Reactions That Do Not Meet Reportable Criteria $\ldots$ | 76 |
|   | 7.2.  | 1 Recording Physician Orders for Mild to Moderate Reactions                        | 78 |
|   | 7.3   | VIEWING DOCUMENTED ADVERSE EVENTS FOLLOWING IMMUNIZATION                           | 78 |
|   | 7.4   | UPDATING DOCUMENTED ADVERSE EVENTS                                                 | 80 |

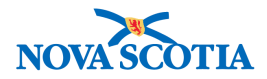

|   | 7.5 Re    | CORDING SEVERE, UNUSUAL, OR UNEXPECTED REACTIONS THAT MEET REPORTABLE |     |
|---|-----------|-----------------------------------------------------------------------|-----|
|   | Adverse B | Event Criteria                                                        | 82  |
|   | 7.5.1     | Further Information Required                                          | 93  |
|   | 7.5.2     | Follow-up Required                                                    | 94  |
| 8 | FREE I    | SSUE VACCINE APPROVAL AND TRACKING                                    | 97  |
| 9 | INVALI    | DATE VACCINE                                                          | 106 |
|   | 9.1 IN\   | ALIDATE VACCINE STEPS                                                 | 106 |

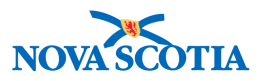

### **1 PURPOSE**

The purpose of this course is to provide detailed instructions on how to manage client immunization information on Panorama. This course is intended for all prospective Panorama users identified as health providers, e.g., nurses, as well as clerks, who will perform some tasks. The course is a pre-requisite for all the remaining immunization courses.

After completing the course, users should be able to:

- Use the client immunization profile
- View and record immunizations, complete special considerations, deferrals, AEFIs
- Record historical, provider, and non-provider immunization

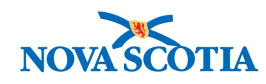

### **2 CLIENT IMMUNIZATION PROFILE**

The client immunization profile contains all relevant information related to a client's immunization status. This section presents the documented immunizations that have been recorded for the selected client, a detailed summary of administered immunizations, special considerations related to the client, risk factors, deferrals, consents, participation in mass immunization events, and any past adverse events following immunization, and the immunization forecaster.

**Nova Scotia Standard Operating Procedure (SOP) Check:** You should be aware that a detailed SOP is available governing immunization and associated activities. Please refer to your SOP to ensure you are aware of the required protocols and responsibilities for each staff role in preparation for the provision of immunizations in Nova Scotia.

### 2.1 Client Immunization Profile

If the Client is not *In Context*, go to the Search screen and search for the client. See CLT 101 for more information on setting clients in Context.

Once the client is located, select the client in the **Search Results Table** and click **Client Imms Profile**. This will set the client *In Context* and proceed directly to the **Client Immunization Profile** screen.

| Searc | h Res | sults       |                |        |         |       |                 |          | [             | Client Quick Entry                    | Create Client |
|-------|-------|-------------|----------------|--------|---------|-------|-----------------|----------|---------------|---------------------------------------|---------------|
| Pre   | view  | Update      | Set In Context | Create | Cohort  | Clier | nt Imms Profile |          |               |                                       |               |
| -     | ▼     | Client ID 💠 | Emirate ID Nun | nber 🗘 | First N | lame  | Last Name       | Gender ≎ | Date of Birth | Health Region \$                      | Active \$     |
| ~     | 0     | 836         |                |        | Colin   |       | Firth           | Male     | 2011 Sep 09   | Sample Jurisdictional<br>Organization | Active        |
| otal  | :1    |             |                | _      |         |       |                 |          |               | 1                                     | 20 -          |

If the client is already *In Context*, go to the Left-Hand Navigation, find the **Immunization** section, and select the **Immunization Profile**.

| Immunization           | _ |
|------------------------|---|
|                        | = |
| 📌 Recent Work          |   |
| 🔔 Client               | ~ |
| <u></u> Cohort         | ~ |
| 🥜 Immunizations        | ~ |
| Immunization Profile   |   |
| Special Considerations |   |

The Client Immunization Profile screen will be displayed.

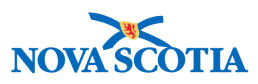

| <b>Client Immunization Prot</b>                 | file                                                            | Launch Report Add to WQ Sav                                                              | e Reset 🛛 🖓 🖨 ?                                         |
|-------------------------------------------------|-----------------------------------------------------------------|------------------------------------------------------------------------------------------|---------------------------------------------------------|
| Alerts                                          |                                                                 |                                                                                          | Active                                                  |
| Client ID:<br>42                                | Name(Last, First Middle)/Gender:<br>Winter, Wanda / Female      | Health Card No:<br>0091000000                                                            | Date of Birth / Age:<br>2005 Feb 24 / 12 years 8 months |
| Phone Number:<br>1-(902)-667-5673(Primary home) | Jurisdiction Info:<br>Northern Zone, Truro Public Health Office | Additional ID Type / Additional ID:<br>Provincial health service provider identifier / - |                                                         |

#### 2.1.1 View Immunization History

All historical client immunizations are displayed in Panorama in two formats, using a **Summary Grid** and a **Detailed Data Table.** 

The **Immunization History - Summary Grid** displays only the agent/antigen and date of administration.

The **Immunization History - Detailed Data Table**, which is presented immediately below the Summary Table, provides additional information such as the client age at administration, the status (whether the immunization is considered valid based on specific rules), dose revisions, trade names, anatomical site of immunization administration, and the volume of antigen/agent that was administered.

| Imm        | unizati  | on Details          |                    |               |                   |                   |        |              |                                |                      |         |                                     | × (              | \$    |
|------------|----------|---------------------|--------------------|---------------|-------------------|-------------------|--------|--------------|--------------------------------|----------------------|---------|-------------------------------------|------------------|-------|
| Immur      | nization | History - Summa     | ry Grid            |               |                   |                   |        |              |                                |                      |         |                                     |                  |       |
|            | Ager     | nt *                |                    | Date<br>Admin | istered           | Date<br>Administe | red    | Date<br>Admi | nistered                       | Date<br>Administered |         | Date<br>Administered                | Date<br>Administ | ered  |
| 0          | BCG      |                     |                    | 2015 S        | ep 09             |                   |        |              |                                |                      |         |                                     |                  |       |
| 0          | DTaF     | P-IPV-Hib-HB        |                    | 2015 N        | ov 09             |                   |        |              |                                |                      |         |                                     |                  |       |
| Immur      | nization | History - Detailed  | d Data Table       |               |                   |                   |        |              |                                |                      |         |                                     |                  |       |
|            |          |                     |                    |               |                   |                   |        | [            | <ul> <li>Add Single</li> </ul> | Immunization         |         | <ul> <li>Add One or More</li> </ul> | Immuniza         | tions |
| Up         | date     | View Dele           | te                 |               |                   |                   |        |              |                                |                      |         |                                     |                  |       |
|            | 8        | Agent ≎             | Date<br>Administer | ed 🔺          | Age at<br>Adminis | tration 💠         | Status | \$           | Revised<br>Dose ≎              | Trade Nam            | e \$    | Body Site \$                        | Volur            | ne ¢  |
|            |          | BCG                 | 2015 Sep 09        | 9             | Om Od             |                   | Valid  |              |                                |                      |         |                                     |                  |       |
| $\bigcirc$ |          | DTaP-IPV-<br>Hib-HB | 2015 Nov 09        | 9             | 2m 0d             |                   | Valid  |              |                                |                      |         |                                     |                  |       |
| Spe        | cial Cor | A                   | EFI Allergi        | es D          | eferrals          | Risk Factors      | TBS    | ikin Test    | IGRA Tests                     | s Mass Imm           | is Even | t View Consent                      | IHI              |       |

#### 2.1.2 Invalid Immunizations

Any immunizations that do not meet the forecaster rules are marked as invalid in Panorama. Invalid doses are displayed with an 'X' mark in the immunization date in the **Immunization History- Summary Grid** table.

In the example below, a client was administered MMR below the minimum age of 12 months, and an X is displayed in the **Summary Grid** table alerting the clinician that this dose is invalid. Additionally, the status of the dose is identified as Invalid in the **Detailed Data Table** below the Summary Grid.

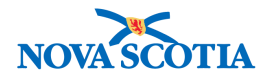

| Immu       | inizati                        | on Details         |              |               |                            |         |         |           |                                |              |                          |                | .1      | \$     |
|------------|--------------------------------|--------------------|--------------|---------------|----------------------------|---------|---------|-----------|--------------------------------|--------------|--------------------------|----------------|---------|--------|
| Immun      | ization                        | History - Summa    | ry Grid      |               |                            |         |         |           |                                |              |                          |                |         |        |
|            | Ager                           | nt *               |              | Date<br>Admin | nistered Date Administered |         |         | istered / | Date<br>Administered<br>≎      | Date<br>Adm  | Date Date Administered A |                | tered   |        |
| 0          | BCG                            |                    |              | 2015 S        | ep 09                      |         |         |           |                                |              |                          |                |         |        |
| 0          | DTaP-IPV-Hib-HB                |                    |              | 2015 N        | lov 09                     |         |         |           |                                |              |                          |                |         |        |
| 0          | O MMR                          |                    |              | 2016 J        | un 09 (X)                  |         |         |           |                                |              |                          |                |         |        |
| Immun      | ization                        | History - Detailed | d Data Table |               |                            |         |         |           |                                |              |                          |                |         |        |
|            |                                |                    |              |               |                            |         |         |           | <ul> <li>Add Single</li> </ul> | Immunization | - A                      | dd One or More | Immuniz | ations |
| Upo        | date                           | View Dele          | ete          |               |                            |         |         |           |                                |              |                          |                |         |        |
|            | B Agent ≎ Date<br>Administer   |                    |              | ed 🔺          | Age at<br>Administr        | ation ᅌ | Status  | \$        | Revised<br>Dose 🗘              | Trade Name   | \$В                      | ody Site 🗘     | Volu    | ıme 🗘  |
|            | BCG 2015 Sep 0                 |                    | 9            | Om Od         |                            | Valid   |         |           |                                |              |                          |                |         |        |
|            | DTaP-IPV-<br>Hib-HB 2015 Nov 0 |                    | 2015 Nov 0   | 9             | 2m 0d                      |         | Valid   |           |                                |              |                          |                |         |        |
| $\bigcirc$ |                                | MMR                | 2016 Jun 09  | )             | 9m 0d                      |         | Invalid |           |                                |              |                          |                |         |        |

Invalid doses will not be counted towards the client's total series when planning future doses. For example, the client in the above example will require Dose 1 of MMR to be administered as the Invalid dose will not count as Dose 1.

| Immunization Forecast by                                       | y Agent/Antige         | n       |           |          |             |             |             | × 👔                   |  |  |
|----------------------------------------------------------------|------------------------|---------|-----------|----------|-------------|-------------|-------------|-----------------------|--|--|
| Last Forecast Ran On: 2017 Mar 23                              |                        |         |           |          |             |             |             |                       |  |  |
| Forecast Status calculated as of: 2017 Mar 23 Refresh Forecast |                        |         |           |          |             |             |             |                       |  |  |
| lmmunizing<br>Agent/Antigen ▲                                  | Forecasted<br>Dose # ≎ | Codes 🗘 | Volume \$ | Brand \$ | Eligible 🗘  | Due 🔺       | Overdue \$  | Forecast<br>Status \$ |  |  |
| MMR                                                            | 1                      |         |           |          | 2016 Sep 09 | 2016 Sep 09 | 2016 Sep 10 | Overdue               |  |  |
| Pneumococcal Prevnar 13                                        | 1                      |         |           |          | 2016 Sep 09 | 2016 Sep 09 | 2016 Sep 10 | Overdue               |  |  |
| Polio-OPV                                                      | 1                      |         |           |          | 2016 Sep 09 | 2016 Sep 09 | 2016 Sep 10 | Overdue               |  |  |
| Varicella                                                      | 1                      |         |           |          | 2016 Sep 09 | 2016 Sep 09 | 2016 Sep 10 | Overdue               |  |  |
| DTaP-IPV-Hib-HB                                                | 2                      |         |           |          | 2016 Dec 09 | 2016 Dec 09 | 2016 Jan 10 | Overdue               |  |  |

Invalid doses will be considered when calculating minimum intervals for planned doses for safety/clinical effectiveness reasons.

Scroll down to the **Invalid/Uncounted Immunization** section of the **Client Immunization Profile** to view the reasons that the dose was marked as invalid.

| Invalid Immunization Rea | asons                  |                            |                        |
|--------------------------|------------------------|----------------------------|------------------------|
| Imms Agent 🍝             | Date of Immunization * | Invalid/Uncounted Antigens | Reason                 |
| MMR                      | 2017 Apr 15            | Measles                    | Professional judgement |
| MMR                      | 2017 Apr 15            | Mumps                      | Professional judgement |
| MMR                      | 2017 Apr 15            | Rubella                    | Professional judgement |
| Total: 3                 | ( «) «                 |                            | 10 -                   |

Each antigen will be listed with one of the following corresponding invalidation reasons:

• Client administered with same agent on same day: If two doses of the same agent/antigen are given on the same day, Dose 1 is marked valid and Dose 2 is marked as invalid. All the antigens within the invalid dose will have this reason.

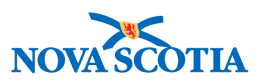

- Additional dose resulting from use of a multi-antigen agent: If an antigen in a multi-antigen agent is not "Extra Dose Safe" (EDS), and is provided as an additional dose as part of this agent, this reason will display for the invalid antigen.
- Administered date is less than or greater than eligibility date: If neither of the above two reasons are given, the dose will have this reason. This is what will be seen most often, meaning that a minimum interval, minimum age, or maximum age was violated.

If you agree with the Forecaster designation of an administered dose as invalid, and the stated rationale, no changes or action on the part of the user will be required.

If you *disagree* with the Forecaster assessment that an administered dose is invalid, do not use the Forecaster assessment of a client immunization status to determine future doses for the vaccine until the issue is resolved (follow the NS policy to obtain a second clinical opinion if required).

The Forecaster will not invalidate doses in the following cases:

- · Additional doses beyond a series end are administered
- Dose was received by a route other than what is recommended
- · Higher (or lower) than recommended vaccine dosage was administered
- Less than a full dose of vaccine given due to syringe/needle malfunction

These and other reasons can be applied by an authorized user to manually mark vaccines as invalid.

Immunization doses marked as invalid by the user will be marked with 'OX' (as overridden) not 'X'.

|   | lmmu  | nization Details              |                      |                      |                           |                      |                           | × 👔                  |
|---|-------|-------------------------------|----------------------|----------------------|---------------------------|----------------------|---------------------------|----------------------|
| h | mmuni | zation History - Summary Grid |                      |                      |                           |                      |                           |                      |
|   |       | Agent +                       | Date<br>Administered | Date<br>Administered | Date<br>Administered<br>≎ | Date<br>Administered | Date<br>Administered<br>≎ | Date<br>Administered |
|   | 0     | BCG                           | 2015 Sep 09          |                      |                           |                      |                           |                      |
|   | 0     | DTaP-IPV-Hib-HB               | 2015 Nov 09<br>(OX)  |                      |                           |                      |                           |                      |
|   | 0     | Rotavirus (Rot-5)             | 2016 Apr 10          | 2016 May 01 (X)      | 2016 Jun 09               |                      |                           |                      |
|   | 0     | MMR                           | 2016 Jun 09 (X)      |                      |                           |                      |                           |                      |

#### 2.2 Immunization Override

There are two types of immunization override. These include:

- From Valid to Invalid, and
- From Invalid to Valid

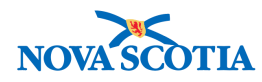

If a clinician determines that a recorded immunization that is marked as Valid is actually invalid for a particular reason (such as an incorrect route or dosage or some other clinical reason), the status of this immunization can be manually set to Invalid. An immunization may also be changed from Invalid to Valid.

**Note**: Only users authorized to make such decisions should proceed to invalidate immunizations as this action directly affects the Forecaster and the recommendations for client immunizations.

#### 2.2.1 Changing from Valid to Invalid Status

1. To invalidate an immunization, navigate to the **Immunization Profile** screen. Click the radio button beside the specific immunization in the **Detailed Data Table**, and click **Update**.

| Update | View Delete        | •                      |                       |           |              |                  |           |
|--------|--------------------|------------------------|-----------------------|-----------|--------------|------------------|-----------|
| 8      | Agent +            | Date Administered<br>≎ | Age at Administration | Status \$ | Trade Name 🗘 | Body Site 🗘      | Volume \$ |
| •      | HPV-4              | 2017 Nov 13            | 12y 8m                | Valid     | Gardasil     | Arm: upper left  | 0.5 mL    |
|        | Men-<br>C-ACYW-135 | 2017 Nov 13            | 12y 8m                | Valid     | Menveo       | Arm: upper right | 0.5 mL    |

- 2. The **Update Immunization** screen will appear. The user can select the combined agent or any single antigen of the agent by clicking on the radio button beside the desired choice.
- 3. Click the **Override Status** button.

| S | tatus | Detail  | s      |              |             | ✓ 👔    |
|---|-------|---------|--------|--------------|-------------|--------|
|   | Ove   | rride S | tatus  | Reset Status |             |        |
|   |       |         |        | Agent        | Dose Number | Status |
|   | •     | •       |        | HPV-4        |             | Valid  |
|   | 0     | verride | Status | Reset Status |             |        |
|   |       | B       | Ant    | igen         | Dose Number | Status |
|   |       |         | HP     | V-4          | 1           | Valid  |

4. The **Status Override** screen will appear. The user must identify the **Status Change Reason** for overriding the immunization status. Panorama provides a warning to the user regarding the implications of the status override action.

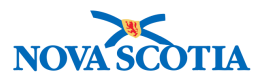

| Status Override                                                                            |         |                                         |                              | Apply         | Reset | •  | ×   |
|--------------------------------------------------------------------------------------------|---------|-----------------------------------------|------------------------------|---------------|-------|----|-----|
| Warning: If this override is applied, the immunization status w<br>* Status Change Reason: | vill be | Invalid (override). Once overridden, ti | he forecaster will no longer | validate this | dose. |    |     |
| Given after vaccine expiration date.                                                       | -       |                                         |                              |               | ( 2 S |    |     |
| HepB and Rabies invalid if not given as IM.                                                |         |                                         |                              |               | Apply | Re | set |
| Internationally adopted.                                                                   | Ξ       |                                         |                              |               |       |    |     |
| MMR and VZV too close to the receipt of blood products.                                    | 18      | Dose Number                             | Status                       |               | _     | _  | _   |
| Other                                                                                      | 18      |                                         |                              |               |       |    |     |
| Patient was not within the licensed age group.                                             |         |                                         | Valid                        |               |       |    |     |
| Stem cell transplant.                                                                      |         |                                         |                              |               |       |    |     |
| Stored at unacceptable temperatures prior to administration                                | -       | Dasa Number                             | Ctatus                       |               |       | _  |     |

5. Click **Apply** to confirm the status override.

| Status Override                                                                                                    | Apply Reset                                                                                    | 0 | × |
|----------------------------------------------------------------------------------------------------|------------------------------------------------------------------------------------------------|---|---|
| Warning: If this override is applied, the immunization status * Status Change Reason: Other * Status Change Reason Other: Clinical judgement. | will be Invalid (override). Once overridden, the forecaster will no longer validate this dose. |   |   |
| (230 characters remaining.)                                                                                                    |                                                                                                |   |   |

6. If the Status Change Reason is Other, the user is required to enter a comment in the Status Change Reason Other text box, supporting the change to the immunization record. If selecting a different Status Change Reason, an optional comment may be added in the Comments field at the bottom of the Update Immunization screen. Click Add and type the comment. Click Apply.

| Comments and Status Updates |                                              |     |  |  |
|-----------------------------|----------------------------------------------|-----|--|--|
|                             | * Comments To create a new record click Add. | Add |  |  |

- 7. When all information has been updated, click **Apply** again.
- 8. Click Save.
- 9. Each time an immunization status is updated, the reason is documented in the **Comments and Status Updates** section for the immunization.

| Comm  | ents and Status Update | S          |                    |              |                                    | × 🙎           |
|-------|------------------------|------------|--------------------|--------------|------------------------------------|---------------|
| * Cor | nments                 |            |                    |              |                                    | Add           |
| ▼     | Date *                 | Antigens ≎ | Old Status 🗘       | New Status 🗢 | Status Change<br>Reason \$         | Recorded By 🗘 |
| 0     | 2018 Jan 01            | All        | Invalid (override) | Valid        | Override was<br>performed in error | ALL, parsoncm |

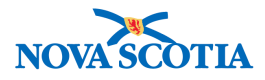

#### 2.2.2 Changing from Invalid to Valid Status

 To change an invalid immunization to valid, navigate to the Immunization Profile screen. Users will see the Immunization displayed in the Summary Grid with an "X" in the Date Administered cell, indicating that Panorama has invalidated a vaccine based on Forecaster rules.

| Im  | Immunization Details               |              |                        |                         |                         |                        |                        |                         |  |  |  |
|-----|------------------------------------|--------------|------------------------|-------------------------|-------------------------|------------------------|------------------------|-------------------------|--|--|--|
| Imn | mmunization History - Summary Grid |              |                        |                         |                         |                        |                        |                         |  |  |  |
| e   | 9                                  | Agent +      | Date<br>Administered + | Date<br>Administered \$ | Date<br>Administered \$ | Date<br>Administered 0 | Date<br>Administered O | Date<br>Administered \$ |  |  |  |
| ¢   | >                                  | DTaP-IPV-Hib | 2004 May 04            | 2004 Jul 04             | 2004 Sep 03             | 2004 Dec 01 (X)        |                        |                         |  |  |  |
| •   | >                                  | Men-C-C      | 2005 Mar 06            |                         |                         |                        |                        |                         |  |  |  |
| ¢   | >                                  | MMRV         | 2005 Mar 06            | 2009 Mar 06             |                         |                        |                        |                         |  |  |  |
| 4   | >                                  | Pneu-C-13    | 2004 May 04            | 2004 Jul 04             | 2005 Mar 06             |                        |                        |                         |  |  |  |
| •   | >                                  | Tdap-IPV     | 2009 Mar 06            |                         |                         |                        |                        |                         |  |  |  |

2. Click the radio button beside the specific immunization in the **Detailed Data Table** and click **Update**.

| Immunizatio | n History - Detailed | Data Table        |                       |          |                     |                                                   |          |  |
|-------------|----------------------|-------------------|-----------------------|----------|---------------------|---------------------------------------------------|----------|--|
|             | -                    |                   |                       | ▼ Add    | Single Immunization | <ul> <li>Add One or More Immunizations</li> </ul> |          |  |
| Update      | View Delete          | •                 |                       |          |                     |                                                   |          |  |
| 2           | Agent +              | Date Administered | Age at Administration | Status 🗘 | Trade Name 🗘        | Body Site 🗘                                       | Volume 🗘 |  |
|             | DTaP-IPV-Hib         | 2004 May 04       | 1m 29d                | Valid    |                     |                                                   |          |  |
|             | DTaP-IPV-Hib         | 2004 Jul 04       | 3m 29d                | Valid    |                     |                                                   |          |  |
|             | DTaP-IPV-Hib         | 2004 Sep 03       | 5m 29d                | Valid    |                     |                                                   |          |  |
| •           | DTaP-IPV-Hib         | 2004 Dec 01       | 8m 26d                | Invalid  |                     |                                                   |          |  |
|             | Men-C-C              | 2005 Mar 06       | 1y 0m                 | Valid    |                     |                                                   |          |  |
|             | MMRV                 | 2005 Mar 06       | 1y 0m                 | Valid    |                     |                                                   |          |  |
|             | MMRV                 | 2009 Mar 06       | 5y 0m                 | Valid    |                     |                                                   |          |  |
|             | Pneu-C-13            | 2004 May 04       | 1m 29d                | Valid    |                     |                                                   |          |  |
|             | Pneu-C-13            | 2004 Jul 04       | 3m 29d                | Valid    |                     |                                                   |          |  |
|             | Pneu-C-13            | 2005 Mar 06       | 1y 0m                 | Valid    |                     |                                                   |          |  |
|             | Tdap-IPV             | 2009 Mar 06       | 5y 0m                 | Valid    |                     |                                                   |          |  |

3. The **Update Immunization** screen will appear. The user can select the combined agent or any single antigen of the agent by clicking on the radio button beside the desired choice. Click the **Override Status** button.

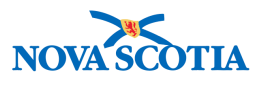

| pdate I | mmun       | ization                             |             | Apply Reset | ₽× |
|---------|------------|-------------------------------------|-------------|-------------|----|
| Status  | Details    |                                     |             | ✓ [         | \$ |
| Ove     | rride Sta  |                                     |             |             |    |
|         |            | 🖹 Agent                             | Dose Number | Status      |    |
| ۲       | •          | DTaP-IPV-Hib                        |             | Invalid     |    |
| 0       | verride \$ | Status Reset Status                 |             |             |    |
|         | 8          | Antigen                             | Dose Number | Status      |    |
|         |            | Diphtheria (D)                      |             | Invalid     |    |
|         |            | Haemophilus influenzae type b (Hib) |             | Invalid     |    |
|         |            | Pertussis (aP)                      |             | Invalid     |    |
|         |            | Polio (IPV)                         |             | Invalid     |    |
|         |            | Tetanus (T)                         |             | Invalid     |    |

4. The **Status Override** screen will appear. The user must identify the **Status Change Reason** for overriding the immunization status. Panorama provides a warning to the user regarding the implications of the status override action.

| Status Override                                                                            |         |                                           |                              | Apply         | Reset  | • | ×   |
|--------------------------------------------------------------------------------------------|---------|-------------------------------------------|------------------------------|---------------|--------|---|-----|
| Warning: If this override is applied, the immunization status v<br>* Status Change Reason: | vill be | e Invalid (override). Once overridden, ti | ne forecaster will no longer | validate this | dose.  |   |     |
| Given after vaccine expiration date.                                                       | -       |                                           |                              |               | Apply  | P | eat |
| HepB and Rabies invalid if not given as IM.                                                |         |                                           |                              |               | whhile | R | set |
| Internationally adopted.                                                                   | Ξ       |                                           |                              |               |        |   |     |
| MMR and VZV too close to the receipt of blood products.                                    | 18      | Dose Number                               | Status                       |               |        | _ | _   |
| Other                                                                                      |         |                                           |                              |               |        |   |     |
| Patient was not within the licensed age group.                                             |         |                                           | Valid                        |               |        |   |     |
| Stem cell transplant.                                                                      |         |                                           |                              |               |        |   |     |
| Stored at unacceptable temperatures prior to administratio                                 |         | Dose Number                               | Status                       |               |        |   |     |

5. Click **Apply** to confirm the status override.

| Update Immunization                                                                                                    | Apply Reset 🖨 🗙                  |
|----------------------------------------------------------------------------------------------------|----------------------------------|
| Status Details                                                                                                    | <ul> <li>*</li> <li>*</li> </ul> |
| Status Override                                                                                                    | Apply Reset 🖨 🗙                  |
| Warning: If this override is applied, the immunization status will be Valid (override). Once overridden, the forecaster will no longer v<br>* Status Change Reason:<br>Professional judgement | ralidate this dose.              |
|                                                                                                    | Apply Reset                      |

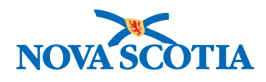

6. If the **Status Change Reason** is **Other**, the user is required to enter a comment in the **Status Change Reason Other** text box, supporting the change to the immunization record. If selecting a different **Status Change Reason**, an optional comment may be added in the **Comments** field at the bottom of the Update Immunization screen. Click **Add** and type the comment. Click **Apply**.

| Comments and Status Updates                  | 8   |
|----------------------------------------------|-----|
| * Comments To create a new record click Add. | Add |

- 7. When all information has been updated, click **Apply** again.
- 8. Click Save.
- Panorama will display the new status with an "O" in the Date Administered cell to indicate that the immunization status was subject to a user override. In the Detailed Data Table, the immunization will be displayed as Valid (override).

| lmm  | unizati  | on Details           |            |                    |       |                         |             |                           |                         |                                    | <ul> <li>*</li> <li>*</li> </ul> |
|------|----------|----------------------|------------|--------------------|-------|-------------------------|-------------|---------------------------|-------------------------|------------------------------------|----------------------------------|
| Immu | nization | History - Summary    | Grid       |                    |       |                         |             |                           |                         |                                    |                                  |
|      | Age      | nt 🔺                 |            | Date<br>Administer | ed 🔺  | Date<br>Administered \$ | Date<br>Adm | nistered 🔇                | Date<br>Administered \$ | Date<br>Administered \$            | Date<br>Administered \$          |
| 0    | DTal     | P-IPV-Hib            |            | 2004 May 0         | 4     | 2004 Jul 04             | 2004        | Sep 03                    | 2004 Dec 01 (O)         |                                    |                                  |
| 0    | Men-C-C  |                      |            | 2005 Mar 0         | 6     |                         |             |                           |                         |                                    |                                  |
| 0    | MMF      | ۲V                   |            | 2005 Mar 0         | 6     | 2009 Mar 06             |             |                           |                         |                                    |                                  |
| 0    | Pneu     | J-C-13               |            | 2004 May 0         | 4     | 2004 Jul 04             | 2005        | Mar 06                    |                         |                                    |                                  |
| 0    | Tdap     | o-IPV                |            | 2009 Mar 0         | 6     |                         |             |                           |                         |                                    |                                  |
| Immu | nization | History - Detailed [ | )ata Table |                    |       |                         |             |                           |                         |                                    |                                  |
|      |          |                      |            |                    |       |                         |             | - 444 0                   |                         | - Add One of Nor                   | - In munications                 |
|      | data     | Now Delete           |            |                    |       |                         |             | <ul> <li>Add 5</li> </ul> | ingle immunization      | <ul> <li>Add One or Mor</li> </ul> | e immunizations                  |
|      | date     | View Delete          |            |                    |       |                         |             |                           |                         |                                    |                                  |
|      |          | Agent 🛎              | Date Adm   | ninistered         | Age a | t Administration        | Status      | 0                         | Trade Name 🗘            | Body Site 🗘                        | Volume 🗘                         |
|      |          | DTaP-IPV-Hib         | 2004 May   | 04                 | 1m 29 | ld                      | Valid       |                           |                         |                                    |                                  |
|      |          | DTaP-IPV-Hib         | 2004 Jul 0 | )4                 | 3m 29 | d                       | Valid       |                           |                         |                                    |                                  |
|      |          | DTaP-IPV-Hib         | 2004 Sep   | 03                 | 5m 29 | d                       | Valid       |                           |                         |                                    |                                  |
|      |          | DTaP-IPV-Hib         | 2004 Dec   | 01                 | 8m 26 | id                      | Valid (o    | verride)                  |                         |                                    |                                  |
|      |          | Men-C-C              | 2005 Mar   | 06                 | 1y 0m |                         | Valid       |                           |                         |                                    |                                  |

#### 2.2.3 Reset a Status

1. In the event that an **Override Status** has been accidentally applied, users can **Reset** the original status of an immunization. If an **Override Status** was already applied by another user and that Override Status is determined to be incorrect, the status can be overridden again using the processes described in Sections 2.2.1 and 2.2.2 above.

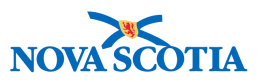

To reset the immunization status, navigate to the **Immunization Profile** screen. Click the radio button beside the specific immunization in the **Detailed Data Table** and click **Update**.

| Immun            | ization                                     | History - Detailed D | Data Table  |        |           |         |                     |                                   |                  |  |  |  |
|------------------|---------------------------------------------|----------------------|-------------|--------|-----------|---------|---------------------|-----------------------------------|------------------|--|--|--|
|                  |                                             |                      |             |        |           | ▼ Add S | Single Immunization | <ul> <li>Add One or Mo</li> </ul> | re Immunizations |  |  |  |
| Upo              | Update View Delete                          |                      |             |        |           |         |                     |                                   |                  |  |  |  |
|                  | B         Agent ▲         Date Administered |                      |             |        |           |         | Trade Name 🗘        | Body Site 🗘                       | Volume 🗘         |  |  |  |
| $\bigcirc$       |                                             | DTaP-IPV-Hib         | 2004 May 04 | 1m 29d | Valid     |         |                     |                                   |                  |  |  |  |
|                  |                                             | DTaP-IPV-Hib         | 2004 Jul 04 | 3m 29d | Valid     |         |                     |                                   |                  |  |  |  |
|                  |                                             | DTaP-IPV-Hib         | 2004 Sep 03 | 5m 29d | Valid     |         |                     |                                   |                  |  |  |  |
| $   \mathbf{O} $ |                                             | DTaP-IPV-Hib         | 2004 Dec 01 | 8m 26d | Valid (ov | erride) |                     |                                   |                  |  |  |  |
|                  |                                             | Men-C-C              | 2005 Mar 06 | 1y 0m  | Valid     |         |                     |                                   |                  |  |  |  |
|                  |                                             | MMRV                 | 2005 Mar 06 | 1y 0m  | Valid     |         |                     |                                   |                  |  |  |  |

2. The **Update Immunization** screen will appear. The user can select the combined agent or any single antigen of the agent by clicking on the radio button beside the desired choice.

| Update Immunization      |                       |             |                  | Apply | Reset | ₽  | ×  |
|--------------------------|-----------------------|-------------|------------------|-------|-------|----|----|
| Status Details           |                       |             |                  |       | *     | \$ |    |
| Override Status Reset St | atus                  |             |                  |       |       |    |    |
| Agent                    |                       | Dose Number | Status           |       |       |    |    |
| DTaP-IPV-I               | Hib                   | 4           | Valid (override  | e)    |       |    |    |
| Override Status Reset    | Status                |             |                  |       |       |    | Π. |
| 🖺 Antigen                | D                     | ose Number  | Status           |       |       |    | 1  |
| Diphtheria (D)           | 4                     |             | Valid (override) |       |       |    | ]  |
| Haemophilus infl         | uenzae type b (Hib) 4 |             | Valid (override) |       |       |    |    |
| Pertussis (aP)           | 4                     |             | Valid (override) |       |       |    | 1  |
| Polio (IPV)              | 4                     |             | Valid (override) |       |       |    |    |
| Tetanus (T)              | 4                     |             | Valid (override) |       |       |    | 1  |
| Immunization Details     |                       |             |                  |       | ~     | \$ |    |

3. Click **Reset Status**. Choose the appropriate **Status Change Reason**. Click **Apply**.

| Status Override                      |                                       | Apply | Reset | ₽×    |
|--------------------------------------|---------------------------------------|-------|-------|-------|
| Warning: Upon save, the immunization | status will be set by the Forecaster. |       |       |       |
| Status Change Reason:                |                                       |       |       |       |
| Override was performed in error      |                                       |       | Apply | Reset |
| Professional judgement               |                                       |       |       |       |
|                                      |                                       |       |       |       |

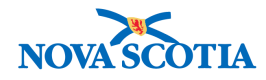

- 4. Click Apply.
- 5. When all information has been updated, click **Apply** again.

| Update I | mmun     | izatio | n                                 |    |             |                  | Apply       | Reset        | •    | × |
|----------|----------|--------|-----------------------------------|----|-------------|------------------|-------------|--------------|------|---|
| Status   | Details  | ;      |                                   |    |             |                  |             | × 1          | \$   |   |
| Over     | rride St | atus   | Reset Status                      |    |             |                  |             |              |      |   |
|          |          |        | Agent                             |    | Dose Number | Status           |             |              |      |   |
|          | 0        | ,      | DTaP-IPV-Hib                      |    | 4           | Status will be   | set by Fore | caster on Sa | ive. |   |
| Ov       | verride  | Status | Reset Status                      |    |             |                  |             |              |      |   |
|          |          | An     | tigen                             | Do | ose Number  | Status           |             |              |      |   |
|          |          | Dip    | htheria (D)                       | 4  |             | Valid (override) |             |              |      |   |
|          |          | Ha     | emophilus influenzae type b (Hib) | 4  |             | Valid (override) |             |              |      |   |
|          |          | Per    | rtussis (aP)                      | 4  |             | Valid (override) |             |              |      | 1 |
|          |          | Pol    | io (IPV)                          | 4  |             | Valid (override) |             |              |      |   |
|          |          | Tet    | anus (T)                          | 4  |             | Valid (override) |             |              |      |   |
| Immuni   | ization  | Deta   | ils                               |    |             |                  |             | ~            | \$   |   |

- 6. Click Save.
- 7. Panorama will display the original immunization status. If Panoramna identified the immunization as invalid, it will be displayed with an "X" to indicate the invalid status.

| lmmu   | nizati                   | on Details           |           |                    |        |                        |         |             |                        |                                     | *                       |
|--------|--------------------------|----------------------|-----------|--------------------|--------|------------------------|---------|-------------|------------------------|-------------------------------------|-------------------------|
| Immuni | ization                  | History - Summary    | Grid      |                    |        |                        |         |             |                        |                                     |                         |
|        | Ager                     | nt +                 |           | Date<br>Administer | red +  | Date<br>Administered © | Date    | inistered 0 | Date<br>Administered © | Date<br>Administered \$             | Date<br>Administered \$ |
| 0      | DTaF                     | P-IPV-Hib            |           | 2004 May (         | )4     | 2004 Jul 04            | 2004    | Sep 03      | 2004 Dec 01 (X)        |                                     |                         |
| 0      | Men-                     | -C-C                 |           | 2005 Mar 0         | 6      |                        |         |             |                        |                                     |                         |
| 0      | MMF                      | RV                   |           | 2005 Mar 0         | 6      | 2009 Mar 06            |         |             |                        |                                     |                         |
| 0      | Pneu                     | I-C-13               |           | 2004 May (         | 14     | 2004 Jul 04            | 2005    | Mar 06      |                        |                                     |                         |
| 0      | Tdap-IPV 2               |                      |           |                    | 6      |                        |         |             |                        |                                     |                         |
| mmuni  | ization                  | History - Detailed D | ata Table |                    |        |                        |         | ▼ Add Sir   | ngle Immunization      | <ul> <li>Add One or More</li> </ul> | re Immunizations        |
| Upd    | late                     | View Delete          |           |                    |        |                        |         |             |                        |                                     |                         |
|        | 8                        | Agent *              | Date Adm  | inistered          | Age a  | t Administration       | Status  | 0           | Trade Name 🗘           | Body Site 🗘                         | Volume 🗘                |
|        |                          | DTaP-IPV-Hib         | 2004 May  | 04                 | 1m 29  | d                      | Valid   |             |                        |                                     |                         |
|        | DTaP-IPV-Hib 2004 Jul 04 |                      |           | 14                 | 3m 29d |                        | Valid   |             |                        |                                     |                         |
|        | DTaP-IPV-Hib 2004 Sep 03 |                      | 03        | 5m 29              | łd     | Valid                  |         |             |                        |                                     |                         |
|        |                          | DTaP-IPV-Hib         | 2004 Dec  | 01                 | 8m 26  | id                     | Invalid |             |                        |                                     |                         |
|        | Men-C-C 2005 Mar 06      |                      |           |                    | 1y 0m  | 1                      | Valid   |             |                        |                                     |                         |

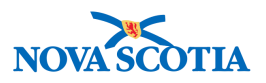

### **3 RECORD IMMUNIZATIONS**

It is expected that all immunizations regardless of where they are provided in Nova Scotia will be recorded in Panorama.

All immunizations that are administered by providers who are not using Panorama (such as family physician, or private health facilities) should be recorded in Panorama as historical immunizations.

This section includes the following:

- Record Historical Immunizations
- Update Historical Immunizations
- Assess and Immunize Provider and Non-Provider Recorded Immunizations

#### 3.1 Record Historical Immunizations

Historical immunizations are included in the client's immunization history to provide a comprehensive clinical record of the client's immunization status. Very little information is required to support the entry of historical immunizations; however, a user can enter as many details as are available.

Two modes of entry for historical immunizations are available for all immunizations - Add **Single Immunization** or Add One or More Immunizations. Within these two options, users can record a variety of immunizations, including historical immunizations, as well as Non-Provider Recorded Immunizations and Provider-Recorded Immunizations.

| С | lient              | Immunization Prof                | ïle                   |                                           | La                   | unch Report                                                                                       | ) <b>A</b> | dd to WQ Sa            | ave Reset                            | : 😡 🖨 ?                 |  |
|---|--------------------|----------------------------------|-----------------------|-------------------------------------------|----------------------|---------------------------------------------------------------------------------------------------|------------|------------------------|--------------------------------------|-------------------------|--|
|   | 🚹 Aler             | ts                               |                       |                                           |                      |                                                                                                   |            |                        |                                      | Active                  |  |
|   | Client II<br>42    |                                  | Name(La<br>Winter, N  | ast, First Middle)/Gend<br>Nanda / Female | er:                  | Health Card No:<br>0091000000                                                                     |            |                        | Date of Birth / A<br>2005 Feb 24 / 1 | ge:<br>2 years 8 months |  |
| F | Phone N<br>-(902)- | umber:<br>667-5673(Primary home) | Jurisdict<br>Northerr | tion Info:<br>a Zone,Truro Public He      | ealth Office         | Additional ID Type / Additional ID:<br>h Office Provincial health service provider identifier / - |            |                        |                                      |                         |  |
|   | Immu               | nization Details                 |                       |                                           |                      |                                                                                                   |            |                        |                                      | <ul><li></li></ul>      |  |
|   | Immuni             | ization History - Summary G      | rid                   |                                           |                      |                                                                                                   |            |                        |                                      |                         |  |
|   |                    | Agent 🔺                          |                       | Date<br>Administered +                    | Date<br>Administered | Date<br>Administe                                                                                 | red 🗘      | Date<br>Administered 🗘 | Date<br>Administered 🗘               | Date<br>Administered 🗘  |  |
|   | 0                  | HPV-4                            |                       | 2017 Nov 13                               |                      |                                                                                                   |            |                        |                                      |                         |  |
|   | 0                  | Men-C-ACYW-135                   |                       | 2017 Nov 13                               |                      |                                                                                                   |            |                        |                                      |                         |  |
|   | Immun              | ization History - Detailed Dat   | ta Table              |                                           |                      |                                                                                                   |            |                        |                                      |                         |  |
|   |                    |                                  |                       |                                           |                      | - A                                                                                               | dd Sing    | le Immunization        | <ul> <li>Add One or More</li> </ul>  | e Immunizations         |  |

**Add Single Immunization** is used to support the quick entry of a single immunization. The only required data for historical immunizations is the immunizing agent name and the immunization date. If additional information is available, users can add this to the client record.

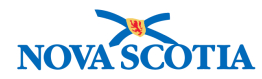

Add One or More Immunizations can be used to support the quick entry of multiple immunizations regardless of whether additional details other than the immunizing agent name and immunization date are available.

#### 3.1.1 Single Historical Immunizations

The following steps outline how to successfully record a Single Historical Immunization.

1. With a client in context, select **Immunization Profile** from the **Left-Hand Navigation** menu in the **Immunizations** section.

| ( | 🔗 Immunizations 🛛 🗸 🗸 🗸 🗸 🗸 |
|---|-----------------------------|
|   | Immunization Profile        |
|   | Special Considerations      |
|   | Adverse Events (AEFI)       |
|   | Deferrals                   |
|   | Mass Immunization Events    |

- Review the client immunization history in the Immunization History Summary Grid to ensure the immunization you are about to record has not yet been documented.
- Select Add Single Immunization (or if multiple past immunizations are to be recorded, select Add One or More Immunizations). The same options exist for both types of immunization documentation.

| ✓ Add Single Immunization | ✓ Add One or More Immunizations |
|---------------------------|---------------------------------|
| Add Historical            |                                 |
| Add Non-Provider Recorded | it View Consent IHI             |
| Add Provider Recorded     |                                 |

Add Historical reflects the action of recording past immunizations that have been administered to your client. You may not have much information about past immunizations; however, only two pieces of information are required for historical immunizations:

- the agent/antigen that was administered
- date of administration

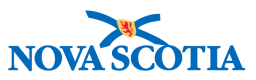

4. Select **Historical** from the Add Single Immunization. The **Add Immunization** screen will appear.

| Add Immunization                                                                                                    |                                                     | Record Conse     | ant Apply           | Reset | ₽ ×   |
|----------------------------------------------------------------------------------------------------|-----------------------------------------------------|------------------|---------------------|-------|-------|
| Immunization Type: Historical  Immunization Type: Historical  Immunization Type: Historical  Date Administered:  yyyy/mm/dd  Consent Readiness: | hh:mm ADT Estimated                                 | Age at Administr | ration:<br>ths days |       |       |
| Reason for Immunization: Information Source:                                                                                                    | Verification Status:                                |                  |                     |       |       |
| e.g. Provider Last Name, First Name                                                                                                    | Requested     Not Requested                         |                  |                     |       |       |
| Organization:<br>e.g. Organization Display Name                                                                                                 | Service Delivery Location:<br>e.g. SDL Display Name |                  | () Q                |       |       |
| Vaccine Details<br>Comments:                                                                                                    |                                                     |                  |                     | [     | 8     |
| (4000 characters remaining.)                                                                                                    |                                                     |                  |                     |       |       |
|                                                                                                    |                                                     | R                | ecord Consent       | Apply | Reset |

- 5. The top left-hand corner of the screen will display that the **Immunization Type** is Historical.
- 6. Select the **Agent** (vaccine name) from the immunizing agent drop-down list. Note the red asterisk in front of **Agent** confirming that this is a required field.

| ent:        | * |     |   |  |   |        |                |             |     |      |    |    |     |
|-------------|---|-----|---|--|---|--------|----------------|-------------|-----|------|----|----|-----|
|             | Q |     | 1 |  |   | Date / | Admir<br>/mm/c | ister<br>id | ed: | hh:n | nm | AD | r [ |
| aP          |   | - 1 |   |  |   | 0      | Dec            | ;           | 0 2 | 2016 | 0  | 0  | ١   |
| P-Hib       |   | - 1 |   |  |   | 8      | м              | т           | w   | т    | F  | s  | 1   |
| IPV         |   | - 1 |   |  | I |        |                |             |     | 4    |    | ~  | I   |
| -IPV-Hib    |   |     |   |  |   | 4      | 5              | 6           | 7   | 8    | 9  | 10 | I   |
| -IPV-Hib-HB |   |     |   |  | 1 | 11     | 12             | 13          | 14  | 15   | 16 | 17 | ,   |
|             |   | -1  |   |  |   | 18     | 19             | 20          | 21  | 22   | 23 | 24 | P   |
| ib          |   | - 1 |   |  | 1 | 25     | 26             | 27          | 28  | 29   | 30 | 31 | ļ   |
| ib-HB       |   | - 1 |   |  | 1 | _      |                |             |     |      | 0  |    |     |
| N1          |   |     |   |  |   |        |                |             |     |      |    |    |     |

7. Enter the Date Administered into the cell using the YYYY/MM/DD format. Do not use spaces or other separators between a year, month, and date; Panorama will separate them for you. Users can type the date directly or they can user the embedded calendar at the right of the data field.

On occasion, clients or their parents will be unable to identify a specific date of immunization. The user is advised, in alignment with NS policy, to estimate the date of administration. Enter the suspected date of administration and click on the Estimated check box to the right of the date field.

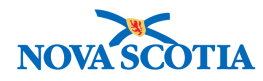

| • | Date Administ | ered: |       |               |
|---|---------------|-------|-------|---------------|
|   | yyyy/mm/dd    |       | hh:mm | ADT Estimated |

- 8. If additional relevant information is available (such as the provider, reason for immunization, or lot number, etc.), it may be added in the appropriate fields.
- 9. Click **Apply**. The immunization will be added to the **Immunization History-Detailed Data Table**. The immunization will not be added to the actual record until the record is saved.

| Clien              | t Imm                                                                                                    | unization Pro         | ofile                   |                                 |                       | Lau                     | nch Rep                 | ort                          | Add to WQ                             | Sav              | /e Reset                          |                           |
|--------------------|----------------------------------------------------------------------------------------------------|-----------------------|-------------------------|---------------------------------|-----------------------|-------------------------|-------------------------|------------------------------|---------------------------------------|------------------|-----------------------------------|---------------------------|
| 🔔 Ale              | rts                                                                                                    |                       |                         |                                 |                       |                         |                         |                              |                                       |                  |                                   | Active                    |
| Client<br>42       | D:                                                                                                    |                       | Name(Las<br>Winter, W   | st, First Middl<br>√anda / Fema | le)/Gende<br>ale      | er: H<br>C              | lealth Car<br>0910000   | d No:<br>00                  |                                       |                  | Date of Birth / 2005 Feb 24 /     | Age:<br>12 years 8 months |
| Phone I<br>1-(902) | Number:<br>-667-56                                                                                                    | :<br>73(Primary home) | Jurisdictie<br>Northern | on Info:<br>Zone,Truro F        | <sup>p</sup> ublic He | A<br>ealth Office P     | dditional<br>Provincial | ID Type / Ao<br>health servi | dditional ID:<br>ice provider identif | ier / -          |                                   |                           |
| Imm                | unizati                                                                                                    | on Details            |                         |                                 |                       |                         |                         |                              |                                       |                  |                                   | × 👔                       |
| Immur              | nization                                                                                                    | History - Summary     | Grid                    |                                 |                       |                         |                         |                              |                                       |                  |                                   |                           |
|                    | Ager                                                                                                    | nt 🍝                  |                         | Date<br>Administer              | ed 🔺                  | Date<br>Administered \$ | Date<br>Adm             | inistered 🔇                  | Date<br>Administere                   | ed 🗢             | Date<br>Administered 🗘            | Date<br>Administered \$   |
| 0                  | HPV                                                                                                    | -4                    |                         | 2017 Nov 1                      | 13                    |                         |                         |                              |                                       |                  |                                   |                           |
| 0                  | Men                                                                                                    | -C-ACYW-135           |                         | 2017 Nov 1                      | 3                     |                         |                         |                              |                                       |                  |                                   |                           |
| Immur              | nization                                                                                                    | History - Detailed E  | ata Table               |                                 |                       |                         |                         |                              |                                       |                  |                                   |                           |
|                    |                                                                                                    |                       |                         |                                 |                       |                         |                         | ▼ Add S                      | ingle Immunizati                      | on               | <ul> <li>Add One or Mo</li> </ul> | re Immunizations          |
| Up                 | date                                                                                                    | View Delete           |                         |                                 |                       |                         |                         |                              |                                       |                  |                                   |                           |
|                    | B                                                                                                    | Agent 🔺               | Date Admi               | nistered                        | Age at                | t Administration        | Status                  | 0                            | Trade Name 🗘                          | Body Site 🗘      |                                   | Volume ≎                  |
|                    |                                                                                                    | HPV-4                 | 2017 Nov 1              | 13                              | 12y 8r                | n                       | Valid                   |                              | Gardasil                              | 1                | Arm: upper left                   | 0.5 mL                    |
|                    | Men-<br>2017 Nov 13                                                                                                    |                       | 13                      | 12v 8m                          |                       | Valid                   |                         | Menveo                       |                                       | Arm: upper right | 0.5 mL                            |                           |
|                    | ●         ●         8 × 6 × w 165         ■         ■         ■           ●         ●         Men-C-C         2006 Mar 24 |                       |                         |                                 | 1y 1m                 |                         |                         |                              |                                       |                  |                                   |                           |

10. Click **Save** at the top of the page.

A message will display indicating that the vaccination has been added successfully. The newly recorded immunization will appear in the **Historical Immunizations – Summary Table** and the **Detailed Data Table**.

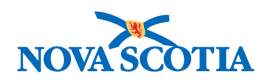

| Imn  | nunizat                        | ion Details            |                   |        |                        |                   |        |                         |                         | × 👔                    |
|------|--------------------------------|------------------------|-------------------|--------|------------------------|-------------------|--------|-------------------------|-------------------------|------------------------|
| Immu | unizatio                       | n History - Summary    | Grid              |        |                        |                   |        |                         |                         |                        |
|      | Age                            | nt +                   | Date<br>Administ  | ered 🔺 | Date<br>Administered 🗘 | Date<br>Administe | red 🗘  | Date<br>Administered \$ | Date<br>Administered \$ | Date<br>Administered 🗘 |
| 0    | HP\                            | /-4                    | 2017 Nov          | 13     |                        |                   |        |                         |                         |                        |
| 0    | Mer                            | -C-ACYW-135            | 2017 Nov          | 13     |                        |                   |        |                         |                         |                        |
| 0    | Mer                            | -C-C                   | 2006 Mar          | 24     |                        |                   |        |                         |                         |                        |
| Immu | unizatio                       | n History - Detailed D | Data Table        |        |                        | A •               | dd Sin | gle Immunization        | ✓ Add One or More       | Immunizations          |
| U    | pdate                          | View Delete            |                   |        |                        |                   |        |                         |                         |                        |
|      |                                | Agent +                | Date Administered | Age a  | t Administration       | Status 🗘          | 1      | Trade Name ≎            | Body Site ≎             | Volume 🗘               |
|      | )                              | HPV-4                  | 2017 Nov 13       | 12y 8r | m                      | Valid             | (      | Gardasil                | Arm: upper left         | 0.5 mL                 |
|      | Men-<br>C-ACYW-135 2017 Nov 13 |                        |                   | 12y 8r | m                      | Valid             | 1      | Menveo                  | Arm: upper right        | 0.5 mL                 |
|      | )                              | Men-C-C                | 2006 Mar 24       | 1y 1m  |                        | Valid             |        |                         |                         |                        |

#### 3.1.2 Multiple Historical Immunizations

The following are steps to successfully record one or more historical immunizations for a single client:

1. To record multiple historical immunizations, simply select **Add Historical** under **Add One or More Immunizations.** 

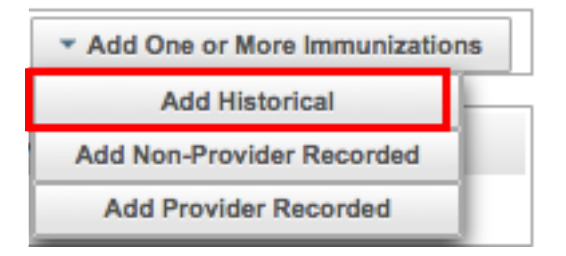

2. The **Add Multiple Immunizations** screen will appear with four (4) rows to add immunizations. If the user requires additional rows, click on the **Add 4 Rows** button on the right side of the screen. Users can add as many rows as necessary to document all historical immunizations.

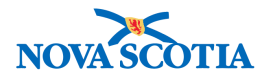

| Add Multiple Immunizations                                         | Rec        | ord Consent Apply Wit | hout Details Enter Deta           | ils Reset 🔒 🗙         |
|--------------------------------------------------------------------|------------|-----------------------|-----------------------------------|-----------------------|
| Immunization Type:<br>Historical<br>Include non-inventoried agents |            | Ci                    | rk a table cell to select or ente | ar a value Add 4 Powe |
| Agent                                                              | Date 1     | Date 2                | Date 3                            | Date 4                |
| MMRV                                                               | 2006/02/24 | 2006/08/25            | yyyy/mm/dd                        | yyyy/mm/dd            |
| DTaP-IPV-Hib                                                       | 2005/04/26 | 2005/06/27            | yyyy/mm/dd                        | yyyy/mm/dd            |
| •                                                                  | yyyy/mm/dd | yyyy/mm/dd            | yyyy/mm/dd                        | yyyy/mm/dd            |
| •                                                                  | yyyy/mm/dd | yyyy/mm/dd            | yyyy/mm/dd                        | yyyy/mm/dd            |

- 3. Repeat the same process as above to select the immunizing agent and the date(s) of administration. As mentioned previously, only the agent and date are required to record historical immunizations.
- 4. When all the historical immunizations have been recorded, click **Apply Without Details**.

If additional information about the historical immunizations is available, click on **Enter Details**. This will prompt Panorama to display a separate screen for each immunization so users can add the additional data.

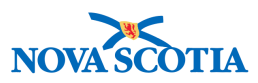

| Add Immunization                                                                |                                                                                        | Previous Next Delete Reset 🖨 🗙                                               |
|---------------------------------------------------------------------------------|----------------------------------------------------------------------------------------|------------------------------------------------------------------------------|
| Immunization Type: Historical<br>Agent:<br>DTaP-IPV-Hib<br>Connect Readiness:   | Date Administered:     2017/02/10     Dimetric ADT Estimation                          | Age at Administration:<br>Age at Administration:<br>1 5<br>years months days |
| Reason for Immunization:  Provider:  e.g. Provider Last Name, First Name        | Information Source:<br>Verification Status:<br>Requested<br>Not Requested<br>Completed |                                                                              |
| Organization:<br>e.g. Organization Display Name<br>Vaccine Details<br>Comments: | Q     Service Delivery Loc     e.g. SDL Display N                                      | aame Calion:                                                                 |
| (4000 characters remaining.)                                                    |                                                                                        | Previous Next Delete Reset                                                   |

The agent and date will be identified on each screen, and Panorama displays the position of the immunizations being added, e.g., 2 of 3.

Add the details, and click **Next** until all available data is recorded.

If only one immunization was added, click Finish.

| dd Immunization                                    |                                            |                            |                         | Finish      | Delete      | Reset   | 8         |
|----------------------------------------------------|--------------------------------------------|----------------------------|-------------------------|-------------|-------------|---------|-----------|
| Immunization Type: Historical                      |                                            |                            |                         |             | <b>1</b> of | 1 immur | nizations |
| Include non-inventoried agents Agent: DTaP-IPV-Hib | Date Administered:     2006/08/28          | hh:mm ADT                  | Age at Ad<br>1<br>years | 6<br>months | days        |         |           |
| Consent Readiness:<br>Missing                      |                                            |                            |                         |             |             |         |           |
| Reason for Immunization:                           | Information Source:<br>Credible Written Do | cume 💌                     |                         |             |             |         |           |
| Provider:                                          |                                            | Verification Status:       |                         |             |             |         |           |
| e.g. Provider Last Name, First Name                | () Q                                       | Requested                  |                         |             |             |         |           |
|                                                    |                                            | Not Requested              |                         |             |             |         |           |
|                                                    |                                            | Completed                  |                         |             |             |         |           |
| Organization:                                      |                                            | Service Delivery Location: |                         |             |             |         |           |
| e.g. Organization Display Name                     | Q                                          | e.g. SDL Display Name      |                         |             | Q           |         |           |
| /accine Details                                    |                                            |                            |                         |             |             |         | ×         |
| mments:                                            |                                            |                            |                         |             |             |         |           |
|                                                    |                                            |                            |                         |             |             |         |           |
| 000 characters remaining.)                         |                                            |                            |                         |             |             |         |           |
|                                                    |                                            |                            |                         |             | Finish      | Delete  | Rese      |

5. Click **Save** at the top of the page.

| Client Immunization Profile | Launch Report | Add to WQ | Save | Reset | I 🔤 🖨 ? |
|-----------------------------|---------------|-----------|------|-------|---------|
|                             |               |           |      |       |         |

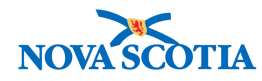

A message will display indicating that the immunization has been added successfully. The newly recorded immunization will appear in the **Historical Immunizations – Summary Table and the Detailed Data** Table.

### 3.2 Update Historical Immunizations

A user may choose to update the information about a previously recorded vaccination if new information becomes available, or if information has been recorded incorrectly.

- 1. With a client in context, select **Immunization Profile** from the **Left-Hand Navigation Menu**.
- 2. The Client Immunization Profile screen is displayed.
- 3. In the **Detailed Data** Table, select the immunization to be updated by clicking the radio button. Click **Update**.

| Update | View Delet         | e                 |                       |          | Add Single Imm | unization | ✓ Add O   | ine or More I | mmunizations |
|--------|--------------------|-------------------|-----------------------|----------|----------------|-----------|-----------|---------------|--------------|
| 8      | Agent +            | Date Administered | Age at Administration | Status 🗘 | Trade N        | ame 🗘     | Body Site | 0             | Volume 🗘     |
|        | DTaP-IPV-Hib       | 2005 Apr 26       | 2m 2d                 | Valid    |                |           |           |               |              |
|        | DTaP-IPV-Hib       | 2005 Jun 27       | 4m 3d                 | Valid    |                |           |           |               |              |
|        | DTaP-IPV-Hib       | 2006 Aug 28       | 1y 6m                 | Valid    |                |           |           |               |              |
|        | HPV-4              | 2017 Nov 13       | 12y 8m                | Valid    | Gardasil       |           | Arm: uppe | r left        | 0.5 mL       |
|        | Men-<br>C-ACYW-135 | 2017 Nov 13       | 12y 8m                | Valid    | Menveo         |           | Arm: uppe | r right       | 0.5 mL       |
|        | Men-C-C            | 2006 Mar 24       | 1y 1m                 | Valid    |                |           |           |               |              |
|        | MMRV               | 2006 Feb 24       | 1y Om                 | Valid    |                |           |           |               |              |
|        | MMRV               | 2006 Aug 25       | 1y 6m                 | Valid    |                |           |           |               |              |

4. The Status Details screen is displayed.

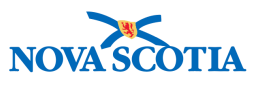

| Update     | lmmui    | nizatio  | on                                |               |             |                            |     |         | Apply        | Reset | ×     |
|------------|----------|----------|-----------------------------------|---------------|-------------|----------------------------|-----|---------|--------------|-------|-------|
| Status     | Detail   | s        |                                   |               |             |                            |     |         |              | ×     | *     |
| Ove        | erride S | tatus    | Reset Status                      |               |             |                            |     |         |              |       |       |
|            |          |          | Agent                             |               | Dose Nur    | nber                       |     | Status  |              |       |       |
| $\bigcirc$ | 0        |          | DTaP-IPV-Hib                      |               | 1           |                            |     | Valid   |              |       |       |
| 0          | verride  | Status   | Reset Status                      |               |             |                            |     |         |              |       |       |
|            | 8        | Ant      | tigen                             |               | Dose Numbe  |                            | Sta | itus    |              |       |       |
|            |          | Dip      | htheria (D)                       |               | 1           |                            | Val | id      |              |       |       |
|            |          | Нае      | emophilus influenzae type b (Hib) |               | 1           |                            | Val | id      |              |       |       |
|            |          | Per      | tussis (aP)                       |               | 1           |                            | Val | id      |              |       |       |
|            |          | Poli     | io (IPV)                          |               | 1           |                            | Val | id      |              |       |       |
|            |          | Teta     | anus (T)                          |               | 1           |                            | Val | id      |              |       |       |
| Immun      | izatio   | n Detai  |                                   |               |             |                            |     |         |              | ~     |       |
| Hie        | torical  | Non      | -Provider Recorded Provider B     | Recorded      |             |                            |     |         |              |       |       |
| * Date A   | dminist  | tered:   | -Flowder Recorded O Flowder IS    | Age at Admir  | nistration: |                            |     |         |              |       |       |
| 2005/      | 04/26    |          | hh:mm ADT                         |               | 2 2         |                            |     |         |              |       |       |
| _          |          |          |                                   | years r       | nonths day  | S                          |     |         |              |       |       |
| Reason     | for Imn  | nunizati | on:                               | Information S | Source:     | *                          |     |         |              |       |       |
| Provider:  |          |          |                                   |               |             | Verification Status:       |     |         |              |       |       |
| e.g. Prov  | vider La | ast Nam  | ne, First Name                    | Q             |             | Requested                  |     |         |              |       |       |
|            |          |          |                                   |               |             | Not Requested              |     |         |              |       |       |
|            |          |          |                                   |               |             | Completed                  |     |         |              |       |       |
| Organiza   | tion:    |          |                                   |               |             | Service Delivery Location: |     |         |              |       |       |
| e.g. Org   | anizatio | on Displ | lay Name                          | Q             |             | e.g. SDL Display Name      |     |         | Q            |       |       |
| Vaccine    | Detail   | s        |                                   |               |             |                            |     |         |              | [     | *     |
| Holding F  | Point Na | ame:     |                                   | -             |             | Holding Point Location:    |     | Pub     | licly Funded |       |       |
| Lot Numb   | ber:     |          |                                   |               |             | Dosage:                    |     | Dosage  | UOM:         |       |       |
| Displ      | ay Expi  | ired and | Recalled Lots                     |               |             |                            |     |         |              | *     |       |
| Snov       |          | Public   | Non-Publicity Funde               | d             |             | Site:                      | *   | Route:  |              | -     | 1     |
|            |          |          |                                   |               |             | Trade Name:                |     | Manufac | turer:       |       | l     |
|            |          |          |                                   |               |             |                            |     |         |              |       |       |
| Comme      | nts an   | d Statı  | us Updates                        |               |             |                            |     |         |              | [     | *     |
| * Com      | ments    | To cr    | eate a new record click Add.      |               |             |                            |     |         |              | [     | Add   |
|            |          |          |                                   |               |             |                            |     |         |              | Apply | Reset |
|            |          |          |                                   |               |             |                            |     |         |              | трыу  | Reset |
| Comme      | ent      |          |                                   |               |             |                            |     |         | Apply        | Reset |       |
| * Comm     | ent:     |          |                                   |               |             |                            |     |         | , the it     |       |       |
| The clie   | ent's mo | other ac | dvised the nurse that this        |               |             |                            |     |         |              |       |       |
| immuni     | zation   | was giv  | en on April 29, 20005.            |               |             |                            |     |         |              |       |       |
|            |          |          |                                   |               |             |                            |     |         |              |       |       |
| (3910 ch   | aracto   | re remo  | sining )                          |               |             |                            |     |         |              |       |       |
| (5910 0    | aractel  | is rema  |                                   |               |             |                            |     |         |              |       |       |
|            |          |          |                                   |               |             |                            |     |         |              | Apply | Reset |

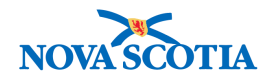

- 5. Update or correct the data as necessary.
- 6. A comment is required to update documented immunization. Click **Add** to add the comment.
- 7. Once the comment is added, click **Apply**.
- 8. Click Apply again at the top of the Update Immunization screen.
- 9. Click **Save** at the top of the page.

A message will display indicating that the immunization has been updated successfully. The updated immunization will appear in **the Historical Immunizations – Summary Table** and the **Detailed Data Table**.

### 3.3 Assess and Immunize

Panorama supports a comprehensive process for immunization service delivery regardless of location. The end-to-end process includes advance preparation for immunization events, review of past immunizations with clients, alerts, and special considerations recorded for a client, decision support forecasting regarding the vaccines a client is due for based on his/her immunization and clinical history and the NS Immunization schedules, verification of consent status and consent documentation, documentation of immunizations administered at the point of care, or deferrals if a client is deemed unfit for immunization, and lastly, if necessary, documentation of adverse events following immunization.

Immunizations provided at the point of care are referred to as "administered" and include both provider and non-provider recorded immunizations.

*Provider recorded immunizations* are those immunizations administered and documented by the same clinician.

*Non-provider recorded immunizations* are immunizations administered by a provider other than the Panorama user who is documenting the immunization administration. Such immunizations may be entered into Panorama by a designated support person or a nurse on behalf of a colleague in mass immunization clinics, or in situations when Panorama was unavailable (during Panorama downtime). While the entry of non-provider immunizations into Panorama takes place after the service is provided, these immunizations are not considered historical if they were administered at a clinic registered to use Panorama after the Panorama deployment.

# *Policy: Non-Provider Immunization Data Entry*

22

Support personnel may only enter immunizations on behalf of another provider if:

• The documented evidence exists in the form of a client chart, paper copy consent, or registration form.

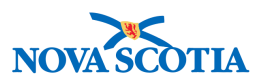

- There is no lab data or other clinical tests/results to be entered.
- There is no immunization-related information such as warnings, special considerations, or AEFIs to be entered.
- A designated provider will verify the accuracy of entry of the immunization data into Panorama.

Recording immunizations follows a consistent process for documentation. Panorama provides a pathway to record a single immunization or multiple immunizations. Regardless of whether a single immunization or multiple immunizations are being recorded, Panorama enables documentation for both Provider Recorded and Non-Provider Recorded paths.

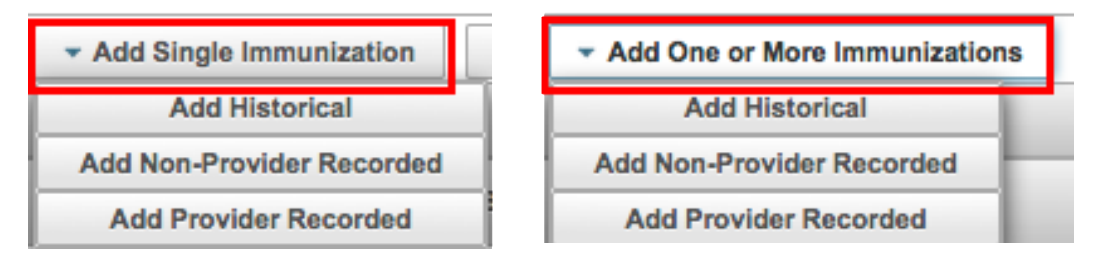

#### 3.3.1 Provider Recorded Immunizations

Best practice in clinical disciplines is to record the clinical activities that you perform in the service of clients. Panorama documentation protocols are in alignment with the rules set forth by professional colleagues and licensing authorities governing clinical documentation.

Before providing any direct care service to the client, the standard clinical process requires the clinician to review all relevant aspects of the client record to ensure that all information is up to date, and the clinician is fully informed prior to making a clinical judgement on the care. To support this process, Panorama makes information easy to access and review as clinicians conduct their client encounters and make clinical decisions.

#### 3.3.1.1 Provider Recorded – Single Immunization

The following steps describer how to Add Single Immunization – Provider Recorded:

 With a client in context, review the Client Header, noting the presence of any Alerts or Notes. Review the Warnings, Special Considerations, AEFIs, and other pertinent information contained in the Alerts section. Note any that are no longer applicable and expire these. Add new Alerts as necessary.

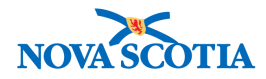

| I |                                                 |                                                                 |                                                                                          |                                                         |
|---|-------------------------------------------------|-----------------------------------------------------------------|------------------------------------------------------------------------------------------|---------------------------------------------------------|
|   | <b>Client Immunization Pro</b>                  | file                                                            | Launch Report Add to WQ Sav                                                              | ve Reset 🗉 🔯 🔒 🥐                                        |
|   | Alerts                                          |                                                                 |                                                                                          | Active                                                  |
|   |                                                 | Name(Last, First Middle)/Gender:<br>Winter, Wanda / Female      | Health Card No:<br>0091000000                                                            | Date of Birth / Age:<br>2005 Feb 24 / 12 years 8 months |
|   | Phone Number:<br>1-(902)-667-5673(Primary home) | Jurisdiction Info:<br>Northern Zone, Truro Public Health Office | Additional ID Type / Additional ID:<br>Provincial health service provider identifier / - |                                                         |

| Client Alerts    |                |                               |                                                                                                    | ▼ Actions                                               |
|------------------|----------------|-------------------------------|----------------------------------------------------------------------------------------------------|---------------------------------------------------------|
| Client ID:<br>42 | Clie<br>Wir    | <b>nt Name:</b><br>ter, Wanda | Health Card Number:<br>0091000000                                                                                                    | Date of Birth / Age:<br>2005 Feb 24 / 12 years 8 months |
| Effective From * | Effective To * | Type +                        | Message                                                                                                    | Last Edited By \$                                       |
| 2006 Nov 22      |                | Allergy                       | Allergy: Egg protein, Severity: Mod<br>(interferes with but does not prever<br>daily activities), Reaction Desc:<br>Gastrointestinal reaction | terate<br>nt ALL, parsoncm                              |
| 2017 Nov 14      |                | Client Warning                | Client experienced joint swelling an<br>redness at injection site for 24 hour<br>post injection.                                              | nd<br>rs ALL, parsoncm                                  |
| Total: 2         |                |                               |                                                                                                    | 10 -                                                    |

| Note Details                          | ☆ Hide Note Details                            |
|---------------------------------------|------------------------------------------------|
| Note is associated with Client ID 116 |                                                |
| Note ID: 37                           | Status: Complete                               |
| Author: PERMISSIONS, ALL              | Note Date: 2017 Apr 18 15:49 GMT+03:00         |
| Role: superuser                       | Created Date/Time: 2017 Apr 18 15:50 GMT+03:00 |
| Note Type: Nurse                      | Completed Date: 2017 Apr 18                    |
| Subject Line: Example Note            |                                                |
| This is an example of a test note.    |                                                |
|                                       |                                                |

2. Once the initial review has been completed, go to the Left-Hand Navigation menu and select Immunization Profile from the Immunizations section.

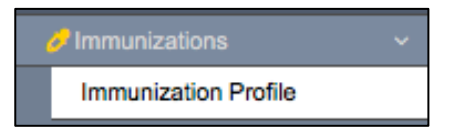

3. The **Client Immunization Profile** screen is displayed. This screen functions as a central hub of information for the clinician and provides the clinician with an overall view of the most important information about a client's immunization history. The **Immunization History - Summary Grid** provides a condensed summary of agents and dates of administration.

| 1 | lmmu<br>mmun | nization Details<br>zation History - Summary Grid |                        |                                |                                |                                |                        | *                              |
|---|--------------|---------------------------------------------------|------------------------|--------------------------------|--------------------------------|--------------------------------|------------------------|--------------------------------|
|   |              | Agent *                                           | Date<br>Administered * | Date<br>Administered <b>\$</b> | Date<br>Administered <b>\$</b> | Date<br>Administered <b>\$</b> | Date<br>Administered 🗘 | Date<br>Administered <b>\$</b> |
|   | 0            | HPV-4                                             | 2017 Nov 13            |                                |                                |                                |                        |                                |
|   | 0            | Men-C-ACYW-135                                    | 2017 Nov 13            |                                |                                |                                |                        |                                |
|   | 0            | Men-C-C                                           | 2006 Mar 24            |                                |                                |                                |                        |                                |

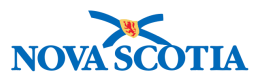

4. The **Immunization History – Detailed Data Table** provides additional immunization details. Some details may not be available if they were not documented for historical immunizations.

|    |      |                    |                   |                       |          | <ul> <li>Add Single Immunization</li> </ul> | <ul> <li>Add One or Mor</li> </ul> | e Immunizations |
|----|------|--------------------|-------------------|-----------------------|----------|---------------------------------------------|------------------------------------|-----------------|
| Up | iate | View Delet         | e                 |                       |          |                                             |                                    |                 |
|    |      | Agent *            | Date Administered | Age at Administration | Status 🗘 | Trade Name O                                | Body Site 🗘                        | Volume 🗘        |
|    |      | HPV-4              | 2017 Nov 13       | 12y 8m                | Valid    | Gardasil                                    | Arm: upper left                    | 0.5 mL          |
|    |      | Men-<br>C-ACYW-135 | 2017 Nov 13       | 12y 8m                | Valid    | Menveo                                      | Arm: upper right                   | 0.5 mL          |
|    | Ð    | Men-C-C            | 2006 Mar 24       | 1y 1m                 |          |                                             |                                    |                 |

**Note**: The Immunization Profile will be populated with historical information from ANDS/ANDI as of January 2018.

Clinicians should review historical immunizations during every client encounter to ensure the client record is up to date. If a client received an immunization since their last visit, it can be recorded (as a historical immunization) in the client record. Refer to section 3.1 to review Historical Immunizations.

Special Considerations AEFI + Allergies Deferrals Risk Factors TB Skin Test IGRA Tests + Mass Imms Event + View Consent IHI

5. The Immunization Forecaster is located lower on the Immunization Profile screen. The forecast can be viewed either by specific Agent/Antigen or by Disease. Review the Immunization Forecast section to determine the vaccines the client may presently be due/overdue to receive. Cross-reference the client's immunization record and forecast with the NS Immunization schedule before administering a new vaccine.

 $\bigvee$  **Tip:** Remember that the Forecaster is a decision support tool that is intended to supplement a clinician's decision and should never replace a clinician's judgement. If there is any doubt about the forecasted immunizations, follow your clinical judgement and discuss with the Manager.

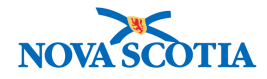

|                                                                                                    | y Agenu Antige                                                                                                    | n                                                                                                    |                                                                                                    |                                                                                                    |                                                                                                    |                                                                                                    |                                                                                                    | <ul> <li></li> <li></li></ul> |
|----------------------------------------------------------------------------------------------------|----------------------------------------------------------------------------------------------------|----------------------------------------------------------------------------------------------------|----------------------------------------------------------------------------------------------------|----------------------------------------------------------------------------------------------------|----------------------------------------------------------------------------------------------------|----------------------------------------------------------------------------------------------------|----------------------------------------------------------------------------------------------------|----------------------------------------------------------------------------------------------------|
| Last Forecast Ran On: 2017 Nor                                                                                                    | v 13                                                                                                    |                                                                                                    |                                                                                                    |                                                                                                    |                                                                                                    |                                                                                                    |                                                                                                    |                                                                                                    |
| Forecast Status calculated as of                                                                                                    | 2017 Nov 21                                                                                                    |                                                                                                    |                                                                                                    |                                                                                                    |                                                                                                    |                                                                                                    | R                                                                                                    | efresh Forecast                                                                                                    |
| Immunizing Agent/Antigen                                                                                                    | Forecasted<br>Dose # 🗘                                                                                                    | Codes 🗘                                                                                                    | Volume 🗘                                                                                                    | Brand 🗘                                                                                                    | Eligible 🗘                                                                                                    | Due 🔺                                                                                                    | Overdue ≎                                                                                                    | Forecast<br>Status 🗘                                                                                                    |
| Tdap-IPV ( Pertussis (ap)*,<br>Diphtheria (d)* )                                                                                             | 1                                                                                                    | EDS                                                                                                    |                                                                                                    |                                                                                                    | 2005 Apr 07                                                                                                    | 2005 Apr 24                                                                                                    | 2005 May 24                                                                                                    | Overdue                                                                                                    |
| MMRV                                                                                                    | 1                                                                                                    |                                                                                                    |                                                                                                    |                                                                                                    | 2006 Feb 24                                                                                                    | 2006 Feb 24                                                                                                    | 2006 Mar 24                                                                                                    | Overdue                                                                                                    |
| HPV-4                                                                                                    | 1                                                                                                    |                                                                                                    |                                                                                                    |                                                                                                    | 2014 Feb 24                                                                                                    | 2017 Sep 01                                                                                                    | 2018 Jan 01                                                                                                    | Due                                                                                                    |
| Men-C-ACYW-135                                                                                                    | 1                                                                                                    |                                                                                                    |                                                                                                    |                                                                                                    | 2005 Nov 24                                                                                                    | 2017 Sep 01                                                                                                    | 2018 Jan 01                                                                                                    | Due                                                                                                    |
| Meningococcal (Men-C-C)                                                                                                    | 1                                                                                                    | LOA                                                                                                    |                                                                                                    | neisvac-c                                                                                                    | 2018 May 13                                                                                                    | 2018 May 13                                                                                                    | 2006 Mar 24                                                                                                    | Overdue                                                                                                    |
| Pneu-P-23                                                                                                    | 1                                                                                                    |                                                                                                    |                                                                                                    |                                                                                                    | 2007 Feb 24                                                                                                    | 2070 Feb 24                                                                                                    | 2070 Mar 24                                                                                                    | Eligible                                                                                                    |
| Vaccine Preventable Disease D                                                                                                    |                                                                                                    |                                                                                                    |                                                                                                    |                                                                                                    |                                                                                                    |                                                                                                    |                                                                                                    |                                                                                                    |
| Disease 🔺                                                                                                    | Disease Group                                                                                                    | ▼<br>Intigen ≎                                                                                                    | Forecasted                                                                                                    | Eligible \$                                                                                                    | Due 🗘                                                                                                    | Overdu                                                                                                    | e 🗘 Forec                                                                                                    | ast Status 🗘                                                                                                    |
| Disease *                                                                                                    | Forecasted A                                                                                                    | ▼<br>Intigen ≎                                                                                                    | Forecasted<br>Dose # \$                                                                                                    | Eligible \$                                                                                                    | Due \$                                                                                                    | Overdue                                                                                                    | e 🗢 Forec                                                                                                    | ast Status ≎                                                                                                    |
| Disease A<br>Human papilloma virus<br>Measles                                                                                                | Forecasted A<br>HPV-4<br>Measles (M)                                                                                                    | ▼<br>Intigen ≎                                                                                                    | Forecasted<br>Dose # ≎<br>1                                                                                                    | Eligible \$ 2014 Feb 2 2005 Nov 2                                                                                                    | Due ≎<br>4 2017 Sep<br>4 2006 Feb                                                                                                    | Overdue<br>01 2018 Jai<br>24 2006 Ma                                                                                                    | e \$ Forec<br>n 01 Due<br>ar 24 Overd                                                                                                    | ast Status ≎<br>ue                                                                                                    |
| Disease A<br>Human papilloma virus<br>Measles<br>Meningococcal disease                                                                       | Forecasted A<br>HPV-4<br>Measles (M)<br>Meningococca                                                                                                  | untigen ≎                                                                                                    | Forecasted<br>Dose # ≎<br>1<br>1                                                                                                    | Eligible \$ 2014 Feb 2 2005 Nov 2 2018 May 1                                                                                                    | Due \$ 4 2017 Sep 4 2006 Feb 3 2018 May                                                                                                    | 0verdua<br>01 2018 Ja<br>24 2006 Ma<br>713 2006 Ma                                                                                                    | e  Forec n 01 Due ar 24 Overd ar 24 Overd                                                                                                    | ast Status 🗘<br>ue<br>ue                                                                                                    |
| Disease * Human papilloma virus Measles Meningococcal disease Meningococcal disease                                                          | Forecasted A           HPV-4           Measles (M)           Meningococca           C-ACYW-135)                                                       |                                                                                                    | Forecasted<br>Dose # \$<br>1<br>1<br>1<br>1<br>1                                                                                                    | Eligible \$           2014 Feb 2           2005 Nov 2           2018 May 1           2005 Nov 2                                                      | Due \$           4         2017 Sep           4         2006 Feb           3         2018 May           4         2017 Sep                                                                                                    | Overdue           01         2018 Jai           24         2006 Mai           13         2006 Mai           01         2018 Jai                                                                                                    | e \$ Forec<br>n 01 Due<br>ar 24 Overd<br>ar 24 Overd<br>n 01 Due                                                                                                | ast Status ≎<br>ue<br>ue                                                                                                    |
| Disease * Human papilloma virus<br>Measles<br>Meningococcal disease<br>Meningococcal disease<br>Mumps                                        | Forecasted A           HPV-4           Measles (M)           Meningococca           C-ACYW-135)           Mumps (Mu)                                  | vantigen ≎                                                                                                    | Forecasted<br>Dose # ≎<br>1<br>1<br>1<br>1<br>1<br>1                                                                                                    | Eligible ≎<br>2014 Feb 2<br>2005 Nov 2<br>2018 May 1<br>2005 Nov 2<br>2005 Nov 2                                                                     | Due ≎           4         2017 Sep           4         2006 Feb           3         2018 May           4         2017 Sep           4         2006 Feb                                                                                                    | Overdus           01         2018 Jai           24         2006 Mai           13         2006 Mai           01         2018 Jai           24         2006 Mai                                                                                                    | e   Forec n 01 Due ar 24 Overd ar 24 Overd n 01 Due ar 24 Overd ar 24 Overd                                                                                     | ast Status \$<br>ue<br>ue                                                                                                    |
| Disease * Human papilloma virus Measles Meningococcal disease Meningococcal disease Mumps Pneumococcal disease                               | Forecasted A           HPV-4           Measles (M)           Meningococca           C-ACYW-135)           Mumps (Mu)           Pneumococca            | v I (Men-C-C) I (Men- I (Pneu-P-u)                                                                                                    | Forecasted<br>Dose # ≎           1           1           1           1           1           1           1           1           1           1           1                                                                                                    | Eligible ≎<br>2014 Feb 2<br>2005 Nov 2<br>2018 May 1<br>2005 Nov 2<br>2005 Nov 2<br>2005 Nov 2<br>2007 Feb 2                                         | Due ≎           4         2017 Sep           4         2006 Feb           3         2018 May           4         2007 Sep           4         2006 Feb           4         2007 Sep           4         2007 Feb                                                                                        | Overdus           01         2018 Jai           24         2006 Ma           13         2006 Ma           011         2018 Jai           24         2006 Ma           24         2006 Ma           24         2006 Ma           24         2006 Ma                                                                                                    | e \$ Forec<br>n 01 Due<br>ar 24 Overd<br>ar 24 Overd<br>n 01 Due<br>ar 24 Overd<br>ar 24 Eligible                                                               | ast Status \$<br>ue<br>ue<br>ue                                                                                                    |
| Disease * Human papilloma virus Human papilloma virus Meningococcal disease Meningococcal disease Mumps Pneumococcal disease Poliomyelitis   | HPV-4       Measles (M)       Meningococca       C-ACYW-135)       Mumps (Mu)       Pneumococca       Polio (IPV)                                     | v Intigen   v Intigen  v Intigen  v Intige | Forecasted<br>Dose # <pre></pre> 1           1           1           1           1           1           1           1           1           1           1           1           1           1           1           1                                                                                                 | Eligible ≎<br>2014 Feb 2<br>2005 Nov 2<br>2018 May 1<br>2005 Nov 2<br>2005 Nov 2<br>2005 Nov 2<br>2007 Feb 2<br>2005 Apr 0                           | Due ≎           4         2017 Sep           4         2006 Feb           3         2018 Mag           4         2007 Sep           4         2007 Feb           4         2070 Feb           4         2070 Feb           4         2070 Feb                                                           | Overdus           01         2018 Jai           24         2006 Mai           13         2006 Mai           011         2018 Jai           24         2006 Mai           201         2018 Jai           24         2006 Mai           24         2006 Mai           24         2006 Mai           24         2006 Mai           24         2006 Mai           24         2007 Mai           24         2005 Mai                 | e   Forec n 01 Due ar 24 Overd ar 24 Overd ar 24 Overd ar 24 Eligible ay 24 Overd                                                                               | ast Status \$                                                                                                    |
| Disease * Human papilloma virus Measles Meningococcal disease Meningococcal disease Mumps Pneumococcal disease Poliomyelitis Rubella         | HPV-4       Measles (M)       Meningococca       C-ACYW-135)       Mumps (Mu)       Pneumococca       Polio (IPV)       Rubella (R)                   | v intigen    v il (Men-C-C) il (Men- ) Il (Pneu-P-u)                                                                                                    | Forecasted<br>Dose # <pre></pre> 1           1           1           1           1           1           1           1           1           1           1           1           1           1           1           1           1           1                                                                         | Eligible ≎<br>2014 Feb 2<br>2005 Nov 2<br>2018 May 1<br>2005 Nov 2<br>2005 Nov 2<br>2005 Nov 2<br>2007 Feb 2<br>2005 Apr 0<br>2005 Apr 0             | Due ≎           4         2017 Sep           4         2006 Feb           3         2018 Mag           4         2007 Sep           4         2006 Feb           4         2070 Feb           7         2005 Apr           4         2006 Feb                                                           | Overdue           01         2018 Jai           24         2006 Mai           13         2006 Mai           011         2018 Jai           24         2006 Mai           24         2006 Mai           24         2006 Mai           24         2006 Mai           24         2006 Mai           24         2007 Mai           24         2005 Mai           24         2006 Mai           24         2006 Mai                  | e   Forec  n 01  Due  ar 24  Overd  ar 24  Overd  ar 24  Overd  ar 24  Cverd  ar 24  Eligible  ay 24  Overd  ar 24  Overd                                       | ast Status \$                                                                                                    |
| Disease * Human papilloma virus Measles Meningococcal disease Meningococcal disease Mumps Pneumococcal disease Poliomyelitis Rubella Tetanus | HPV-4       Measles (M)       Meningococca       C-ACYW-135)       Mumps (Mu)       Pneumococca       Polio (IPV)       Rubella (R)       Tetanus (T) | v Intigen    v Intigen                                                                                                    | Forecasted<br>Dose # ≎           1           1           1           1           1           1           1           1           1           1           1           1           1           1           1           1           1           1           1           1           1           1           1           1 | Eligible<br>2014 Feb 2<br>2005 Nov 2<br>2018 May 1<br>2005 Nov 2<br>2005 Nov 2<br>2005 Nov 2<br>2005 Nov 2<br>2007 Feb 2<br>2005 Apr 0<br>2005 Apr 0 | Due ≎           4         2017 Sep           4         2006 Feb           3         2018 Mag           4         2007 Sep           4         2006 Feb           4         2070 Feb           7         2005 Apr           4         2006 Feb           7         2005 Apr           4         2006 Feb | Overdue           01         2018 Jai           24         2006 Ma           13         2006 Ma           01         2018 Jai           24         2006 Ma           24         2006 Ma           24         2006 Ma           24         2006 Ma           24         2006 Ma           24         2007 Ma           24         2005 Ma           24         2005 Ma           24         2005 Ma           24         2005 Ma | e C Forec<br>n 01 Due<br>ar 24 Overd<br>ar 24 Overd<br>ar 24 Overd<br>ar 24 Overd<br>ar 24 Eligible<br>ay 24 Overd<br>ar 24 Overd<br>ar 24 Overd<br>ar 24 Overd | ast Status \$                                                                                                    |

6. Once the clinician has reviewed the relevant client record and forecast, and determined the appropriate immunizations to administer, the clinical process continues with a clinical assessment regarding whether the client is fit to immunize, and with obtaining consent.

If the client is deemed to be unfit to immunize for any reason, a **Deferral** can be made. Refer to Section 6.

The clinician also needs to confirm that a consent for the immunization is obtained.

Once the clinical assessment is completed, consent is confirmed, and the client is deemed fit to receive the immunization, the clinician can proceed to administer the vaccine as per the NS guidelines for vaccine administration. Record the immunization after it has been administered.

7. Panorama can record both single and multiple immunizations using the same basic process. For a single immunization, select the **Provider Recorded** option for **Add Single Immunization**.

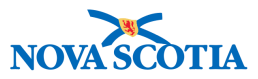

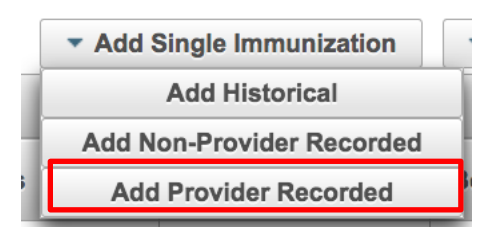

8. The **Add Immunization** screen is displayed. Required data fields are identified with a red asterisk.

| Add Immunization                                                                                                    |                                                                          | Record Conse            | nt Apply        | Reset | ₽  | ×   |
|----------------------------------------------------------------------------------------------------|--------------------------------------------------------------------------|-------------------------|-----------------|-------|----|-----|
| Immunization Type: Provider Recorded  Immunization Type: Provider Recorded  Agent:  yyyy/mm/dd  Consent Readiness:  Consent for Servit | d:<br>hh:mm ADT                                                          | Age at Administra       | tion:<br>s days |       |    |     |
| Reason for Immunization:     Information Source       * Provider:     PIEK, KRISTA LEIGH                                               | Verification Status:                                                     |                         |                 |       |    |     |
| Organization: Truro PHO     O     Vaccine Details                                                                                      | Not Requester     Completed     Service Delivery I     Truro PHO, Truro, | ocation:<br>Nova Scotia | <b>()</b> Q     |       | *  |     |
| Holding Point Name:                                                                                                    | Holding Point Loca                                                       | tion:                   | Publicly Funded |       |    |     |
| * Lot Number:<br>Display Expired and Recalled Lots                                                                                     | Dosage:                                                                  | Do                      | age UOM:        | *     |    |     |
| Show All Publicly Funded Non-Publicly Funded                                                                                           | * Site:                                                                  | • R                     | oute:           | Ψ.    |    |     |
|                                                                                                    | Trade Name:                                                              | Ma                      | nufacturer:     |       |    |     |
| Comments:                                                                                                    |                                                                          |                         |                 |       |    |     |
| (4000 characters remaining.)                                                                                                    |                                                                          |                         |                 |       |    |     |
|                                                                                                    |                                                                          | Re                      | cord Consent    | Apply | Re | set |

9. Select the required immunizing agent from the Immunizing Agent drop-down list. Remember this is a type ahead field. Type in a few letters and Panorama will provide options.

| * Agent: |   |   |
|----------|---|---|
| MMRV     |   | • |
| MMRV     | ą |   |
| MMRV     |   |   |

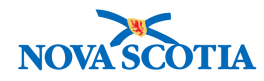

- 10. Record the date of administration by clicking on the calendar icon beside the date field or by manually entering a different date using the format YYYMMDD. Do not enter slashes when typing the date manually as Panorama will provide these automatically. Although not identified as a required field, it is best practice to record the time of administration as well, enabling more accurate tracking when Adverse Events occur. Users should comply with NS policy regarding recording both date and time of vaccine administration.
- 11. The Consent Status will be displayed. If consent is not granted or documented, clinicians may do a consent override based on clinical judgement in urgent situations. Such action requires a physician order and must comply with NA policy.

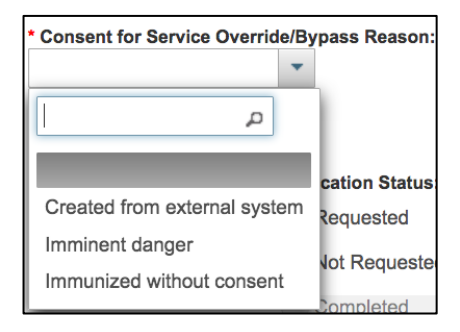

12. To add consent prior to the immunization, click the **Record Consent** at the top of the screen.

| Add Immunization | Record Consent | Apply | Reset | 0 | × |
|------------------|----------------|-------|-------|---|---|

- 13. The Record Consent for Service screen displays.
- 14. Select Grant or Refuse from the Instruction drop-down menu.
- 15. Add the **Effective From** and **To** dates, adding manually or using the calendar icon.
- 16. Select Consent Give To and Consent Given By. Click Save.

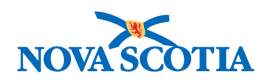

| Record Consent for Service                     |                                                     | ×  |
|------------------------------------------------|-----------------------------------------------------|----|
| Clients:<br>Winter, Wanda                      | Consent will be recorded for agents:                |    |
| Instruction: Reason for Refusal:     Grant     | Reason Description:                                 |    |
| • Effective From: To:<br>2017/11/21 2018/11/20 | Number of Doses:     Form of Consent:       1     * |    |
| Consent Given To:                              | Consent Given By:                                   |    |
| Not Specified                                  | Not Specified                                       |    |
| Current User ALL, parsoncm                     | Related Client 👻                                    |    |
| Other                                          | Other Relation     Parent                           |    |
|                                                |                                                     |    |
| Comments:                                      |                                                     |    |
|                                                |                                                     |    |
|                                                | Save                                                | et |
|                                                |                                                     |    |

17. The Provider information will default based on the user's login information and will include their **Provider Name, Organization**, and **Service Delivery Organization**.

| * Provider:        |             | Verification Status:            |
|--------------------|-------------|---------------------------------|
| PIEK, KRISTA LEIGH | <b>0 </b>   | Requested                       |
|                    |             | Not Requested                   |
|                    |             | Completed                       |
| * Organization:    |             | Service Delivery Location:      |
| Truro PHO          | <b>()</b> Q | Truro PHO, Truro, Nova Scotia Q |

- 18. Enter the Holding Point Name and Holding Point Location if these have not been already added as defaults. Prior to administering the immunization, consult with your Bio Coordinator and ensure sufficient inventory is in the assigned Holding Point Location. The immunization dose will be auto-decremented.
- 19. Enter the **Lot Number** from the dropdown menu. Note that multiple Lot Numbers may be available for the agent/antigen.

| * Lot Number:                            |                 |
|------------------------------------------|-----------------|
| Display Expired and Recalled Lots        |                 |
| Show All      Publicly Funded      Non-I | Publicly Funded |
| AMRVA467AA - Exp. 2017 Dec 31            | 0               |

20. Enter the anatomical **Site** of vaccine administration from the dropdown menu.

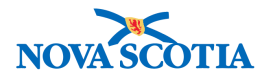

\* Site:

| •                   |
|---------------------|
| م                   |
|                     |
| Arm: upper left     |
| Arm: upper right    |
| Deltoid: left       |
| Deltoid: right      |
| Dorsogluteal: left  |
| Dorsogluteal: right |
| Mouth               |
| Nares: bilateral    |

21. Enter the **Route** of administration from the dropdown menu.

| * Route:      |   |
|---------------|---|
|               | - |
| م ا           | J |
|               |   |
| Infiltrate    |   |
| Intradermal   |   |
| Intramuscular |   |
| Intranasal    |   |
| Intravenous   |   |
| Oral          |   |
| Subcutaneous  |   |

22. Panorama will automatically enter the **Dosage** based on the Lot Number. Users can also change the **Dosage UOM** by clicking on the arrow and scrolling through the dropdown menu.

| * Dosage UOM: |   |
|---------------|---|
| mL            | - |

23. Click Apply.
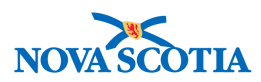

| Immunization Type: Provider Recorded   Agent: 207/11/21   WMRV 12   Basson for Immunization: 12   Reason for Immunization: Immontantion Source:   Routine Immunization: Immontantion Source:   Provider: Verification Status:   PIEK, KRISTA LEIGH Immontantion:   Turo PHO Immontantion:   Turo PHO Immontantion:   Turo PHO Immontantion:   Turo PHO Immontantion:   Turo PHO Immontantion:   Turo PHO Immontantion:   Turo PHO Immontantion:   Turo PHO Immontantion:   Turo PHO Immontantion:   Immontantion: Immontantion:   Turo PHO Immontantion:   Immontantion: Immontantion:   Immontantion:<                                                                                                    | Add Immunization                                                                           |                                    |                              | Record Co    | nsent      | Apply     | Reset | ₽ ×   |
|----------------------------------------------------------------------------------------------------|--------------------------------------------------------------------------------------------|------------------------------------|------------------------------|--------------|------------|-----------|-------|-------|
| Consent Readiness:<br>Granted<br>Reason for Immunization:<br>Provider:<br>Provider:<br>PIEK, KRISTA LEIGH<br>• Organization:<br>Turo PHO<br>• Organization:<br>Turo PHO<br>• Organization:<br>Turo PHO<br>• Vaccine Details<br>Holding Point Name:<br>Turo PHO<br>• Lot Number:<br>Display Expired and Recalled Lots<br>• Show All Publicly Funded<br>AMRVA467AA - Exp. 2017 Dec 31<br>• Organization:<br>Trade Name:<br>Priorix-Tetra<br>4000 characters remaining.)<br>• Record Consent<br>• Apply Reset                                                                                                    | Immunization Type: Provider Recorded<br>Include non-inventoried agents<br>* Agent:<br>MMRV | • Date Administered:<br>2017/11/21 | mm ADT                       | Age at Admin | istration: | ays       |       |       |
| Routine Immunization <ul> <li>Provider:</li> <li>Provider:</li> <li>Provider:</li> <li>PIEK, KRISTA LEIGH</li> <li>Requested</li> <li>Not Requested</li> <li>Completed</li> </ul> • Organization:       Truro PHO <ul> <li>Completed</li> <li>Store Delails</li> <li>Vaccine Details</li> <li>Molding Point Name:</li> <li>Truro PHO</li> <li>Lot Number:</li> <li>Display Expired and Recalled Lots</li> <li>Show All Publicly Funded</li> <li>Non-Publicly Funded</li> <li>AMRVA467AA - Exp. 2017 Dec 31</li> <li>Imments:</li> </ul> 4000 characters remaining.)       Record Consent       Apply       Reset                                                                                                    | Consent Readiness:<br>Granted<br>Reason for Immunization:                                  | Information Source:                |                              | -            |            | -         |       |       |
|                                                                                                    | Routine Immunization                                                                       |                                    | *                            |              |            |           |       |       |
| PIEK, KRISTA LEIGH Requested   • Organization: Completed   • Organization: Truro PHO   Truro PHO Image: Completed   • Vaccine Details   Holding Point Name:   Truro PHO   • Lot Number:   Display Expired and Recalled Lots   • Show All Publicly Funded   Non-Publicly Funded   Non-Publicly Funded   Non-Publicly Funded   • Stite:   • Recur   Intramuscular   • Stite:   • Route:   Intramuscular   • State:   • Route:   Intramuscular   • State:   • Comments:                                                                                                    | * Provider:                                                                                |                                    | Verification Status:         |              |            |           |       |       |
| <ul> <li>Not Requested</li> <li>Completed</li> </ul> <li> <ul> <li>Organization:</li> <li>Truro PHO</li> <li>Organization:</li> <li>Truro PHO</li> <li>Organization:</li> <li>Truro PHO, Truro, Nova Scotia</li> </ul> </li> <li> <ul> <li>Vaccine Details</li> </ul> </li> <li> <ul> <li>Vaccine Details</li> </ul> </li> <li> <ul> <li>Vaccine Details</li> </ul> </li> <li> <ul> <li>Vaccine Details</li> </ul> </li> <li> <ul> <li>Vaccine Details</li> </ul> </li> <li> <ul> <li>Vaccine Details</li> <li> <ul> <li>Vaccine Details</li> </ul> </li> <li> <ul> <li>Vaccine Details</li> <li> <ul> <li>Vaccine Details</li> </ul> </li> <li> <ul> <li>Vaccine Details</li> <li> <ul> <li>Vaccine Details</li> <li> <ul> <li>Vaccine Details</li> <li> <ul> <li>Vaccine Details</li> <li> <ul> <li>Vaccine Details</li> <li> <ul> <li>Vaccine Details</li> <li> <ul> <li>Vaccine Details</li> <li> <ul> <li>Vaccine Details</li> <li> <ul> <li>Vaccine Details</li> <li> <ul> <li>Vaccine Details</li> <li>Vaccine Details</li> <li> <ul> <li>Vaccine Details</li> <li> <ul> <li>Vaccine Details</li> <li>Vaccine Details</li> <li>Vaccine Details</li> <li></li></ul></li></ul></li> | PIEK, KRISTA LEIGH                                                                         | 0 0                                | Requested                    |              |            |           |       |       |
| Organization:     Truro PHO     Organization:     Truro PHO     Organization:     Truro PHO     Organization:     Truro PHO     Organization:     Truro PHO     Organization:     Truro PHO     Organization:     Truro PHO     Organization:     Organization:     Truro PHO     Organization:     Truro PHO     Organization:     Organization:     Truro PHO     Organization:     Organization:     Truro PHO     Organization:     Truro PHO     Organization:     Organization:     Organization:     Truro PHO     Organization:     Truro PHO     Organization:     Organization:     Truro PHO     Organization:     Organization:     Truro PHO     Organization:     Truro PHO     Organization:     Organization:     Truro PHO     Organization:     Truro PHO     Organization:     Truro PHO     Organization:     Organization:     Truro PHO     Organization:     Truro PHO     Organization:     Organization:     Truro PHO     Organization:     Organization:     Truro PHO     Organization:     Truro PHO     Organization:     Truro PHO     Organization:     Organization:     Organization:     Truro PHO     Organization:     Organization:     Truro PHO     Organization:     Organization:     Organizatio                                                                                                    |                                                                                            |                                    | Not Requested                |              |            |           |       |       |
| • Organization:<br>Truro PHO  • Vaccine Details  • Service Delivery Location:<br>Truro PHO, Truro, Nova Scotia  • Vaccine Details  • Vaccine Details • Vaccine Details • Vaccine Details • Vaccine • Vaccine Details • Vaccine Details •                                                                                                    |                                                                                            |                                    | Completed                    |              |            |           |       |       |
| <ul> <li>Organization:<br/>Truro PHO</li> <li>Vaccine Details</li> <li>Vaccine Details</li> <li>Holding Point Name:<br/>Truro PHO</li> <li>Lot Number:<br/>Display Expired and Recalled Lots<br/>Show All Publicly Funded Non-Publicly Funded<br/>AMRVA467AA - Exp. 2017 Dec 31  </li> <li>Manufacturer:<br/>Priorix-Tetra</li> <li>Vaccine Delivery Location:<br/>Truro PHO</li> <li>Desage UOM:<br/>0.5 </li> <li>Show All Publicly Funded Non-Publicly Funded</li> <li>Site:<br/>Trade Name:<br/>Priorix-Tetra</li> <li>Vacute:<br/>GlaxoSmithKline</li> <li>Record Consent Apply Reset</li> </ul>                                                                                                    |                                                                                            |                                    | Completed                    |              |            |           |       |       |
| I'uris PHO       I'uris PHO, I'uris, Nova Scotta         'Vaccine Details         *Vaccine Details         Holding Point Name:         Truro PHO         * Lot Number:         Display Expired and Recalled Lots         Show All         Publicly Funded         Non-Publicly Funded         Non-Publicly Funded         Non-Publicly Funded         Name:         Intramuscular         Intramuscular         Manufacturer:         Priorix-Tetra         GlaxoSmithKline                                                                                                    | * Organization:                                                                            | <b>A O</b>                         | * Service Delivery Location: |              |            | <b>A</b>  |       |       |
| • Vaccine Details     Holding Point Name:   Truro PHO     • Lot Number:   Display Expired and Recalled Lots   • Show All   Publicly Funded   Non-Publicly Funded   • Site:   AMRVA467AA - Exp. 2017 Dec 31     • Comments:     4000 characters remaining.)     Record Consent     • Record Consent     • Publicly Funded     • Dosage:   • Dosage:   0.5   • Site:   • Route:   • Intramuscular     • Route:   • Intramuscular     • Record Consent     Apply     Record Consent                                                                                                    |                                                                                            |                                    |                              |              |            | • ~       |       |       |
| Holding Point Name: Holding Point Location:   Truro PHO Truro-HPL2-Clinic     • Lot Number: Dosage:   Display Expired and Recalled Lots 0.5   Show All Publicly Funded   Non-Publicly Funded • Site:   AMRVA467AA - Exp. 2017 Dec 31 Iml   Trade Name: Manufacturer:   Priorix-Tetra GlaxoSmithKline                                                                                                    | * Vaccine Details                                                                          |                                    |                              |              |            |           |       | \$    |
| Truro PHO       Truro-HPL2-Clinic       Publicly Funded         • Lot Number:       Dosage:       0.5         Display Expired and Recalled Lots       0.5       ImL         Show All       Publicly Funded       Non-Publicly Funded         AMRVA467AA - Exp. 2017 Dec 31       Iml       Route:         Trade Name:       Manufacturer:         Priorix-Tetra       GlaxoSmithKline                                                                                                    | Holding Point Name:                                                                        |                                    | Holding Point Location:      |              | _          |           |       |       |
| • Lot Number: Dosage: • Dosage UOM:   Display Expired and Recalled Lots 0.5   Show All Publicly Funded   AMRVA467AA - Exp. 2017 Dec 31 • Site:   AMRVA467AA - Exp. 2017 Dec 31 • Osage UOM:   Trade Name: Manufacturer:   Priorix-Tetra GlaxoSmithKline                                                                                                    | Truro PHO                                                                                  | *                                  | Truro-HPL2-Clinic            |              | Public     | ly Funded |       |       |
| Display Expired and Recalled Lots O.5 Now All Publicly Funded Non-Publicly Funded AMRVA467AA - Exp. 2017 Dec 31 Comments: Comments: Comm                                                                                                    | * Lot Number:                                                                              |                                    | Dosage:                      |              | • Dosage l | JOM:      |       |       |
| Show All Publicly Funded Non-Publicly Funded Site: AMRVA467AA - Exp. 2017 Dec 31  AMRVA467AA - Exp. 2017 Dec 31  Amr: upper left Trade Name: Priorix-Tetra GlaxoSmithKline                                                                                                    | Display Expired and Recalled Lots                                                          |                                    | 0.5                          |              | mL         |           | -     |       |
| AMRVA467AA - Exp. 2017 Dec 31  Arm: upper left Intramuscular Amaufacturer: GlaxoSmithKline                                                                                                    | Show All Publicly Funded Non-Publicly                                                      | Funded                             | * Site:                      |              | * Route:   |           |       |       |
| Trade Name:     Manufacturer:       Priorix-Tetra     GlaxoSmithKline       2000 characters remaining.)     Record Consent     Apply                                                                                                    | AMRVA467AA - Exp. 2017 Dec 31 🔹 🚯                                                          |                                    | Arm: upper left              | -            | Intramuse  | cular     | -     |       |
| Priorix-Tetra GlaxoSmithKline Comments: 4000 characters remaining.) Record Consent Apply Reset                                                                                                    |                                                                                            |                                    | Trade Name:                  |              | Manufactu  | irer:     |       |       |
| Comments:<br>4000 characters remaining.)<br>Record Consent Apply Reset                                                                                                    |                                                                                            |                                    | Priorix-Tetra                |              | GlaxoSm    | ithKline  |       |       |
| 4000 characters remaining.)  Record Consent Apply Reset                                                                                                    | Comments:                                                                                  |                                    |                              |              |            |           |       |       |
| 4000 characters remaining.)  Record Consent Apply Reset                                                                                                    |                                                                                            |                                    |                              |              |            |           |       |       |
| Record Consent Apply Reset                                                                                                    | (4000 characters remaining.)                                                               |                                    |                              |              |            |           |       |       |
|                                                                                                    |                                                                                            |                                    |                              |              | Record (   | Consent   | Apply | Reset |

24. Panorama will return to the Immunization profile screen and display the newly added immunization in the **Immunization History - Detailed Data Table**. The new immunization will appear at the bottom of the table with an icon that indicates an addition to the client record is documented, and will be added when the record is saved.

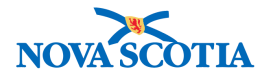

| ient  | Imn    | nunization Pr      | rofile            |                     | Launch Report | Add to WQ               | Save       | Reset                   |
|-------|--------|--------------------|-------------------|---------------------|---------------|-------------------------|------------|-------------------------|
| nmuni | zatior | History - Detailed | Data Table        |                     |               |                         |            |                         |
|       |        |                    |                   |                     | - 1           | Add Single Immunization | n 🔻 Add Or | ne or More Immunization |
| Upd   | ate    | View Delete        | 2                 |                     |               |                         |            |                         |
|       | 8      | Agent +            | Date Administered | Age at Administrati | ion Status 🗘  | Trade Name 🗘            | Body Site  | ≎ Volume ≎              |
|       |        | DTaP-IPV-Hib       | 2006 Aug 28       | 1y 6m               | Valid         |                         |            |                         |
|       |        | DTaP-IPV-Hib       | 2005 Jun 30       | 4m 6d               | Valid         |                         |            |                         |
|       |        | DTaP-IPV-Hib       | 2005 Apr 29       | 2m 5d               | Valid         |                         |            |                         |
|       |        | HPV-4              | 2017 Nov 13       | 12y 8m              | Valid         | Gardasil                | Arm: upper | left 0.5 mL             |
|       |        | Men-<br>C-ACYW-135 | 2017 Nov 13       | 12y 8m              | Valid         | Menveo                  | Arm: upper | right 0.5 mL            |
|       |        | Men-C-C            | 2006 Mar 24       | 1v 1m               | Valid         |                         |            |                         |
|       | Ð      | MMRV               | 2017 Nov 21       | 12y 8m              |               | Priorix-Tetra           | Arm: upper | left 0.5 mL             |
|       |        | MMRV               | 2006 Feb 24       | 1y 0m               | Valid         |                         |            |                         |
|       |        | MMRV               | 2006 Aug 25       | 1y 6m               | Valid         |                         |            |                         |

25. Click Save. Panorama will confirm that the record is successfully updated.

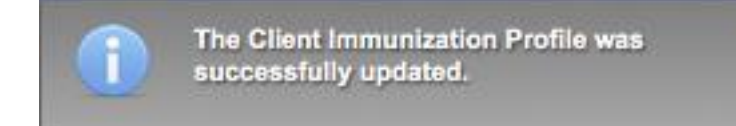

#### 3.3.1.2 Provider Recorded – Add One or More Immunizations

The following steps describe how to Add One or More Single Immunization – Provider Recorded:

If the client is receiving multiple immunizations, the user will follow the same process as previously outlined, except to start the process by selecting **Add One or More Immunizations**.

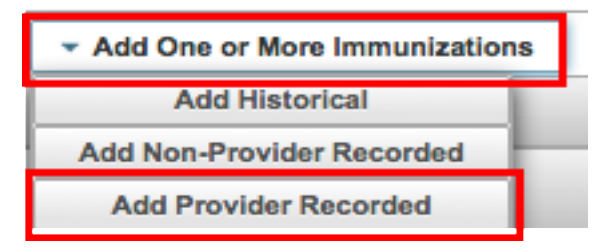

1. Select the agents/antigens from the **Agent** dropdown menu. Enter the **Date(s)** of administration. Click **Enter Details**.

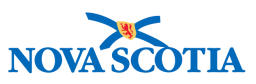

| Add Multiple Immunizations                                               |            |            |                     | Record Consent Er          | nter Details Reset 🔒 🗙          |
|--------------------------------------------------------------------------|------------|------------|---------------------|----------------------------|---------------------------------|
| mmunization Type:<br>Provider Recorded<br>Include non-inventoried agents |            |            |                     |                            |                                 |
|                                                                          |            |            |                     | Click a table cell to sele | ct or enter a value. Add 4 Rows |
| Agent                                                                    |            | Date 1     | Date 2              | Date 3                     | Date 4                          |
| MMRV                                                                     | *          | 2017/11/21 | yyyy/mm/dd          | yyyy/mm/dd                 | yyyy/mm/dd                      |
| Pneu-P-23                                                                | -          | 2017/11/21 | yyyy/mm/dd          | yyyy/mm/dd                 | yyyy/mm/dd                      |
|                                                                          | *          | yyyy/mm/dd | yyyy/mm/dd          | yyyy/mm/dd 🔳               | yyyy/mm/dd                      |
|                                                                          | -          | yyyy/mm/dd | yyyy/mm/dd          | yyyy/mm/dd                 | yyyy/mm/dd                      |
| Override/Set Defaults for New I                                          | mmunizatio | ons        |                     |                            |                                 |
| Provider:                                                                |            |            | Organization:       |                            |                                 |
| PIEK, KRISTA LEIGH                                                       | e          |            | Truro PHO           |                            | 0 Q                             |
| Service Delivery Location:                                               |            |            | Information Source: |                            |                                 |
| Truro PHO, Truro, Nova Scotia                                            |            | <b>0</b> Q |                     | -                          |                                 |
|                                                                          |            |            |                     | Record Con                 | sent Enter Details Reset        |

 The Add Immunization screen will appear. Panorama will identify the number of immunizations being documented in the top right-hand corner in purple highlight. When all required fields (identified by the red asterisk) are completed, click Next to proceed to the next screen to document the additional immunizations.

| ent Immunization Profile                           | Launch Report Add t          | o WQ Save            | Reset         |              |
|----------------------------------------------------|------------------------------|----------------------|---------------|--------------|
| Add Immunization                                   |                              | Next                 | Delete R      | teset 🕰      |
| Immunization Type: Provider Recorded               |                              |                      | 1 of 2        | immunization |
| Include non-inventoried agents     Agent:     MMRV | hh:mm ADT                    | Age at Administratio | n:<br>days    |              |
| Consent Readiness:<br>Granted                      |                              |                      |               |              |
| Reason for Immunization: Information Source        | e:                           |                      |               |              |
| Routine Immunization                               | *                            |                      |               |              |
| * Provider:                                        | Verification Status:         |                      |               |              |
| PIEK, KRISTA LEIGH                                 | Requested                    |                      |               |              |
|                                                    | Not Requested                |                      |               |              |
|                                                    |                              |                      |               |              |
|                                                    | Completed                    |                      |               |              |
| * Organization:                                    | * Service Delivery Location: |                      |               |              |
| Truro PHO Q                                        | Truro PHO, Truro, Nova Sc    | otia                 | 0 Q           |              |
| * Vaccine Details                                  |                              |                      |               | 8            |
| Holding Point Name:                                | Holding Point Location:      |                      |               |              |
| Truro PHO                                          | Truro-HPL2-Clinic            | Pu                   | blicly Funded |              |
| * Lot Number:                                      | Dosage:                      | * Dosa               | ge UOM:       |              |
| Display Expired and Recalled Lots                  | 0.5                          | mL                   |               | *            |
| Show All Publicly Funded Non-Publicly Funded       | * Site:                      | * Rout               | e:            |              |
| AMRVA467AA - Exp. 2017 Dec 31 🔹 🚯                  | Arm: upper left              | • Intrar             | nuscular      | -            |
|                                                    | Trade Name:                  | Manuf                | acturer:      |              |
|                                                    | Priorix-Tetra                | Glaxo                | SmithKline    |              |
|                                                    |                              |                      |               |              |
| omments:                                           |                              |                      |               |              |
|                                                    |                              |                      |               |              |
| 4000 characters remaining.)                        |                              |                      |               |              |
|                                                    |                              |                      |               |              |

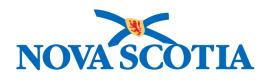

3. Compete the required information fields for the next immunization, and continue to click **Next** until all immunizations have been documented. On the screen of the final immunization, click **Finish**.

| dd Immunization                      |                      |                      | Previous                                                                                                    | Finish       | Delete       | Reset   | ₽ ×      |
|--------------------------------------|----------------------|----------------------|----------------------------------------------------------------------------------------------------|--------------|--------------|---------|----------|
| Immunization Type: Provider Recorded |                      |                      |                                                                                                    |              | <b>2</b> of  | 2 immun | izations |
| Include non-inventoried agents       | * Date Administered: |                      | Age at Ag                                                                                                    | ministration |              |         |          |
| Agent:                               | 2017/11/21           | hhimm ADT            | 12                                                                                                    | 9            |              |         |          |
| Pneu-P-23                            |                      |                      | 12                                                                                                    | 0            |              |         |          |
| Consent Readiness:<br>Granted        |                      |                      | years                                                                                                    | months       | days         |         |          |
| Reason for Immunization:             | Information Source:  |                      |                                                                                                    |              |              |         |          |
| Routine Immunization                 |                      | -                    |                                                                                                    |              |              |         |          |
| Provider                             |                      | Verification Status: |                                                                                                    |              |              |         |          |
| PIEK, KRISTA LEIGH                   | 6 0                  | Requested            |                                                                                                    |              |              |         |          |
|                                      |                      |                      |                                                                                                    |              |              |         |          |
|                                      |                      | Not Requested        | 3                                                                                                    |              |              |         |          |
|                                      |                      | Completed            |                                                                                                    |              |              |         |          |
| Organization:                        |                      | * Service Delivery L | ocation:                                                                                                    |              |              |         |          |
| Truro PHO                            | <b>0</b> Q           | Truro PHO, Truro,    | Nova Scotia                                                                                                    |              | 0 0          |         |          |
|                                      |                      |                      |                                                                                                    |              |              |         |          |
| Vaccine Details                      |                      |                      |                                                                                                    |              |              |         | \$       |
| Holding Point Name:                  |                      | Holding Point Loca   | ition:                                                                                                    |              |              |         |          |
| Truro PHO                            | -                    | Truro-HPL2-Clinic    | -                                                                                                    | Pub          | licly Funded |         |          |
| Lot Number:                          |                      | Dosage:              |                                                                                                    | * Dosag      | e UOM:       |         |          |
| Display Expired and Recalled Lots    |                      | 0.5                  |                                                                                                    | mL           |              | *       |          |
| Show All Publicly Funded Non-Publi   | icly Funded          | * Site:              |                                                                                                    | * Route      |              | _       |          |
| M034698 - Exp. 2018 Apr 01           |                      | Arm: upper right     | -                                                                                                    | Intram       | uscular      | -       |          |
|                                      |                      | Trade Name:          | Constant of Constant of Consta | Manufa       | cturer:      |         |          |
|                                      |                      | Pneumovax23          |                                                                                                    | Merck        | Frosst       |         |          |
|                                      |                      |                      |                                                                                                    |              |              |         |          |
| omments:                             |                      |                      |                                                                                                    |              |              |         |          |
|                                      |                      |                      |                                                                                                    |              |              |         |          |
| 000 characters remaining.)           |                      |                      |                                                                                                    |              |              |         |          |
| 3.7                                  |                      |                      |                                                                                                    |              | <i>c</i>     |         |          |
|                                      |                      |                      |                                                                                                    | Previous     | Finish       | Delete  | Rese     |

4. The added immunizations will appear in the **Historical Immunizations – Detailed Data Table** with an icon indicating that the immunizations will be added when the client record is saved. Click **Save** to add the immunizations to the client record.

|           |                       | rome              |                       | aunch Repor | rt Add                         | to WQ        | Save    | Reset           |              |
|-----------|-----------------------|-------------------|-----------------------|-------------|--------------------------------|--------------|---------|-----------------|--------------|
| munizatio | on History - Detailed | i Data Table      |                       |             |                                | L            |         |                 |              |
|           |                       |                   |                       |             | <ul> <li>Add Single</li> </ul> | Immunization | ▼ Ad    | d One or More I | mmunizations |
| Update    | View Delet            | te                |                       |             |                                |              |         |                 |              |
| 8         | Agent +               | Date Administered | Age at Administration | Status 🗘    | Trad                           | le Name 🗘    | Body S  | Site 🗘          | Volume 🗘     |
|           | HPV-4                 | 2017 Nov 13       | 12y 7m                | Valid       | Gard                           | liasil       | Arm: up | oper left       | 0.5 mL       |
|           | Men-<br>C-ACYW-135    | 2017 Nov 13       | 12 <mark>y</mark> 7m  | Valid       | Men                            | veo          | Arm: up | oper right      | 0.5 mL       |
|           | MMRV                  | 2017 Nov 21       | 12y 8m                |             | Prior                          | rix-Tetra    | Arm: up | oper left       | 0.5 mL       |
|           | Pneu-P-23             | 2017 Nov 21       | 12y 8m                |             | Pner                           | umovax23     | Arm: up | oper right      | 0.5 mL       |

5. A message will appear confirming the update was saved.

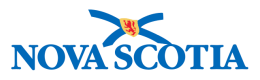

The Client Immunization Profile was successfully updated.

#### ) Tip: Provider Recorded Immunizations

If a user has the Immunization Nurse (Imms Nurse) role, all immunizations recorded by the user will be automatically recorded as administered by the Provider associated with the user's account. If the Provider associated with your account is wrong, or there is no Provider, contact the service desk.

#### 3.3.2 Non-Provider Recorded Immunizations

On occasion, users may be permitted to record immunizations administered by another provider. This action is typically limited to other clinicians but NS policy will determine which users are permitted to perform this action. Check your SOP for specific guidance.

Users entering information about services provided by another provider should follow the steps outlined below to support the structured entry of all clinical information recorded as a result of assessment and service delivery, including special considerations, and client warnings. Not all steps may apply as the nurse is not performing a clinical assessment but recording the event after the fact. Consult the provider who authored the patient record, your nursing supervisor, or the NSHA for clarifications.

 With a client in context, review the Client Header, noting the presence of any Alerts or Notes. Review the Warnings, Special Considerations, AEFIs, and other pertinent information contained in the Alerts section. Note any that are no longer applicable and expire these. Add new Alerts as necessary.

|   | Client Demograp                                       | hics                                 |                                     | Add to WQ | Save                                   | Reset                            | Save and                     | Sync with Registry                                             |                    | 8      | ? |
|---|-------------------------------------------------------|--------------------------------------|-------------------------------------|-----------|----------------------------------------|----------------------------------|------------------------------|----------------------------------------------------------------|--------------------|--------|---|
| Π | 🛕 Alerts 📃 🥂 Note                                     | es                                   |                                     |           |                                        |                                  |                              |                                                                |                    | Activ  | e |
|   | Client ID:<br>41                                      | Name(Last,<br>Spring, May            | First Middle)/Gender:<br>y / Female | 1         | Health Card No:<br>0040000000          |                                  |                              | Date of Birth / 2005 Nov 15 /                                  | Age:<br>12 years 0 | months | ; |
|   | Phone Number:<br>1-(902)-555-7890(Primary             | home) Jurisdiction                   | n Info:<br>one,Truro Public Healt   | th Office | Additional ID Ty<br>Provincial healt   | pe / Additiona<br>h service prov | al ID:<br>/ider identifier / | -                                                              |                    |        |   |
|   |                                                       |                                      |                                     |           |                                        |                                  |                              |                                                                |                    |        |   |
|   |                                                       |                                      |                                     |           |                                        |                                  |                              |                                                                |                    |        |   |
|   | -                                                     |                                      |                                     |           |                                        | _                                | _                            | A                                                              |                    |        |   |
|   | Client Alerts                                         |                                      |                                     |           |                                        |                                  |                              | -                                                              | - Acti             | ons    | × |
|   | Client Alerts<br>Client ID:<br>41                     | Client I<br>Spring                   | Name:<br>, May                      |           | Health Card No<br>0040000000           | umber:                           |                              | Date of Birth / Age:<br>2005 Nov 15 / 12 yea                   | • Action           | ons    | × |
|   | Client Alerts<br>Client ID:<br>41<br>Effective From ▼ | Client I<br>Spring<br>Effective To * | Name:<br>,May<br>Type ≛             |           | Health Card No<br>0040000000<br>Messag | umber:<br>e                      |                              | Date of Birth / Age:<br>2005 Nov 15 / 12 yea<br>Last Edited By | ✓ Actionars        | ons    | × |

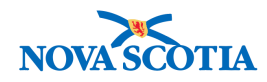

| Note Details                                                                                 | Alide Note Details                                                     |
|----------------------------------------------------------------------------------------------|------------------------------------------------------------------------|
| Note is associated with Client ID 41                                                         |                                                                        |
| Note ID: 6                                                                                   | Status: Complete                                                       |
| Author: ALL, parsoncm                                                                        | Note Date: 2017 Nov 22 21:00 AST                                       |
| Role: superuser                                                                              | Created Date/Time: 2017 Nov 22 21:03 AST                               |
| Note Type: Immunization                                                                      | Completed Date: 2017 Nov 22                                            |
| Subject Line: Clinic Visit                                                                   |                                                                        |
| Client presented at the clinic to review her immunization history with the nu<br>Dr. Greene. | rse. She has had cold symptoms for the past four days; she was seen by |

2. Once the initial review has been completed, go to the Left-Hand Navigation menu and select Immunization Profile from the Immunizations section.

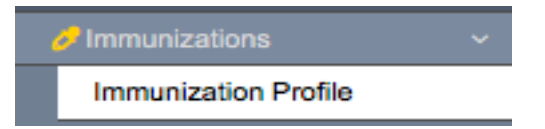

- The Client Immunization Profile screen is displayed. This screen functions as a central hub of information for the clinician and provides the clinician with an overall view of the most important information about a client's immunization history. The Immunization History - Summary Grid provides a condensed summary of agents and dates of administration.
- 4. The **Immunization History Detailed Data Table** provides additional immunization details. Some details may not be available if they were not documented for historical immunizations.

| Immun | nmunization History - Detailed Data Table                 |                    |                   |                       |          |              |                  |          |  |  |  |
|-------|-----------------------------------------------------------|--------------------|-------------------|-----------------------|----------|--------------|------------------|----------|--|--|--|
|       | ▼ Add Single Immunization ▼ Add One or More Immunizations |                    |                   |                       |          |              |                  |          |  |  |  |
| Upo   | Update View Delete                                        |                    |                   |                       |          |              |                  |          |  |  |  |
|       | B                                                         | Agent +            | Date Administered | Age at Administration | Status ≎ | Trade Name ≎ | Body Site ≎      | Volume ≎ |  |  |  |
|       |                                                           | HPV-4              | 2017 Nov 13       | 11y 11m               | Valid    | Gardasil     | Arm: upper left  | 0.5 mL   |  |  |  |
|       |                                                           | Men-<br>C-ACYW-135 | 2017 Nov 13       | 11y 11m               | Valid    | Menveo       | Arm: upper right | 0.5 mL   |  |  |  |

Clinicians should review historical immunizations during every client encounter to ensure that if a client received an immunization since their last visit to this clinician, it can be recorded (as a historical immunization) in the client record to ensure the record is up to date.

5. The summary table with tabs for clinical aspects of the record are also included on this screen, providing easy access to Special Considerations, Adverse Events Following Immunizations (AEFIs), Allergies, Deferrals, Mass Immunization Events and Consents. A checkmark appears in the tab when information has been documented on the client record, and Users can select each tab to review

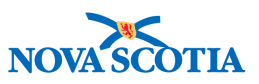

the respective information. Note that Risk Factors will not be documented in the Immunization module.

Information from some of the tabs will appear in the **Alerts** in the **Client Header** as noted in Step 1. This includes Special Considerations and AEFIs. Users may need to update or create new Special Considerations to reflect the client's current health status.

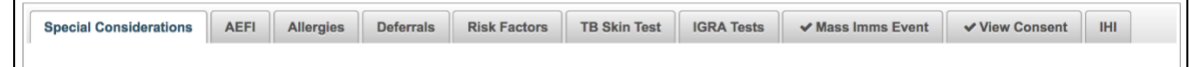

6. The Immunization Forecaster is located lower on the Immunization Profile screen. The forecast can be viewed either by specific Agent/Antigen or by Disease. Review the Immunization Forecast section to determine the vaccines the client may presently be due/overdue to receive. Cross-reference the client's immunization record and forecast with the DHW Immunization schedule before administering a new vaccine.

| Last Forecast Ran On: 2017 Nov                                                                                                    | 13                                                                                                    |                                                 |                                                                                                    |                                                                                                    |                                                                                                    |                                                                                                    |                                                                                                    |                                                                                 |
|----------------------------------------------------------------------------------------------------|----------------------------------------------------------------------------------------------------|-------------------------------------------------|----------------------------------------------------------------------------------------------------|----------------------------------------------------------------------------------------------------|----------------------------------------------------------------------------------------------------|----------------------------------------------------------------------------------------------------|----------------------------------------------------------------------------------------------------|---------------------------------------------------------------------------------|
| Forecast Status calculated as of:                                                                                                    | 2017 Nov 22                                                                                                    |                                                 |                                                                                                    |                                                                                                    |                                                                                                    |                                                                                                    |                                                                                                    | Refresh Forecast                                                                |
| Immunizing Agent/Antigen                                                                                                    | Forecasted<br>Dose # ≎                                                                                                    | Codes ≎                                         | Volume ≎                                                                                                    | Brand 🗘                                                                                                    | Eligible ≎                                                                                                    | Due 🔺                                                                                                    | Overdue \$                                                                                                    | Forecast<br>Status ≎                                                            |
| Tdap-IPV ( Pertussis (ap)*,<br>Diphtheria (d)* )                                                                                                    | 1                                                                                                    | EDS                                             |                                                                                                    |                                                                                                    | 2005 Dec 27                                                                                                    | 2006 Jan 15                                                                                                    | 2006 Feb 1                                                                                                    | 5 Overdue                                                                       |
| MMRV                                                                                                    | 1                                                                                                    |                                                 |                                                                                                    |                                                                                                    | 2006 Nov 15                                                                                                    | 2006 Nov 15                                                                                                    | 2006 Dec 1                                                                                                    | 5 Overdue                                                                       |
| HPV-4                                                                                                    | 1                                                                                                    |                                                 |                                                                                                    |                                                                                                    | 2014 Nov 15                                                                                                    | 2017 Sep 01                                                                                                    | 2018 Jan 0                                                                                                    | 1 Due                                                                           |
| Men-C-ACYW-135                                                                                                    | 1                                                                                                    |                                                 |                                                                                                    |                                                                                                    | 2006 Aug 15                                                                                                    | 2017 Sep 01                                                                                                    | 2018 Jan 0                                                                                                    | 1 Due                                                                           |
| Meningococcal (Men-C-C)                                                                                                    | 1                                                                                                    | LOA                                             |                                                                                                    | neisvac-c                                                                                                    | 2018 May 13                                                                                                    | 2018 May 13                                                                                                    | 2006 Dec 1                                                                                                    | 5 Overdue                                                                       |
| Pneu-P-23                                                                                                    | 1                                                                                                    |                                                 |                                                                                                    |                                                                                                    | 2007 Nov 15                                                                                                    | 2070 Nov 15                                                                                                    | 2070 Dec 1                                                                                                    | 5 Eligible                                                                      |
| Last Forecast Ran On: 2017 Nov<br>Forecast Status calculated as of:<br>Filter by Disease Group:                                                                                                    | 2017 Nov 22                                                                                                    |                                                 |                                                                                                    |                                                                                                    |                                                                                                    |                                                                                                    |                                                                                                    | Refresh Forecast                                                                |
| Last Forecast Ran On: 2017 Nov<br>Forecast Status calculated as of:<br>Filter by Disease Group:<br>Vaccine Preventable Disease Di<br>Disease *                                                                                                    | 2 13<br>2017 Nov 22<br>isease Group<br>Forecasted Ant                                                                                                    | ▼<br>tigen ≎                                    | Forecasted                                                                                                    | Eligible \$                                                                                                    | Due ≎                                                                                                    | Overde                                                                                                    | ue 🗢 🛛 Fo                                                                                                    | Refresh Forecast                                                                |
| ast Forecast Ran On: 2017 Nov<br>Forecast Status calculated as of:<br>litter by Disease Group:<br>Vaccine Preventable Disease Di<br>Disease •<br>Human papilloma virus                                                                                                    | 13<br>2017 Nov 22<br>isease Group<br>Forecasted Ant<br>HPV-4                                                                                                    | ▼<br>tigen ≎                                    | Forecasted<br>Dose # ≎<br>1                                                                                                    | Eligible \$                                                                                                    | Due ≎<br>5 2017 Sep                                                                                                    | Overda                                                                                                    | ue ≎ Fo<br>an 01 Du                                                                                                    | Refresh Forecast                                                                |
| ast Forecast Ran On: 2017 Nov<br>Forecast Status calculated as of:<br>litter by Disease Group:<br>Vaccine Preventable Disease Di<br>Disease A<br>Human papilloma virus<br>Measles                                                                                                    | 13<br>2017 Nov 22<br>isease Group<br>Forecasted Ant<br>HPV-4<br>Measles (M)                                                                                                    | ▼<br>tigen ≎                                    | Forecasted<br>Dose # ≎<br>1<br>1                                                                                                    | Eligible \$ 2014 Nov 1 2006 Aug 1                                                                                         | Due ≎           5         2017 Sep           5         2006 Nov                                                                                                    | Overda<br>0 01 2018 J<br>7 15 2006 D                                                                                                    | ue ≎ Fo<br>an 01 Du<br>Dec 15 Ov                                                                                           | Refresh Forecast                                                                |
| Last Forecast Ran On: 2017 Nov<br>Forecast Status calculated as of:<br>Filter by Disease Group:<br>Vaccine Preventable Disease Di<br>Disease A<br>Human papilloma virus<br>Measles<br>Meningococcal disease                                                                                                  | 13<br>2017 Nov 22<br>isease Group<br>Forecasted Ant<br>HPV-4<br>Measles (M)<br>Meningococcal (                                                                                             | v<br>tigen ≎<br>(Men-C-C)                       | Forecasted<br>Dose # ≎<br>1<br>1<br>1                                                                                                    | Eligible \$ 2014 Nov 1 2006 Aug 1 2018 May 1                                                                              | Due ≎           5         2017 Sep           5         2006 Nov           13         2018 May                                                                                                    | Overda<br>0 01 2018 J<br>7 15 2006 D<br>7 13 2006 D                                                                                                    | ue ≎ Fo<br>an 01 Du<br>lec 15 Ov<br>lec 15 Ov                                                                              | Refresh Forecast                                                                |
| Last Forecast Ran On: 2017 Nov<br>Forecast Status calculated as of:<br>"litter by Disease Group:<br>Vaccine Preventable Disease Di<br>Disease *<br>Human papilloma virus<br>Measles<br>Meningococcal disease<br>Meningococcal disease                                                                        | 13<br>2017 Nov 22<br>isease Group<br>Forecasted Ant<br>HPV-4<br>Measles (M)<br>Meningococcal (<br>C-ACYW-135)                                                                              | ▼<br>tigen ≎<br>(Men-C-C)<br>(Men-              | Forecasted<br>Dose # ≎<br>1<br>1<br>1<br>1                                                                                                    | Eligible \$ 2014 Nov 1 2006 Aug 1 2018 May 1 2006 Aug 1                                                                   | Due \$           5         2017 Sep           5         2006 Nov           3         2018 May           5         2017 Sep                                                                                                    | Overda<br>0.01 2018 J<br>v 15 2006 D<br>v 13 2006 D<br>0.01 2018 J                                                                                                    | ue \$ Fo<br>an 01 Du<br>lec 15 Ov<br>an 01 Du<br>an 01 Du                                                                  | Refresh Forecast<br>recast Status<br>recrue<br>recrue<br>recrue<br>recue<br>rec |
| Ast Forecast Ran On: 2017 Nov<br>Forecast Status calculated as of:<br>iliter by Disease Group:<br>Vaccine Preventable Disease Di<br>Disease A<br>Human papilloma virus<br>Measles<br>Meningococcal disease<br>Meningococcal disease<br>Mumps                                                                 | 13<br>2017 Nov 22<br>isease Group<br>Forecasted Ant<br>HPV-4<br>Measles (M)<br>Meningococcal (<br>Meningococcal (<br>C-ACYW-135)<br>Mumps (Mu)                                             | ▼<br>tigen ≎<br>(Men-C-C)<br>(Men-              | Forecasted<br>Dose # ≎           1           1           1           1           1           1           1           1                                                                                                    | Eligible \$ 2014 Nov 1 2006 Aug 1 2006 Aug 1 2006 Aug 1 2006 Aug 1 2006 Aug 1                                             | Due ⇒           5         2017 Sep           5         2006 Nov           3         2018 May           5         2017 Sep           5         2018 Nov                                                                                                    | Overda           01         2018 J           /15         2006 D           y 13         2006 D           01         2018 J           y 13         2006 D           y 13         2006 D                                                                                                    | ue ≎ Fo<br>an 01 Du<br>lec 15 Ov<br>an 01 Du<br>lec 15 Ov<br>ec 15 Ov                                                      | Refresh Forecast                                                                |
| Last Forecast Ran On: 2017 Nov<br>Forecast Status calculated as of:<br>Filter by Disease Group:<br>Vaccine Preventable Disease Di<br>Disease A<br>Human papilloma virus<br>Measles<br>Meningococcal disease<br>Meningococcal disease<br>Mumps<br>Pneumococcal disease                                        | 13<br>2017 Nov 22<br>isease Group<br>Forecasted Ant<br>HPV-4<br>Measles (M)<br>Meningococcal (<br>C-ACYW-135)<br>Mumps (Mu)<br>Pneumococcal (                                              | v<br>tigen ≎<br>(Men-C-C)<br>(Men-<br>Pneu-P-u) | Forecasted<br>Dose # ◊           1           1           1           1           1           1           1           1           1           1           1           1           1           1           1           1                                                                                                  | Eligible \$ 2014 Nov 1 2006 Aug 1 2006 Aug 1 2006 Aug 1 2006 Aug 1 2006 Aug 1 2006 Aug 1 2007 Nov 1                       | Due \$           5         2017 Sep           5         2006 Nov           3         2018 May           5         2017 Sep           5         2017 Nov           5         2006 Nov           5         2007 Nov                                                                                                    | Overday           011         2018 J           v15         2006 D           v13         2008 J           v15         2018 J           v15         2006 D           v15         2006 D           v15         2006 D           v15         2006 D           v15         2007 D                                                                                                    | ue ≎ Fo<br>an 01 Du<br>lec 15 Ov<br>lec 15 Ov<br>an 01 Du<br>lec 15 Ov<br>lec 15 Ov                                        | Refresh Forecast                                                                |
| Ast Forecast Ran On: 2017 Nov<br>Forecast Status calculated as of:<br>iliter by Disease Group:<br>Vaccine Preventable Disease Di<br>Disease A<br>Human papilloma virus<br>Measles<br>Meningococcal disease<br>Meningococcal disease<br>Mumps<br>Pneumococcal disease<br>Poliomyelitis                        | 13<br>2017 Nov 22<br>isease Group<br>HPV-4<br>Measles (M)<br>Meningococcal (<br>C-ACYW-135)<br>Mumps (Mu)<br>Pneumococcal (<br>Polio (IPV)                                                 | v<br>tigen ≎<br>(Men-C-C)<br>(Men-<br>Pneu-P-u) | Forecasted<br>Dose # ◊           1           1           1           1           1           1           1           1           1           1           1           1           1           1           1           1           1           1           1                                                              | Eligible \$ 2014 Nov 1 2006 Aug 1 2006 Aug 1 2006 Aug 1 2006 Aug 1 2006 Aug 1 2007 Nov 1 2007 Nov 1 2005 Dec 2            | Due \$           5         2017 Sep           5         2006 Nov           3         2018 May           5         2017 Sep           5         2017 Nov           5         2006 Nov           5         2007 Nov           5         2070 Nov           5         2006 Jan                                                                                         | Overdage           011         2018 J           v15         2006 D           v13         2006 D           v15         2018 J           v15         2006 D           v15         2006 D           v15         2006 D           v15         2006 D           v15         2006 D           v15         2006 D           v15         2006 D                                                                                                    | ue ≎ Fo<br>an 01 Du<br>lec 15 Ov<br>lec 15 Ov<br>lec 15 Ov<br>lec 15 Ov<br>lec 15 Eli<br>eb 15 Ov                          | Refresh Forecast                                                                |
| Ast Forecast Ran On: 2017 Nov<br>Forecast Status calculated as of:<br>iliter by Disease Group:<br>Vaccine Preventable Disease Di<br>Disease A<br>Human papilloma virus<br>Measles<br>Meningococcal disease<br>Meningococcal disease<br>Mumps<br>Pneumococcal disease<br>Poliomyelitis<br>Rubella             | 13<br>2017 Nov 22<br>isease Group<br>Forecasted Ant<br>HPV-4<br>Measles (M)<br>Meningococcal (<br>C-ACYW-135)<br>Mumps (Mu)<br>Pneumococcal (<br>Polio (IPV)<br>Rubella (R)                | v<br>tigen ≎<br>(Men-C-C)<br>(Men-<br>Pneu-P-u) | Forecasted<br>Dose # \$           1           1           1           1           1           1           1           1           1           1           1           1           1           1           1           1           1           1           1           1           1                                     | Eligible \$ 2014 Nov 1 2006 Aug 1 2006 Aug 1 2006 Aug 1 2006 Aug 1 2006 Aug 1 2007 Nov 1 2005 Dec 2 2006 Aug 1            | Due \$           5         2017 Sep           5         2006 Nov           3         2018 May           5         2017 Sep           5         2017 Nov           5         2006 Nov           5         2007 Nov           5         2006 Nov           5         2000 Nov           5         2000 Nov           5         2000 Nov                               | Overdage           011         2018 J           v15         2006 D           v13         2006 D           v15         2006 D           v15         2006 D           v15         2006 D           v15         2006 D           v15         2006 D           v15         2006 D           v15         2006 D           v15         2006 D           v15         2006 D                                                                                        | ue ≎ Fo<br>an 01 Du<br>lec 15 Ov<br>lec 15 Ov<br>lec 15 Ov<br>lec 15 Ov<br>lec 15 Eli<br>eb 15 Ov<br>lec 15 Ov             | Refresh Forecast                                                                |
| Last Forecast Ran On: 2017 Nov<br>Forecast Status calculated as of:<br>iliter by Disease Group:<br>Vaccine Preventable Disease Di<br>Disease A<br>Human papilloma virus<br>Measles<br>Meningococcal disease<br>Meningococcal disease<br>Mumps<br>Pneumococcal disease<br>Poliomyelitis<br>Rubella<br>Tetanus | 13<br>2017 Nov 22<br>isease Group<br>Forecasted Ant<br>HPV-4<br>Measles (M)<br>Meningococcal (<br>C-ACYW-135)<br>Mumps (Mu)<br>Pneumococcal (<br>Polio (IPV)<br>Rubella (R)<br>Tetanus (T) | v<br>tigen ≎<br>(Men-C-C)<br>(Men-<br>Pneu-P-u) | Forecasted<br>Dose # \$           1           1           1           1           1           1           1           1           1           1           1           1           1           1           1           1           1           1           1           1           1           1           1           1 | Eligible \$ 2014 Nov 1 2006 Aug 1 2018 May 1 2006 Aug 1 2006 Aug 1 2006 Aug 1 2007 Nov 1 2005 Dec 2 2006 Aug 1 2005 Dec 2 | Due \$           5         2017 Sep           5         2006 Nov           13         2018 May           5         2017 Sep           5         2017 Nov           5         2006 Nov           5         2007 Nov           5         2000 Nov           5         2000 Nov           5         2000 Nov           5         2000 Nov           5         2000 Nov | Overdig           01         2018 J           15         2006 D           y 15         2006 D           y 13         2006 D           y 15         2006 D           y 15         2006 D           y 15         2006 D           y 15         2006 D           y 15         2006 D           15         2006 D           y 15         2006 D           15         2006 D           15         2006 D           15         2006 D           15         2006 D | ue ≎ Fo<br>an 01 Du<br>lec 15 Ov<br>lec 15 Ov<br>an 01 Du<br>lec 15 Ov<br>lec 15 Eli<br>eb 15 Ov<br>lec 15 Ov<br>lec 15 Ov | Refresh Forecast                                                                |

7. Once the clinician has reviewed the relevant client record and Forecast, and determined the appropriate immunizations to administer, the clinical process continues with a clinical assessment regarding whether the client is fit to immunize and to obtain consent.

If the client is deemed to be unfit to immunize for any reason, a **Deferral** can be made. Refer to Section 6 for guidance on Deferrals.

P16-0371 Panorama Implementation Project - PNS IMM 101 vTTT 0.1

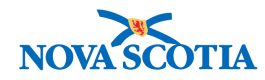

Once the clinical assessment is completed, consent is confirmed, and the client is deemed fit to receive the immunization, the clinician can proceed to administer the vaccine as per the NS guidelines for vaccine administration. Record the immunization after it has been administered.

8. Panorama can record both single and multiple immunizations using the same basic process.

#### 3.3.2.1 Non-Provider Recorded – Add Single Immunizations

For a single immunization, select the **Non-Provider Recorded** option for **Add Single Immunization**.

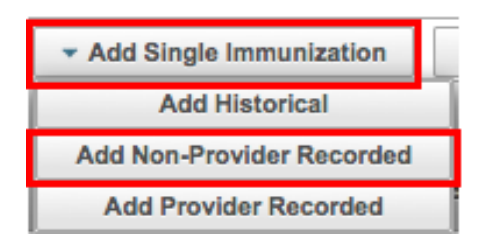

1. The **Add Immunization** screen is displayed with an **Immunization Type** of Non-Provider Recorded. Required data fields are identified with a red asterisk.

| Add Immunization                                                                                                    |                                                          | Record Consent        | Apply          | Reset | 8    | ×  |
|----------------------------------------------------------------------------------------------------|----------------------------------------------------------|-----------------------|----------------|-------|------|----|
| Immunization Type: Non-Provider Recorded<br>Include non-inventoried agents<br>* Agent:<br>Consent Readiness:<br>* Consent for Service Ov | n:mm ADT                                                 | Age at Administration | days           |       |      |    |
| Reason for Immunization:       Information Source:         * Provider:       PIEK, KRISTA LEIGH                                          | Verification Status:<br>Requested<br>Not Requested       |                       |                |       |      |    |
| Organization: Truro PHO     Vaccine Details                                                                                              | * Service Delivery Location:<br>Truro PHO, Truro, Nova S | cotia                 | <b>0</b> Q     |       | *    |    |
| Holding Point Name:                                                                                                    | Holding Point Location:                                  | Pu                    | blicly Funded  |       |      |    |
| Display Expired and Recalled Lots                                                                                                    | Dosage:                                                  | Dosag                 | e UOM:         |       |      |    |
| Show All Publicly Funded     Non-Publicly Funded                                                                                         | • Site:<br>Trade Name:                                   | * Rout<br>Manuf       | e:<br>acturer: | Y     |      |    |
| Comments:                                                                                                    |                                                          |                       |                |       |      |    |
| (4000 characters remaining.)                                                                                                    |                                                          |                       |                |       |      |    |
|                                                                                                    |                                                          | Reco                  | rd Consent     | Apply | Rese | ət |

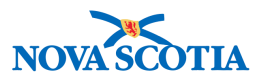

2. Select the required immunizing agent from the Immunizing Agent drop-down list. Remember this is a type ahead field. Type in a few letters and Panorama will provide options.

| * Agent: |   |   |
|----------|---|---|
| MMR      |   | - |
| MMR      | ą |   |
| MMR      |   |   |
| MMRV     |   |   |

- 3. Record the date of administration by clicking on the calendar icon beside the date field or by manually entering a different date using the format YYYYMMDD. Do not enter slashes when typing the date manually as Panorama will provide these automatically. Although not identified as a required field, it is best practice to record the time of administration as well, enabling more accurate tracking when Adverse Events occur. Users should comply with DHW policy regarding recording both date and time of vaccine administration.
- 4. The Consent Status will be displayed. If consent is not granted or documented, clinicians may do a consent override based on clinical judgement in urgent situations. Such action requires a physician order and must comply with DHW policy.

|   | •                                            |                             |
|---|----------------------------------------------|-----------------------------|
|   | ٩                                            |                             |
| 9 | Created from external system                 | cation Status:<br>Requested |
|   | Imminent danger<br>Immunized without consent | Not Requested               |

5. In Non-Provider Recorded documentation, the user will search for the name of the Provider that administered the immunization to the client. Type the first few letter of the Provider's last name. Panorama will generate a list of all the Providers whose names match the search. Select the desired **Provider** from the list. Follow the same search process to select the appropriate **Organization**, and **Service Delivery Organization**, if they are not already listed.

|            | Verification Status:                                                                                                    |                      |
|------------|----------------------------------------------------------------------------------------------------|----------------------|
| <b>0</b> Q | Requested                                                                                                    |                      |
|            | Not Requested                                                                                                    |                      |
|            | Completed                                                                                                    |                      |
|            | * Service Delivery Location:                                                                                                    |                      |
| <b>0</b> Q | Truro PHO, Truro, Nova Scotia                                                                                                    | <b>0</b> Q           |
|            | <ul><li>(1)</li><li>(2)</li><li>(3)</li><li>(4)</li><li>(4)</li><li>(5)</li><li>(4)</li><li>(4)</li><li>(5)</li><li>(4)</li><li>(4)</li><l< td=""><td>Verification Status:</td></l<></ul> | Verification Status: |

6. Add the Holding Point Name and Holding Point Location.

P16-0371 Panorama Implementation Project – PNS IMM 101 vTTT 0.1

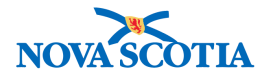

| * Vaccine Details   |   |                         |
|---------------------|---|-------------------------|
| Holding Point Name: |   | Holding Point Location: |
| Truro PHO           | - | Truro-HPL2-Clinic       |

7. Enter the **Lot Number** from the dropdown menu. Multiple Lot Numbers may be available for the agent/antigen.

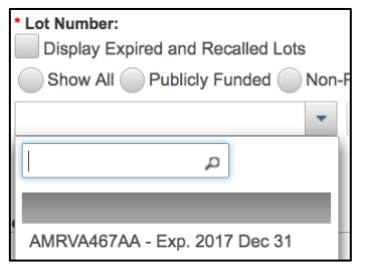

8. Enter the anatomical **Site** of vaccine administration from the dropdown menu.

|                     | ρ |
|---------------------|---|
|                     |   |
| Arm: upper left     |   |
| Arm: upper right    |   |
| Deltoid: left       |   |
| Deltoid: right      |   |
| Dorsogluteal: left  |   |
| Dorsogluteal: right |   |
| Mouth               |   |

9. Enter the **Route** of administration from the dropdown menu.

| [ | ٩             |
|---|---------------|
| ļ |               |
| ļ | Infiltrate    |
| l | Intradermal   |
| ł | Intramuscular |
| l | Intranasal    |
| l | Intravenous   |
|   | Oral          |
| l | Subcutaneous  |

10. Panorama will automatically enter the **Dosage UOM** based on the Lot Number. Users can also change the **Dosage UOM** by clicking on the arrow and scrolling through the dropdown menu.

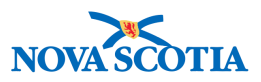

| * Dosage UOM: |   |
|---------------|---|
| mL            | • |

11. Click Apply. Panorama will return to the Immunization profile screen and display the newly added immunization in the Immunization History - Detailed Data Table. The new immunization will appear at the bottom of the table with an icon indicating an addition to the client record is documented and will be added when the record is saved.

| Immu | Immunization History - Detailed Data Table                |         |                   |                       |           |               |                  |          |  |  |  |  |
|------|-----------------------------------------------------------|---------|-------------------|-----------------------|-----------|---------------|------------------|----------|--|--|--|--|
|      | ✓ Add Single Immunization ✓ Add One or More Immunizations |         |                   |                       |           |               |                  |          |  |  |  |  |
| Up   | Update View Delete                                        |         |                   |                       |           |               |                  |          |  |  |  |  |
|      | B                                                         | Agent 🔺 | Date Administered | Age at Administration | Status \$ | Trade Name 🗘  | Body Site 💠      | Volume ≎ |  |  |  |  |
|      |                                                           | HPV-4   | 2017 Nov 13       | 11y 11m               | Valid     | Gardasil      | Arm: upper left  | 0.5 mL   |  |  |  |  |
|      |                                                           | Men-    | 2017 Nov 13       | 11y 11m               | Valid     | Menveo        | Arm: upper right | 0.5 mL   |  |  |  |  |
|      | Ð                                                         | MMRV    | 2017 Nov 22       | 12y 0m                |           | Priorix-Tetra | Arm: upper left  | 0.5 mL   |  |  |  |  |

12. Click **Save**. Panorama will confirm that the record is successfully updated.

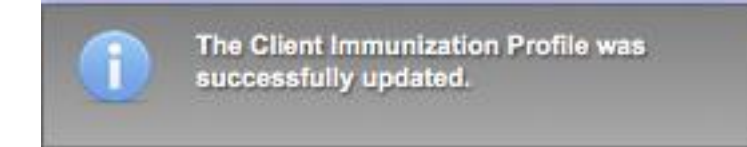

#### 3.3.2.2 Non-Provider Recorded – Add One or More Immunizations

The following steps outline how to Add One or More Single Immunization – Non-Provider Recorded:

1. If the client is receiving multiple immunizations, the User will follow the same process except to start the process by selecting **Add Non-Provider Recorded** under **Add One or More Immunizations.** 

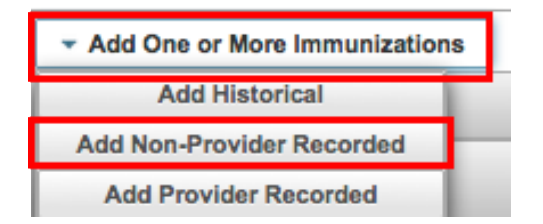

2. Select the Agents/antigens from the **Agent** dropdown menu. Enter the **Date(s)** of administration. Click **Enter Details**.

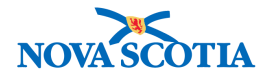

| Add Multiple Immunizations                                                    | d Multiple Immunizations                                  |            |            |         |           |  | ĸ |  |
|-------------------------------------------------------------------------------|-----------------------------------------------------------|------------|------------|---------|-----------|--|---|--|
| Immunization Type:<br>Non-Provider Recorded<br>Include non-inventoried agents |                                                           |            |            |         |           |  |   |  |
|                                                                               | Click a table cell to select or enter a value. Add 4 Rows |            |            |         |           |  |   |  |
| Agent                                                                         | Date 1                                                    | Date 2     | Date 3     | Da      | ate 4     |  |   |  |
| IPV 🔹                                                                         | 2017/11/22                                                | yyyy/mm/dd | yyyy/mm/dd | у       | yyy/mm/dd |  |   |  |
| Pneu-P-23                                                                     | 2017/11/22                                                | yyyy/mm/dd | yyyy/mm/dd | ] 🔲 🛛 У | yyy/mm/dd |  |   |  |
| •                                                                             | yyyy/mm/dd                                                | yyyy/mm/dd | yyyy/mm/dd | у       | yyy/mm/dd |  |   |  |
| •                                                                             | yyyy/mm/dd                                                | yyyy/mm/dd | yyyy/mm/dd |         | yyy/mm/dd |  |   |  |

 The Add Immunization screen will appear. Panorama will identify the number of immunizations being documented in the top right-hand corner in purple highlight. When all required fields (identified by the red asterisk) have been completed, click Next to proceed to the next screen to document the additional immunizations. Ensure that the correct Provider, Organization, and Service Delivery Location are searched for and selected.

| Immunization Type: Non-Provider Recorded     |                               | 1 of 2 immunizations |
|----------------------------------------------|-------------------------------|----------------------|
| Agent:                                       | Age at ADT 12                 | Administration:      |
| Consent Readiness:<br>Granted                | years                         | months days          |
| Reason for Immunization: Information Source: | *                             |                      |
| * Provider:                                  | Verification Status:          |                      |
| PIEK, KRISTA LEIGH                           | Requested                     |                      |
|                                              | Not Requested                 |                      |
|                                              | Completed                     |                      |
| * Organization:                              | * Service Delivery Location:  |                      |
| Truro PHO 0                                  | Truro PHO, Truro, Nova Scotia | <b>()</b> Q          |
| * Vaccine Details                            |                               | <b>^</b>             |
| Holding Point Name:                          | Holding Point Location:       |                      |
| Truro PHO 👻                                  | Truro-HPL2-Clinic             | Publicly Funded      |
| * Lot Number:                                | Dosage:                       | * Dosage UOM:        |
| Display Expired and Recalled Lots            | 0.5                           | mL 👻                 |
| Show All Publicly Funded Non-Publicly Funded | * Site:                       | * Route:             |
| T44RTY6 - Exp. 2019 Nov 19                   | Arm: upper left               | •                    |
|                                              | Trade Name:                   | Manufacturer:        |
|                                              | Imovax Polio                  | Sanofi Pasteur Ltd.  |
| Comments:                                    |                               |                      |
|                                              |                               |                      |
| (4000 characters remaining.)                 |                               |                      |
|                                              |                               | Next Delete Reset    |
|                                              |                               |                      |

4. Compete the required information fields for the next immunization, and continue to click **Next** until all immunizations have been documented. On the screen for the final immunization, click **Finish**.

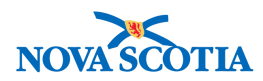

| Immunization Type: Non-Provider Recorded  |                     |                              |            |               | <b>2</b> of | 2 immuni | zations |
|-------------------------------------------|---------------------|------------------------------|------------|---------------|-------------|----------|---------|
| Include non-inventoried agents            | Date Administered:  |                              | Age at Adn | ninistration: |             |          |         |
| * Agent:                                  | 2017/11/22 🔳 hh:n   | nm ADT                       | 12         | 0             |             |          |         |
| Pneu-P-23                                 |                     |                              | vears      | months        | davs        |          |         |
| Consent Readiness:<br>Granted             |                     |                              | ,          |               |             |          |         |
| Reason for Immunization:                  | Information Source: |                              |            |               |             |          |         |
| *                                         |                     | *                            |            |               |             |          |         |
| Provider:                                 |                     | Verification Status:         |            |               |             |          |         |
| PIEK, KRISTA LEIGH                        | Q                   | Requested                    |            |               |             |          |         |
|                                           |                     | Not Requested                |            |               |             |          |         |
|                                           |                     | Not Requested                |            |               |             |          |         |
|                                           |                     | Completed                    |            |               |             |          |         |
| Organization:                             |                     | * Service Delivery Location: |            |               |             |          |         |
| Truro PHO                                 | Q                   | Truro PHO, Truro, Nova S     | cotia      |               | 0 Q         |          |         |
| * Vaccine Details                         |                     |                              |            |               |             |          | \$      |
| Holding Point Name:                       |                     | Holding Point Location:      |            |               |             |          |         |
| Truro PHO                                 | *                   | Truro-HPL2-Clinic            |            | Publi         | cly Funded  |          |         |
| Lot Number:                               |                     | Dosage:                      |            | * Dosage      | UOM:        |          |         |
| Display Expired and Recalled Lots         |                     | 0.5                          |            | mL            |             |          |         |
| Show All Publicly Funded Non-Publicly Fun | nded                | * Site:                      |            | * Route:      |             |          |         |
| M034698 - Exp. 2018 Apr 01                |                     | Arm: upper right             | -          |               |             | -        |         |
|                                           |                     | Trade Name:                  |            | Manufact      | urer:       | _        |         |
|                                           |                     | Pneumovax23                  |            | Merck F       | rosst       |          |         |
|                                           |                     |                              |            |               |             |          |         |
| Comments:                                 |                     |                              |            |               |             |          |         |
|                                           |                     |                              |            |               |             |          |         |
| (4000 characters remaining.)              |                     |                              |            |               |             |          |         |
|                                           |                     |                              |            | P i           | Finish      | Delete   | Dent    |
|                                           |                     |                              |            | Previous      | Finish      | Delete   | Reset   |

5. The new immunizations will appear in the **Immunization History – Detailed Data Table** with an icon indicating that the immunizations will be added when the client record is saved. Click **Save** to add the immunizations to the client record.

| lient | Imn  | nunization Pr      | ofile             |                       | Launch Report         | Add to WQ     | Save Reset       |          |
|-------|------|--------------------|-------------------|-----------------------|-----------------------|---------------|------------------|----------|
| Upo   | late | View Delete        |                   |                       |                       |               |                  |          |
|       | 8    | Agent +            | Date Administered | Age at Administration | <sup>n</sup> Status ≎ | Trade Name 💠  | Body Site 🗘      | Volume 🗘 |
|       |      | HPV-4              | 2017 Nov 13       | 11y 11m               | Valid                 | Gardasil      | Arm: upper left  | 0.5 mL   |
|       | Ð    | IPV                | 2017 Nov 22       | 12y 0m                |                       | Imovax Polio  | Arm: upper left  | 0.5 mL   |
|       |      | Men-<br>C-ACYW-135 | 2017 Nov 13       | 11y 11m               | Valid                 | Menveo        | Arm: upper right | 0.5 mL   |
|       |      | MMRV               | 2017 Nov 22       | 12y 0m                | Valid                 | Priorix-Tetra | Arm: upper left  | 0.5 mL   |
|       | Ð    | Pneu-P-23          | 2017 Nov 22       | 12y 0m                |                       | Pneumovax23   | Arm: upper right | 0.5 mL   |

6. A message will appear confirming the update was saved.

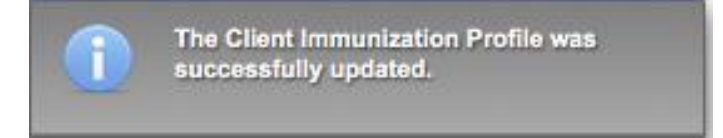

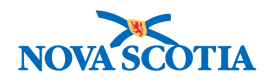

# Tip: Non-Provider Recorded Immunizations

The values in the **Provider**, **Organization**, and **Service Delivery Location** fields will be applied to all immunizations recorded at the same time. If you are recording several immunizations for a client that were administered by different providers at the same clinic, you will need to record them separately.

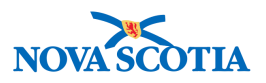

## **4 IMMS HISTORY INTERPRETATION**

The **Immunization History Interpretation Summary** screen provides a summary view of available interpretation data regarding a client's susceptibility/immunity to a disease. Available information may be obtained directly from a client, laboratory records, or from a client's healthcare provider.

You can view, create, update, or delete an immunization history interpretation via the **Immunization History Interpretation Summary** screen only if there is a client in context.

#### 4.1 View Imms History Interpretation

- 1. Place a client In Context.
- 2. Go to the Left-Hand Navigation menu and click on Imms History Interpretation.

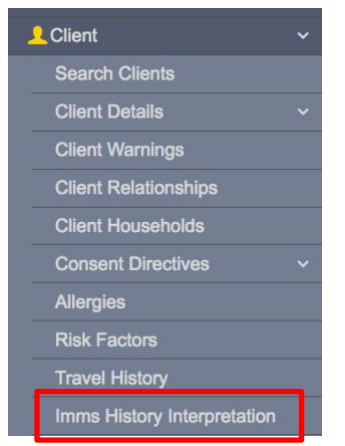

3. The **Immunization History Interpretation Summary** screen displays a list of interpretations for the client in context.

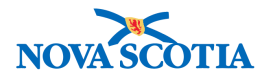

|                                | GATIONS OUTBREAKS                            | IMMUNIZATION                             | FAMILY HEALTH                                                          | INVENTORY              | ADMIN                            | -                |  |  |  |  |  |
|--------------------------------|----------------------------------------------|------------------------------------------|------------------------------------------------------------------------|------------------------|----------------------------------|------------------|--|--|--|--|--|
| Immunization Hi                | istory Interpretati                          | on Summar                                | у                                                                      |                        |                                  | ?≞               |  |  |  |  |  |
| Alerts                         | Alerts ACTIVE                                |                                          |                                                                        |                        |                                  |                  |  |  |  |  |  |
| Client ID:                     | Name(Last, First                             | Health Card No:                          | Da                                                                     | te of Birth / Age:     |                                  |                  |  |  |  |  |  |
| <u>42</u>                      | Winter, Wanda / Female                       | 0091000000                               | 200                                                                    | 05 Feb 24 / 12 years 9 | 9 months                         |                  |  |  |  |  |  |
| Phone Number:                  | Jurisdiction Info:                           | Additional ID Typ                        | e /                                                                    |                        |                                  |                  |  |  |  |  |  |
| 1-(902)-667-5673(Primary home) | Northern Zone, Truro Public<br>Health Office | Provincial health s                      | Additional ID:<br>Provincial health service<br>provider identifier / - |                        |                                  |                  |  |  |  |  |  |
| Immunization History Int       | terpretation Summary                         |                                          |                                                                        |                        |                                  |                  |  |  |  |  |  |
|                                |                                              | Disease:                                 |                                                                        |                        | Create Interp                    | pretation        |  |  |  |  |  |
| 1 Interpretation(s) total      | -                                            |                                          | Click on Pertinent                                                     | to Investigation ID to | view Investigation               | Summary.         |  |  |  |  |  |
| Row Action View/Update         | ]                                            |                                          |                                                                        |                        |                                  |                  |  |  |  |  |  |
| Status Interpreta              | tion Disease                                 | Interpretation<br>of Disease<br>Immunity | Reason 🔻                                                               | Vaccine T              | Doses Pertine<br>Needed Investig | nt to<br>gations |  |  |  |  |  |
| • Active 2017 Dec 3            | 3 Varicella                                  | Immune                                   | Previous<br>Disease                                                    | - 0                    | ) -                              |                  |  |  |  |  |  |

- 4. To view the interpretation, select the radio button next to the Status column.
- 5. Click the View/Update button.
- 6. The Immunization History Interpretation Details will display.

| Alerts                         |                                             |                                                      |                        |            |       | ACTIVE |
|--------------------------------|---------------------------------------------|------------------------------------------------------|------------------------|------------|-------|--------|
| Client ID:                     | Name(Last, First                            | Health Card No:                                      | Date of Birth / Age:   |            |       |        |
| 42                             | Winter, Wanda / Female                      | 0091000000                                           | 2005 Feb 24 / 12 years | s 9 months |       |        |
| Phone Number:                  | Jurisdiction Info:                          | Additional ID Type /<br>Additional ID:               |                        |            |       |        |
| I-(902)-667-5673(Primary nome) | Northern Zone,Truro Public<br>Health Office | Provincial health service<br>provider identifier / - |                        |            |       |        |
|                                |                                             |                                                      |                        | Save       | Reset | Can    |
|                                |                                             |                                                      | * Reason for Deletion: |            |       |        |
|                                |                                             |                                                      |                        |            | 0     | Dele   |

### 4.2 Record Imms History Interpretation

- 1. Go to the **Left-Hand Navigation** menu and click on **Imms History Interpretation**.
- 2. On the **Immunization History Interpretation Summary** screen, select a disease from the **Disease** drop-down menu. The **Create Interpretation** button will become enabled. Click the button.

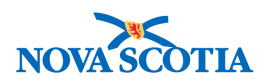

| nmunization H                  | istory Interpretation                        | on Summary                                           |                                           | 0                        |
|--------------------------------|----------------------------------------------|------------------------------------------------------|-------------------------------------------|--------------------------|
| Alerts                         |                                              |                                                      |                                           | ACTIVE                   |
| Client ID:                     | Name(Last, First                             | Health Card No:                                      | Date of Birth / Age:                      |                          |
| 42                             | Winter, Wanda / Female                       | 0091000000                                           | 2005 Feb 24 / 12 years 9 month            | s                        |
| Phone Number:                  | Jurisdiction Info:                           | Additional ID Type /                                 |                                           |                          |
| 1-(902)-667-5673(Primary home) | Northern Zone, Truro Public<br>Health Office | Provincial health service<br>provider identifier / - |                                           |                          |
| nmunization History In         | terpretation Summary                         |                                                      |                                           |                          |
|                                |                                              | Disease: Varicella                                   | Cri                                       | eate Interpretation      |
| Interpretation(s) total        |                                              | Click on P                                           | Pertinent to Investigation ID to view Inv | estigation Summa         |
| Row Action: View/Update        |                                              |                                                      |                                           |                          |
| Status Interpretati            | on Disease                                   | Interpretation Reason                                | Vaccine Doses Per<br>Needed Inve          | tinent to<br>estigations |

3. The Create Immunization History Interpretation screen will display.

| Create Immunization History Inte        | erpretation                                                                            |
|-----------------------------------------|----------------------------------------------------------------------------------------|
| Note: Once submitted, only Status and F | Pertinent to Investigation fields will be editable with the option of adding Comments. |
| Disease:                                | Varicella                                                                              |
| * Interpretation of Disease Immunity:   | Immune                                                                                 |
| * Interpretation Date:                  | 2017 / 12 / 03                                                                         |
|                                         | yyyy mm dd                                                                             |
| Reference Data:                         |                                                                                        |
| * Reason:                               | Previous Disease                                                                       |
| Vaccine:                                |                                                                                        |
| Valid Doses Received:                   |                                                                                        |
| Doses Needed:                           |                                                                                        |
| Follow-up:                              |                                                                                        |
| * Status:                               | • Active O Inactive                                                                    |
| Comments                                |                                                                                        |
| Comments:                               |                                                                                        |
|                                         |                                                                                        |
|                                         | (4000 characters) Add                                                                  |
| Date Comments                           | Recorded By                                                                            |
| 2017 Dec 3 Client had Varice            | la at 2 years of age. ALL, parsoncm                                                    |
|                                         |                                                                                        |
|                                         | Save Clear Can                                                                         |
|                                         |                                                                                        |

P16-0371 Panorama Implementation Project - PNS IMM 101 vTTT 0.1

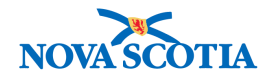

- 4. Make a selection from the Interpretation of Disease Immunity drop-down menu.
- 5. Complete the **Interpretation Date**. The fields will be populated with today's date. Change if required.
- 6. Select from the **Reason** drop-down menu.
- 7. Status defaults to Active.
- 8. Add a comment in the **Comments** field. Click **Add**. Saving alone will not save the comment.
- 9. The user does not need to complete the **Valid Doses Received** or **Doses Needed** boxes.
- 10. Click Save.
- 11. A confirmation message will display.

| Immunization I                           | History Interpretation                       | on Details                                        |                                 | ?≞       |
|------------------------------------------|----------------------------------------------|---------------------------------------------------|---------------------------------|----------|
| Alerts                                   |                                              |                                                   |                                 | ACTIVE   |
| Client ID:                               | Name(Last, First<br>Middle)/Gender:          | Health Card No:                                   | Date of Birth / Age:            |          |
| <u>42</u>                                | Winter, Wanda / Female                       | 0091000000                                        | 2005 Feb 24 / 12 years 9 months |          |
| Phone Number:                            | Jurisdiction Info:                           | Additional ID Type /<br>Additional ID:            |                                 |          |
| 1-(902)-667-5673(Primary<br>home)        | Northern Zone, Truro Public<br>Health Office | Provincial health service provider identifier / - |                                 |          |
|                                          |                                              |                                                   | *Reason for Deletion:           | t Cancel |
|                                          |                                              |                                                   |                                 | Delete   |
| * Required Field<br>Immunization History | Interpretation Details                       |                                                   |                                 |          |
| Immunization History Interp              | pretation successfully saved.                |                                                   |                                 |          |

#### 4.3 Update an Immunization History Interpretation

1. To update an Immunization History Interpretation, select the interpretation and click **View/Update**.

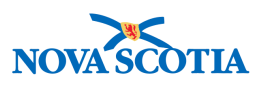

| WORK MGMNT                 | INVESTIGATION          | S OUTBREAKS                       | IMMUNIZATION                                 | FAMILY HEALTH        | INVENTORY              | _               | ADMIN                          |      |
|----------------------------|------------------------|-----------------------------------|----------------------------------------------|----------------------|------------------------|-----------------|--------------------------------|------|
| Immunizat                  | tion Histor            | y Interpretation                  | on Summar                                    | у                    |                        |                 | ۲                              | Ē    |
| Alerts                     |                        |                                   |                                              |                      |                        |                 | ACTIV                          | Æ    |
| Client ID:                 | Nam                    | e(Last, First<br>le)/Gender:      | Health Card No:                              | Dat                  | te of Birth / Age:     |                 |                                |      |
| <u>42</u>                  | Winte                  | er, Wanda / Female                | 0091000000                                   | 200                  | 05 Feb 24 / 12 years   | 9 months        |                                |      |
| Phone Number:              | Juris                  | diction Info:                     | Additional ID Typ<br>Additional ID:          | e /                  |                        |                 |                                |      |
| 1-(902)-667-5673<br>home)  | Realt                  | ern Zone,Truro Public<br>h Office | Provincial health s<br>provider identifier / | ervice               |                        |                 |                                |      |
| Immunization H             | listory Interpret      | ation Summary                     |                                              |                      |                        |                 |                                |      |
|                            |                        |                                   | Disease:                                     |                      |                        | Crea            | ate Interpretatio              | n    |
| 1 Interpretation(s)        | total                  |                                   |                                              | Click on Pertinent t | to Investigation ID to | view Inve       | stigation Summa                | ary. |
| Row Action: Vi             | ew/Update              |                                   |                                              |                      |                        |                 |                                |      |
| <u>Status</u>              | Interpretation<br>Date | <u>Disease</u>                    | Interpretation<br>of Disease<br>Immunity     | Reason 🔻 🗄           | Vaccine 🔻              | Doses<br>Needed | Pertinent to<br>Investigations |      |
| <ul> <li>Active</li> </ul> | 2017 Dec 3             | /aricella                         | Immune                                       | Previous<br>Disease  | -                      | 0               | -                              |      |
|                            |                        |                                   |                                              |                      |                        |                 |                                |      |

2. The only updates that can be made are to change the status (Active or Inactive), and to add a comment in the **Comments** section. If adding a comment, click **Add**.

| mmunization History Interpretation  | on Details                         |                   |
|-------------------------------------|------------------------------------|-------------------|
|                                     |                                    |                   |
| Pertinent to Investigations:        |                                    |                   |
| Disease:                            | Varicella                          |                   |
| Interpretation of Disease Immunity: | Immune                             |                   |
| Interpretation Date:                | 2017 Dec 3                         |                   |
| Reference Data:                     |                                    |                   |
| Reason:                             | Previous Disease                   |                   |
| Vaccine:                            |                                    |                   |
| Valid Doses Received:               | 0                                  |                   |
| Doses Needed:                       | 0                                  |                   |
| Follow-up:                          |                                    |                   |
| * Status:                           | • Active Inactive                  |                   |
| Comments                            |                                    |                   |
| Comments:                           |                                    |                   |
|                                     |                                    |                   |
|                                     | (4000 characters)                  | Add               |
| Date Comments                       | Recorded By                        |                   |
| 2017 Dec 3 Client had Varicella     | a at 2 years of age. ALL, parsoncm |                   |
|                                     |                                    |                   |
|                                     |                                    | Save Reset Cancel |

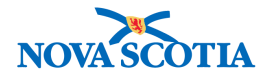

#### 4.4 Delete an Immunization History Interpretation

- 1. To delete an Immunization History Interpretation, select the interpretation and click **View/Update**.
- 2. The Immunization History Interpretation Details screen displays.

| WORK MGMNT                | INVESTIC | GATIONS               | OUTBREAKS                 | IMMUNIZATION                                  | FAMILY HEALTH | INVENTORY             | ADMIN        |        |
|---------------------------|----------|-----------------------|---------------------------|-----------------------------------------------|---------------|-----------------------|--------------|--------|
| Immunizat                 | tion H   | istory I              | Interpretation            | on Details                                    |               |                       | 0            |        |
| Alerts A                  | Notes    |                       |                           |                                               |               |                       | AC           | TIVE   |
| Client ID:                |          | Name(La               | st, First                 | Health Card No:                               | Date          | of Birth / Age:       |              |        |
| <u>42</u>                 |          | Winter, W             | anda / Female             | 0091000000                                    | 2005          | Feb 24 / 12 years 9 m | nonths       |        |
| Phone Number:             |          | Jurisdict             | ion Info:                 | Additional ID Type                            | 1             |                       |              |        |
| 1-(902)-667-5673<br>home) | (Primary | Northern<br>Health Of | Zone,Truro Public<br>fice | Provincial health se<br>provider identifier / | rvice         |                       |              |        |
|                           |          |                       |                           |                                               |               |                       | Bave Reset C | ancel  |
|                           |          |                       |                           |                                               | * Reason for  | Deletion:             |              |        |
|                           |          |                       |                           |                                               | ✓<br>Entered  | In Error              |              | Delete |
| * Required Field          |          |                       |                           |                                               |               |                       |              |        |

- 3. Make a selection from the **Reason for Deletion** drop-down menu.
- 4. Click Save.

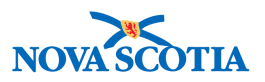

## **5 SPECIAL CONSIDERATIONS**

Special considerations are factors that impact a client's eligibility for an immunization and as such, impact the client's immunization forecast for future immunizations. They include contraindications, exemptions, and precautions.

- **Contraindications:** A contraindication to an immunizing agent is recorded when a client's health risk associated with receiving this agent outweighs the benefit of the vaccination. A contraindication will suspend the forecast for the vaccine to which it applies.
- **Exemptions:** An exemption to an immunizing agent is recorded when a client has documented evidence of immunity to a disease, or in rare cases where a client refuses a vaccine and does not want any future reminders regarding the refused vaccine. An exemption will suspend the forecast for the vaccine to which it applies.
- **Precautions:** A precaution is recorded to alert other providers of any changes in routine immunization practice for specific clients. A precaution is also recorded to document additional information that is relevant when providing immunization services. *When a precaution is recorded, the client will still be forecasted for the immunizing agent(s) to which it applies.*

This section includes the following:

- 1. View Special Considerations
- 2. Record Special Considerations
- 3. Update Special Considerations
- 4. Delete Special Considerations
- 5. Determining the Appropriate Special Considerations
- 6. Expire Special Considerations

### 5.1 View Special Considerations

There are several ways to view **Special Considerations**, all of which provide rapid, easy access to this information.

The first method is designed to be the most significant, delivering rapid communication among clinicians, and is included as an **Alert**.

 The Alert icon is a yellow triangle that is internationally recognized as a caution sign. When relevant client data is recorded that meets specific criteria, the Alerts icon will appear; it is permanently located in the top left-hand corner of the Client Header. This icon will be visible at all times on the Client Header regardless of which screen the User may be working on.

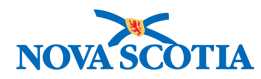

| ſ | Client Demographics                             | Add to WQ                                                       | Save Reset Save and Syr                                                                  | nc with Registry                                        |
|---|-------------------------------------------------|-----------------------------------------------------------------|------------------------------------------------------------------------------------------|---------------------------------------------------------|
|   | Alerts                                          |                                                                 |                                                                                          | Active                                                  |
|   | Client ID:<br>41                                | Name(Last, First Middle)/Gender:<br>Spring, May / Female        | Health Card No:<br>0040000000                                                            | Date of Birth / Age:<br>2005 Nov 15 / 12 years 0 months |
|   | Phone Number:<br>1-(902)-555-7890(Primary home) | Jurisdiction Info:<br>Northern Zone, Truro Public Health Office | Additional ID Type / Additional ID:<br>Provincial health service provider identifier / - |                                                         |

2. Clicking on the **Alert** icon will prompt Panorama to display the summary table with all active warnings and Special Considerations. When done reviewing the Special Considerations, users can simply close the viewing screen by clicking the "x" on the top right-hand corner.

| 1 | Client Alerts    |                     |                 |                   |                                                   |                                                        |                                                | <ul> <li>Actions</li> </ul> | × |
|---|------------------|---------------------|-----------------|-------------------|---------------------------------------------------|--------------------------------------------------------|------------------------------------------------|-----------------------------|---|
| - | Client ID:<br>41 | Client I<br>Spring, | Name:<br>May    | H<br>01           | Health Card Number:Date of Birth /<br>2005 Nov 15 |                                                        | Date of Birth / Age:<br>2005 Nov 15 / 12 years |                             |   |
|   | Effective From * | Effective To *      | Туре *          |                   | Message                                           |                                                        | Last Edited By 🗘                               |                             |   |
|   | 2017 Nov 22      |                     | Client Warning  |                   | Client become<br>receiving imm<br>time.           | es very anxious prior to<br>nunizations. Provide extra | ALL, parsoncm                                  |                             |   |
|   | 2007 Nov 22      |                     | Special Conside | ration: Exemption | Antigen: Vario<br>Presumed im<br>Interpretation   | cella (Var), Reason:<br>mune (Imms History<br>)        | ALL, parsoncm                                  |                             |   |
|   | Total: 2         |                     |                 |                   |                                                   |                                                        |                                                | 10                          | - |

The second method is by accessing the **Special Considerations** tab on the **Left-Hand Navigation Menu.** 

1. Go to the **Left-Hand Navigation** and click on the **Special Considerations** section.

| 🔗 Immunizations 🛛 🗸 🗸    |  |  |  |  |  |
|--------------------------|--|--|--|--|--|
| Immunization Profile     |  |  |  |  |  |
| Special Considerations   |  |  |  |  |  |
| Adverse Events (AEFI)    |  |  |  |  |  |
| Deferrals                |  |  |  |  |  |
| Mass Immunization Events |  |  |  |  |  |
| TB Skin Test Summary     |  |  |  |  |  |
| Mass TB Event Summary    |  |  |  |  |  |
| Invalidate Vaccine       |  |  |  |  |  |
| Vaccine Wastage          |  |  |  |  |  |
| Schedule Reforecast      |  |  |  |  |  |
| Encounter Details        |  |  |  |  |  |
| <br>Subject Summary      |  |  |  |  |  |

2. The **Special Considerations** screen will appear. A summary table will display Special Considerations.

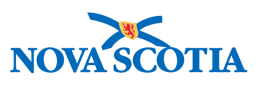

| peci                                                                                              | al Co              | onsiderations         |                                                  |                                                 |                                                               | Add to WQ                                      | Save             | Reset 🛛 🛛 🗖 🔒 🤶 |  |
|---------------------------------------------------------------------------------------------------|--------------------|-----------------------|--------------------------------------------------|-------------------------------------------------|---------------------------------------------------------------|------------------------------------------------|------------------|-----------------|--|
| 🚹 Ale                                                                                             | rts                |                       |                                                  |                                                 |                                                               |                                                |                  | Active          |  |
| Client ID: 1 Name(Last, First Middle)/Gender: Health Card No<br>41 Spring, May / Female 004000000 |                    |                       |                                                  |                                                 |                                                               | Date of Birth / Age:<br>2005 Nov 15 / 12 years |                  |                 |  |
| Phone M<br>1-(902)-                                                                               | lumber:<br>-555-78 | :<br>90(Primary home) | Jurisdiction Info:<br>Northern Zone, Truro Publi | Additional ID Type / /<br>Provincial health ser | Type / Additional ID:<br>adth service provider identifier / - |                                                |                  |                 |  |
| Spec                                                                                              | ial Co             | nsiderations          |                                                  |                                                 |                                                               |                                                |                  |                 |  |
|                                                                                                   |                    |                       |                                                  |                                                 |                                                               |                                                |                  | Add             |  |
| Up                                                                                                | date               | View Delete           |                                                  |                                                 |                                                               |                                                |                  |                 |  |
|                                                                                                   | 6                  | Туре 🝝                | Applies To 🔺                                     | Antigen/Age<br>/Disease                         | nt Reason                                                     | •                                              | Effective From 🗘 | Effective To 🗢  |  |
|                                                                                                   |                    | Exemption             | Antigen                                          | Varicella (Var                                  | ) Presumed<br>(Imms His                                       | d immune<br>story                              | 2007 Nov 22      |                 |  |

The third way to view documented **Special Considerations** is to click on the **Immunization Profile** for a client In Context.

1. Go to the **Left-Hand Navigation** menu and click on the **Immunizations** section and click on the **Immunization Profile**.

| 🧷 Immunizations 🗸 🗸 🗸    |
|--------------------------|
| Immunization Profile     |
| Special Considerations   |
| Adverse Events (AEFI)    |
| Deferrals                |
| Mass Immunization Events |
| TB Skin Test Summary     |
| Mass TB Event Summary    |
| Invalidate Vaccine       |
| Vaccine Wastage          |
| Schedule Reforecast      |
| Encounter Details        |
| Subject Summary          |

2. The **Immunization Profile** screen will be displayed. Below the Immunization History- Detailed Data Table are the summary tabs for the various aspects of the client record. Tabs containing a checkmark have documented information that can be viewed by clicking on the tab.

Special Considerations is the first tab in this section and will always be immediately visible when users go to the Immunization Profile.

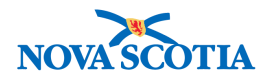

| Immu | inization           | History - Detailed | Data Table                |                                            |             |                                                     |                   |             |                 |               |              |  |
|------|---------------------|--------------------|---------------------------|--------------------------------------------|-------------|-----------------------------------------------------|-------------------|-------------|-----------------|---------------|--------------|--|
|      |                     |                    |                           |                                            |             | - Add                                               | Single In         | munization  | - Add           | One or More I | mmunizations |  |
|      |                     |                    |                           |                                            |             | + Auu                                               | Single in         | inumzation  | + Auu (         | one or more r | mmumzations  |  |
| U    | pdate               | View Dele          | te                        |                                            |             |                                                     |                   |             |                 |               |              |  |
|      | B                   | Agent 🔺            | Date Administered         | Age at Administration                      | Status      | \$                                                  | Trade             | Name ≎      | Body Sit        | e \$          | Volume ≎     |  |
|      |                     | HPV-4              | 2017 Nov 13               | 11y 11m                                    | Valid       |                                                     | Garda             | sil         | Arm: upper left |               | 0.5 mL       |  |
|      |                     | Men-<br>C-ACYW-135 | 2017 Nov 13               | 11y 11m                                    | Valid Menve |                                                     | 0                 | Arm: upp    | er right        | 0.5 mL        |              |  |
|      |                     |                    |                           |                                            |             |                                                     |                   |             |                 |               |              |  |
|      | Special (           | Considerations     | AEFI Allergies De         | eferrals Risk Factors                      | TB Skin Te  | est IG                                              | RA Tests          | ✓ Mass Im   | ms Event        | ✓ View Cor    | nsent IHI    |  |
| Ľ.,  |                     |                    |                           |                                            |             |                                                     |                   |             |                 |               |              |  |
|      | Type * Applies To * |                    | Antigen/Agent<br>/Disease | Reason 🗘                                   |             |                                                     | Effective From \$ |             | Effective T     | • •           |              |  |
|      | Exemption Antigen   |                    | Varicella (Var)           | Presumed i<br>(Imms Histo<br>Interpretatio |             | Presumed immune<br>(Imms History<br>Interpretation) |                   | 2007 Nov 22 |                 |               |              |  |
|      | Total: 1            |                    |                           |                                            | 1           |                                                     |                   |             |                 |               | 10 -         |  |
|      |                     |                    |                           |                                            |             |                                                     |                   |             |                 |               |              |  |

### 5.2 Record Special Considerations

To record a new Special Consideration, follow the steps below.

1. Go to the Left-Hand Navigation menu and click on the Special Considerations section. The Add Special Considerations screen will be displayed. Click Add.

|   | Special Considerations                          |                                                                |                                                       | Add to WQ                             | Save | Reset                         | ii log             | ₽?       |
|---|-------------------------------------------------|----------------------------------------------------------------|-------------------------------------------------------|---------------------------------------|------|-------------------------------|--------------------|----------|
| Γ |                                                 |                                                                |                                                       |                                       |      |                               |                    | Active   |
|   | Client ID:<br>41                                | Name(Last, First Middle)/Gender:<br>Spring, May / Female       | Health Card No:<br>0040000000                         |                                       |      | Date of Birth / 2005 Nov 15 / | Age:<br>12 years 0 | months   |
|   | Phone Number:<br>1-(902)-555-7890(Primary home) | Jurisdiction Info:<br>Northern Zone,Truro Public Health Office | Additional ID Type / Add<br>Provincial health service | ditional ID:<br>æ provider identifier | /-   |                               |                    |          |
|   | Special Considerations                          |                                                                |                                                       |                                       |      |                               |                    | <b>^</b> |
|   | To create a new record click Add.               |                                                                |                                                       |                                       |      |                               |                    | Add      |

 The Add Special Considerations screen will be displayed. There are several required fields on this screen, all marked with the red asterisk. Aside from the Organization and Service Delivery Location which will be defaulted according to the User's login credentials, the required fields include Type of Special Consideration, Reason for Special Consideration, Special Consideration Applies To, Effective From date, and Source of Evidence.

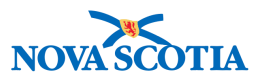

| Add Special Consideration                                                           |                                                               | Apply      | Reset | ₽ | × |
|-------------------------------------------------------------------------------------|---------------------------------------------------------------|------------|-------|---|---|
| * Organization:<br>Truro PHO ① Q                                                    | * Service Delivery Location:<br>Truro PHO, Truro, Nova Scotia | <b>0</b> Q |       |   |   |
| Type of Special Consideration:     Exemption                                        | * Reason for Special Consideration:                           |            |       | * |   |
| Special Consideration Applies to:                                                   |                                                               |            |       |   |   |
| Antigen                                                                             |                                                               |            |       |   |   |
| Agent                                                                               |                                                               |            |       |   |   |
| Agent Group                                                                         |                                                               |            |       |   |   |
| Disease                                                                             |                                                               |            |       |   |   |
| Disease Group                                                                       |                                                               |            |       |   |   |
| * Effective From: To:<br>2017/11/21 III yyyy/mm/dd III                              |                                                               |            |       |   |   |
| * Source of Evidence: Date Documented:<br>Created from external system  vyyyy/mm/dd |                                                               |            |       |   |   |
| Recommended Actions:                                                                |                                                               |            |       |   |   |
| Do not Immunize                                                                     |                                                               |            |       |   |   |

3. Select the **Type of Special Consideration** from the dropdown menu. Users must select between the three types of Special Considerations.

| * Type of Special Consideration: |   |
|----------------------------------|---|
| Contraindication                 | - |
|                                  |   |
| Contraindication                 |   |
| Exemption                        |   |
| Precaution                       |   |

4. Select the Reason for Special Consideration from the dropdown menu.

The list of options will be adjusted based on the specific **Type of Special Consideration** the User selected in the previous step. The list is comprehensive and Users will be required to scroll through to locate the correct reason. Remember that this is a type ahead field and Users can type a few letters to quickly display the preferred reason.

| * Reason for Special Consideration:           |   |
|-----------------------------------------------|---|
|                                               | - |
| ٩                                             |   |
|                                               |   |
| Conscientious objector                        |   |
| Immunity confirmed by lab result              |   |
| Presumed immune (Imms History Interpretation) |   |

P16-0371 Panorama Implementation Project - PNS IMM 101 vTTT 0.1

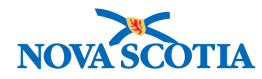

- 5. When considering the **Special Consideration Applies To** field, users have several options from which to choose, and can indicate their choice by clicking on the round radio button beside the desired choice.
  - Select **Antigen** if the Special Consideration applies to only one antigen, such as Varicella.
  - Select Agent if the Special Consideration applies to a single agent, such as DPT.
  - Select **Agent Group** if the Special Consideration applies to an entire group or type of vaccines. **All Live Vaccines** is the only choice in this group at present.
  - Select **Disease** if the Special Consideration applies to a specific disease, such as Diphtheria.
  - Select **Disease Group** if the Special Consideration applies to an entire group of diseases. **Vaccine Preventable Communicable Diseases** is the only choice in this group at present.

| * Special Consideration Applies to: |                                                             |   |  |  |  |  |
|-------------------------------------|-------------------------------------------------------------|---|--|--|--|--|
| Antigen                             | Varicella (Var)                                             | • |  |  |  |  |
| Agent                               | Vari                                                        | l |  |  |  |  |
| Agent G                             | Varicella (Var)<br>Varicella zoster immune globulin (Varlg) |   |  |  |  |  |

| Agent                        |                                           | •                                                |  |  |  |  |  |
|------------------------------|-------------------------------------------|--------------------------------------------------|--|--|--|--|--|
| Agent                        |                                           | ٩                                                |  |  |  |  |  |
| Diseas                       | Anth                                      |                                                  |  |  |  |  |  |
| Diseas                       | Diseas BAT-heptavalent<br>BAT-unspecified |                                                  |  |  |  |  |  |
| * Effective F<br>2017/11/21  | F BCG<br>1 Chol-Ecol-O                    |                                                  |  |  |  |  |  |
| * Source of I<br>Created fro | Chol-I<br>Chol-O<br>Chol-unspecified      |                                                  |  |  |  |  |  |
| Agent 0                      | Group                                     | •                                                |  |  |  |  |  |
| Diseas                       | e                                         | ٩                                                |  |  |  |  |  |
| Disease                      | e Grou                                    | All Publicly Funded Vaccines                     |  |  |  |  |  |
| * Effective Fr<br>2017/11/21 | om:                                       | Publicly Funded Live Vaccines<br>School Vaccines |  |  |  |  |  |

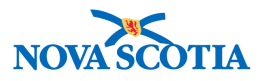

| Disease              | Diphtheria -                                  |    |
|----------------------|-----------------------------------------------|----|
| Disease              | Dip                                           |    |
|                      | Diphtheria                                    |    |
| * Effective From     | Diphtheria: Acute                             |    |
| 2017/11/21           | Diphtheria: Carrier                           |    |
| * Source of Evi      | Diphyllobothriasis                            |    |
| Created from         | exiemai sysiem                                |    |
|                      |                                               |    |
| Disease Grou         |                                               |    |
| * Effective Eremu    |                                               | l  |
| 2017/11/21           |                                               | I  |
| * Source of Evidence | DNA Disease Group                             | ər |
| Created from exte    | rn: ISPA Disease Group                        | 1  |
| Recommended Act      | ior Vaccine Preventable Disease Disease Group |    |

6. Enter the Effective From date, which is a required field. Enter the Date Documented. Both dates will default to the date that User is documenting the Special Consideration in Panorama. If the Special Consideration started before the date of documentation, adjust the Effective To date accordingly. For example, if the client had chickenpox on January 1, 2017, but is only seeing a clinician on April 13, 2017, the Effective From: date would be January 1<sup>,</sup> 2017 and the Date Documented would be April 13, 2017.

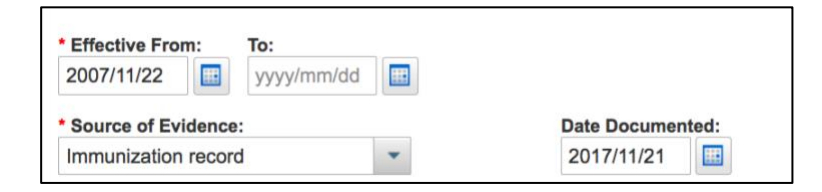

## Tip: Immunization Forecaster and Effective To Dates

An exemption or contraindication without a value in the **Effective To** date field will stop the forecast for a client <u>indefinitely</u>. Even if the client qualifies for an associated vaccine based on other factors and the provincial schedule, this vaccine will not be displayed in the client's forecast as long as there is an active contraindication or an exemption for that client.

## Tip: Immunization Forecaster and Effective To Dates

P16-0371 Panorama Implementation Project - PNS IMM 101 vTTT 0.1

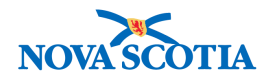

The **Effective To** date may be used in cases when the special consideration is known to be in effect for a limited time, for example in the case of pregnancy or when a reassessment may be required at a specific future date to confirm that it still applies.

If the Special Consideration is a type that stops the immunization forecast (Contraindication or Exemption), this date would have an impact on when the forecast for the affected agent is applied again.

For example, if the client was pregnant and contraindicated for a live vaccine, the user can set up an **Effective to** date to the date of delivery. During pregnancy, the client will not be forecast for a vaccine, but as soon as the **Effective To** date passes, the vaccine will be displayed in the client forecast again.

7. Enter the **Source of Evidence** from the drop-down menu. Again, these options will be adjusted to align with the **Type of Special Consideration** selected.

| Source of Evidence:          |  |  |  |  |  |
|------------------------------|--|--|--|--|--|
| Created from external system |  |  |  |  |  |
| م ا                          |  |  |  |  |  |
| Created from external system |  |  |  |  |  |
| Direct observation           |  |  |  |  |  |
| Immunization record          |  |  |  |  |  |
| Lab report                   |  |  |  |  |  |
| Verbal report                |  |  |  |  |  |

8. An optional field is the **Recommended Actions**. Select the desired action and click on the action arrows in the centre to confirm the desired action in the right-hand box.

| Recommended Actions: |   |               |   |
|----------------------|---|---------------|---|
|                      | p |               | م |
| Do not Immunize      |   | $\rightarrow$ |   |
| Immunize             |   | ⇒I            |   |
|                      |   | ÷             |   |
|                      |   |               |   |
|                      |   |               |   |
|                      |   |               |   |

9. When all require fields have been completed, click Apply.

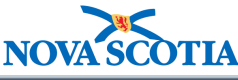

| special Considerations                           |                |                                      |           |         |    | \$  |
|--------------------------------------------------|----------------|--------------------------------------|-----------|---------|----|-----|
| Add Special Consideration                        |                |                                      | Appl      | y Reset | ₽  | ×   |
| Organization:                                    |                | * Service Delivery Location:         |           |         |    |     |
| Truro PHO                                        | Q              | Truro PHO, Truro, Nova Scotia        | 0         | Q       |    |     |
| Type of Special Consideration:                   |                | • Reason for Special Consideration:  |           |         |    |     |
| Exemption                                        | -              | Presumed immune (Imms History Interp | retation) |         |    |     |
| Special Consideration Applies to:                |                |                                      |           |         |    |     |
| Antigen Varicella (Var)                          |                |                                      |           |         |    |     |
| Annet                                            |                |                                      |           |         |    |     |
| Agent                                            |                |                                      |           |         |    |     |
| Agent Group                                      |                |                                      |           |         |    |     |
| Disease                                          |                |                                      |           |         |    |     |
| Disease                                          |                |                                      |           |         |    |     |
| Disease Group                                    |                |                                      |           |         |    |     |
|                                                  |                |                                      |           |         |    |     |
| Effective From: To:<br>2007/11/22                |                |                                      |           |         |    |     |
|                                                  |                |                                      |           |         |    |     |
| Source of Evidence: Da Immunization record 20    | te Documented: |                                      |           |         |    |     |
| Recommended Actions:                             |                |                                      |           |         |    |     |
| ٩                                                | د              | D                                    |           |         |    |     |
| Immunize Do not Immur                            | nize           |                                      |           |         |    |     |
| 14-                                              |                |                                      |           |         |    |     |
|                                                  |                |                                      |           |         |    |     |
| 14-                                              |                |                                      |           |         |    |     |
|                                                  |                |                                      |           |         |    |     |
| Comments:                                        |                |                                      |           |         |    |     |
|                                                  |                |                                      |           |         |    |     |
| 4000 characters remaining.)                      |                |                                      |           |         |    |     |
|                                                  |                |                                      |           |         |    |     |
| Documents                                        |                |                                      |           |         |    |     |
| No Documents exist for the current page context. |                |                                      |           |         |    |     |
|                                                  |                |                                      |           | Apply   | Re | set |

10. Panorama will then display the new **Special Considerations** in the summary table with an icon to indicate a pending Special Considerations. Click **Save** to add the new Special Considerations.

| Special Considerations |                                             |           |              |                             |                                                     |                   |                |  |  |  |  |
|------------------------|---------------------------------------------|-----------|--------------|-----------------------------|-----------------------------------------------------|-------------------|----------------|--|--|--|--|
|                        | Add                                         |           |              |                             |                                                     |                   |                |  |  |  |  |
| Up                     | Update View Delete                          |           |              |                             |                                                     |                   |                |  |  |  |  |
|                        | 8                                           | Туре 🔺    | Applies To * | Antigen/Agent<br>/Disease + | Reason ≎                                            | Effective From \$ | Effective To 🗘 |  |  |  |  |
|                        | Ð                                           | Exemption | Antigen      | Varicella (Var)             | Presumed immune<br>(Imms History<br>Interpretation) | 2007 Nov 22       |                |  |  |  |  |
| Tota                   | otal: 1 1 1 1 1 1 1 1 1 1 1 1 1 1 1 1 1 1 1 |           |              |                             |                                                     |                   |                |  |  |  |  |

11. The User will receive a confirmation that the **Special Considerations** has been successfully saved on the client record.

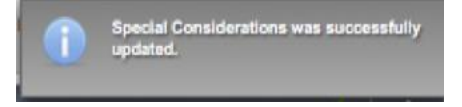

P16-0371 Panorama Implementation Project - PNS IMM 101 vTTT 0.1

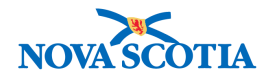

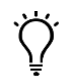

#### Tip: Recording a Special Consideration

**Special Considerations** are recorded at the vaccine level and created at the antigen level. For example, a contraindication documented for DTaP will create individual contraindications for Diphtheria, Tetanus, and Pertussis.

#### 5.3 Update Special Considerations

If changes are required to the client's Special Considerations, users can perform this easily.

- 1. Go to the **Left-Hand Navigation** and the **Special Considerations** section. The summary table will display current Special Considerations.
- 2. Select the desired Special Considerations to be updated. Click **Update**.

| Specia | I Cor              | nsiderations |              |                             |                                                     |                   | × .            |  |  |
|--------|--------------------|--------------|--------------|-----------------------------|-----------------------------------------------------|-------------------|----------------|--|--|
|        | _                  |              |              |                             |                                                     |                   | Add            |  |  |
| Upda   | Update View Delete |              |              |                             |                                                     |                   |                |  |  |
|        |                    | Туре 🔺       | Applies To * | Antigen/Agent<br>/Disease + | Reason ©                                            | Effective From \$ | Effective To 🗘 |  |  |
| •      |                    | Exemption    | Antigen      | Varicella (Var)             | Presumed immune<br>(Imms History<br>Interpretation) | 2007 Nov 22       |                |  |  |
| Total: | 1                  |              |              |                             |                                                     |                   | 10 -           |  |  |

3. The **Update Special Considerations** screen will be displayed. Enter the updated information in the appropriate fields. Note that all fields except the **Effective To** date are grayed out, meaning that the user cannot edit these.

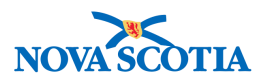

| Jpdate Special Consideration               |                 |       |                                               | Apply | Reset  | 0      | ×     |
|--------------------------------------------|-----------------|-------|-----------------------------------------------|-------|--------|--------|-------|
| Organization:                              |                 |       | * Service Delivery Location:                  |       |        |        |       |
| Truro PHO                                  |                 |       | Truro PHO, Truro, Nova Scotia                 |       |        |        |       |
| Type of Special Consideration:             |                 |       | * Reason for Special Consideration:           |       |        |        |       |
| Exemption                                  |                 | Ψ.    | Presumed immune (Imms History Interpretation) |       |        | *      |       |
| Special Consideration Applies to:          |                 |       |                                               |       |        |        |       |
| Antigen Varicella (Var)                    | · · ·           |       |                                               |       |        |        |       |
| * Effective From: To:                      |                 |       |                                               |       |        |        |       |
| 2007/11/22 yyyy/mm/dd                      |                 |       |                                               |       |        |        |       |
| Source of Evidence:                        | Date Documen    | ited: |                                               |       |        |        |       |
| Immunization record                        | 2017/11/21      |       |                                               |       |        |        |       |
| Recommended Actions:                       |                 |       |                                               |       |        |        |       |
| <u>م</u>                                   |                 | р     |                                               |       |        |        |       |
| Immunize                                   | Do not Immunize |       |                                               |       |        |        |       |
| -+1                                        | t               |       |                                               |       |        |        |       |
|                                            |                 |       |                                               |       |        |        |       |
| 14-                                        |                 |       |                                               |       |        |        |       |
|                                            |                 |       |                                               |       |        |        |       |
|                                            |                 |       |                                               |       |        |        | _     |
| Comments To create a new record clic       | ck Add.         |       |                                               |       |        | Ad     | d     |
|                                            |                 |       |                                               |       | Contex | t Docu | iment |
| Documents                                  |                 |       |                                               |       |        |        |       |
| No Documents exist for the current page of | context.        |       |                                               |       |        | 1      |       |
|                                            |                 |       |                                               |       |        | _      |       |

4. If the User wishes to update more than the **Effective To** date, a comment can be added. Click **Add** to add a comment in the **Comment** field. When the comment is complete, click **Apply** to record the comment.

| Add Comment Apply                         | Reset | ⊖ ×   |
|-------------------------------------------|-------|-------|
| Comments:<br>(4000 characters remaining.) |       |       |
|                                           | Apply | Reset |

5. The **Update** screen will display the new comment and updated information. Click **Apply** to document the overall update.

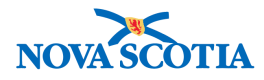

62

| Update Special Consideration           |                                                   |                                                                       | Apply | Reset | <b>×</b> |
|----------------------------------------|---------------------------------------------------|-----------------------------------------------------------------------|-------|-------|----------|
| Organization: Truro PHO                |                                                   | * Service Delivery Location:<br>Truro PHO, Truro, Nova Scotia 🚯       |       |       |          |
| Type of Special Consideration:         |                                                   | * Reason for Special Consideration:                                   |       |       |          |
| Exemption                              | ÷                                                 | Presumed immune (imms History interpretation)                         |       |       | · ·      |
| * Special Consideration Applies to:    |                                                   |                                                                       |       |       |          |
| Antigen Varicella (Var)                |                                                   |                                                                       |       |       |          |
| Effective From:     To:     yyyy/mm/dd |                                                   |                                                                       |       |       |          |
| * Source of Evidence: Date Docu        | mented:                                           |                                                                       |       |       |          |
| Immunization record   2017/11/2        | 21                                                |                                                                       |       |       |          |
| Recommended Actions:                   |                                                   |                                                                       |       |       |          |
| ٩                                      | Q                                                 |                                                                       |       |       |          |
| Immunize Do not Immunize               |                                                   |                                                                       |       |       |          |
| +1                                     |                                                   |                                                                       |       |       |          |
|                                        |                                                   |                                                                       |       |       |          |
| 14                                     |                                                   |                                                                       |       |       |          |
| Comments                               |                                                   |                                                                       |       |       | Add      |
| Update Delete                          |                                                   |                                                                       |       |       |          |
| Date Date                              | Comments                                          | Recorded By                                                           | 1     |       |          |
| € 2017 Nov 22 19:03:19 GMT             | Current copy of<br>difficult to read.<br>ordered. | f the immunization record is An official record has been ALL, parsono | m     |       |          |

- 6. The updated **Special Considerations** will be displayed in the summary table with an icon indicating that an update is pending.
- 7. Click Save. A message will appear confirming the update was saved.

| pecia  | al Co | onsiderations | 1            |                             | Add to V                                            | WQ Save Reset    🜆 🖨 1                           |
|--------|-------|---------------|--------------|-----------------------------|-----------------------------------------------------|--------------------------------------------------|
| Upd    | late  | View Delete   |              |                             |                                                     | Add                                              |
|        | 8     | Туре 🔺        | Applies To * | Antigen/Agent<br>/Disease * | Reason ≎                                            | Special Considerations was successfully updated. |
|        |       | Exemption     | Antigen      | Varicella (Var)             | Presumed immune<br>(Imms History<br>Interpretation) | 2007 Nov 22                                      |
| Total: | : 1   |               |              |                             |                                                     | 10 🔽                                             |

### 5.4 Delete Special Considerations

If for any reason a Special Considerations should be deleted from a client record, this can be done easily and quickly. Remember that Panorama will retain an audit record of all transactions in client records for security purposes, but users can and should delete Special Considerations documented in error.

- 1. Go to the **Left-Hand Navigation** and the Special Considerations section. The summary table will display current **Special Considerations**.
- 2. Select the desired Special Considerations to be updated by clicking on the checkbox to the left. Click **Delete.**

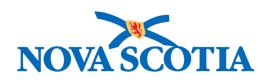

| Spec | cial Co | onsiderations |              |                           |                                                     |                          | *              |
|------|---------|---------------|--------------|---------------------------|-----------------------------------------------------|--------------------------|----------------|
|      |         |               |              |                           |                                                     |                          | Add            |
| Up   | date    | View Delete   |              |                           |                                                     |                          |                |
|      | 8       | Туре 🔺        | Applies To 🔺 | Antigen/Agent<br>/Disease | Reason ≎                                            | Effective From <b>\$</b> | Effective To 🗘 |
| •    |         | Exemption     | Antigen      | Varicella (Var)           | Presumed immune<br>(Imms History<br>Interpretation) | 2007 Nov 22              |                |
| Tota | ıl: 1   |               |              |                           | 2 X                                                 |                          | 10 💌           |

3. Panorama will prompt the user to provide a **Reason for Deletion**. Select the reason from the drop-down menu.

| Confirmation                      | ×                            |
|-----------------------------------|------------------------------|
| Select the reason for deletion of | f: Exemption Varicella (Var) |
| * Reason for Deletion:            |                              |
| •                                 |                              |
|                                   | Confirm                      |
| Entered in error                  |                              |
| Other                             |                              |

If the reason is **Other**, a separate comment box will appear so users can record the specific reason.

4. Click **Confirm**.

| Confirmation                                    |                       | ×                  |
|-------------------------------------------------|-----------------------|--------------------|
| Select the reason for<br>• Reason for Deletion: | deletion of: Exemptio | on Varicella (Var) |
| Entered in error                                | -                     |                    |
|                                                 |                       |                    |

5. The Special Consideration will appear greyed out in the summary table. Click **Save** to confirm the deletion is saved in the client record.

| Special Considerations |                   |                         |                                                   |                             |                                                    | Add to WQ                               | Save              | teset log                           | € ?    |
|------------------------|-------------------|-------------------------|---------------------------------------------------|-----------------------------|----------------------------------------------------|-----------------------------------------|-------------------|-------------------------------------|--------|
| Client  <br>41         | D:                | 11                      | Name(Last, First Middle)/<br>Spring, May / Female | Gender:                     | Health Card No:<br>0040000000                      |                                         | Date of<br>2005 N | Birth / Age:<br>lov 15 / 12 years 0 | months |
| Phone I<br>1-(902)     | Number<br>-555-78 | r:<br>890(Primary home) | Jurisdiction Info:<br>Northern Zone, Truro Put    | blic Health Office          | Additional ID Type / Ad<br>Provincial health servi | lditional ID:<br>ce provider identifier | -1-               |                                     |        |
| Spec                   | ial Co            | onsiderations           |                                                   |                             |                                                    |                                         |                   | 1                                   | \$     |
|                        |                   |                         |                                                   |                             |                                                    |                                         |                   |                                     | Add    |
| Up                     | date              | View Delete             |                                                   |                             |                                                    |                                         |                   |                                     |        |
|                        | 8                 | Туре 🛎                  | Applies To 🔺                                      | Antigen/Agent<br>/Disease + | Reason ¢                                           | Effe                                    | ctive From 🗘      | Effective To                        | 0      |
| ۰                      | 8                 | Exemption               | Antigen                                           | Varicella (Var)             | Presumed i<br>(Imms Histo<br>Interpretatio         | mmune<br>ry 2007<br>n)                  | 7 Nov 22          |                                     |        |
| Tota                   | l: 1              |                         |                                                   |                             |                                                    |                                         |                   |                                     | 10 •   |

P16-0371 Panorama Implementation Project - PNS IMM 101 vTTT 0.1

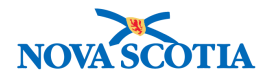

6. The deleted Special Consideration will be removed from the summary table and Panorama will provide a message confirming the Special Considerations was successfully updated (deleted).

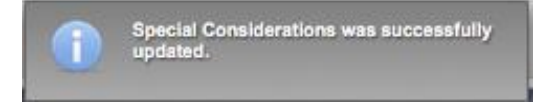

### 5.5 Determining the Correct Special Consideration

As noted through this chapter, clinicians can choose between three different types of Special Considerations to document client information. The following chart offers sample situations and the recommended choice for a Special Consideration.

| Clinical Factor                                                                 | Type of Special<br>Consideration | Stops the<br>Forecast | Reason for Special<br>Consideration                                  | Additional<br>Details/Actions                                                                                                    |
|---------------------------------------------------------------------------------|----------------------------------|-----------------------|----------------------------------------------------------------------|----------------------------------------------------------------------------------------------------|
| Laboratory<br>confirmed case of<br>varicella disease                            | Exemption                        | Yes                   | Medical –<br>documented immunity                                     | Source of Evidence:<br>Laboratory or<br>Healthcare professional<br>Imms History<br>Interpretation                                                                                     |
| Reported case of varicella disease                                              | Exemption                        | Yes                   | Previous History of<br>infection with vaccine<br>preventable disease | Client or<br>Parent/guardian<br>Imms History<br>Interpretation                                                                                                    |
| Serological<br>evidence of<br>measles, mumps,<br>rubella, HA, or HB<br>immunity | Exemption                        | Yes                   | Medical –<br>documented immunity                                     | Source of Evidence:<br>Laboratory or<br>Healthcare professional<br>Imms History<br>Interpretation                                                                                     |
| Client with chronic<br>HB infection or<br>immunity due to<br>natural infection  | Exemption                        | Yes                   | Previous History of<br>infection with vaccine<br>preventable disease | Source of Evidence:<br>Laboratory, Healthcare<br>professional, Client, or<br>Parent/guardian<br>Imms History<br>Interpretation                                                        |
| Client with HIV                                                                 | Contraindication                 | Yes                   | Immunosuppression                                                    | Source of Evidence:<br>Laboratory or<br>Healthcare professional<br>Document for Agent<br>Group - All live vaccines<br>– BCG, MMR, Polio-<br>OPV, Rotavirus (Rot-1<br>and Rot-5), oral |

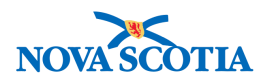

|                                                                                                    |                                 |     |                                                        | Typhoid, Varicella, and<br>Yellow Fever.                                                                                                    |
|----------------------------------------------------------------------------------------------------|---------------------------------|-----|--------------------------------------------------------|----------------------------------------------------------------------------------------------------|
|                                                                                                    |                                 |     |                                                        | Interpretation                                                                                                    |
| Person with a<br>Primary<br>Immunodeficiency<br>disorder                                                      | Contraindication                | Yes | Immunosuppression                                      | Source of Evidence:<br>Laboratory, Healthcare<br>professional, Client, or<br>Parent/guardian                                                                   |
|                                                                                                    |                                 |     |                                                        | Document for Agent<br>Group - All live vaccines<br>– BCG, MMR, Polio-<br>OPV, Rotavirus (Rot-1<br>and Rot-5), oral<br>Typhoid, Varicella, and<br>Yellow Fever. |
|                                                                                                    |                                 |     |                                                        | Record an applicable<br>Risk Factor:<br>Immunocompromised                                                                                                    |
| Client has received<br>a blood product that<br>cannot be<br>documented in<br>Panorama (e.g.,<br>packed cells) | Contraindication                | Yes | History of blood<br>product                            | Source of Evidence:<br>Laboratory, Healthcare<br>professional, Client, or<br>Parent/guardian                                                                   |
|                                                                                                    |                                 |     |                                                        | Document for measles,<br>mumps, rubella, and<br>varicella- containing<br>vaccines.                                                                             |
| Immuno-<br>compromised -<br>Related to Disease                                                                | Contraindication<br>(if severe) | Yes | Immunosuppression<br>or Medical – Clinical<br>decision | Source of Evidence:<br>Laboratory or<br>Healthcare professional                                                                                                |
|                                                                                                    |                                 |     |                                                        | Document for Agent<br>Group - All live vaccines<br>– BCG, MMR, Polio-                                                                                          |
|                                                                                                    |                                 |     |                                                        | OPV, Rotavirus (Rot-1<br>and Rot-5), oral<br>Typhoid, Varicella, and<br>Yellow Fever.                                                                          |
| History of fainting                                                                                           | Precaution                      | No  | History of syncope                                     | Source of Evidence:<br>Verbal Report or Written<br>Documentation                                                                                               |
|                                                                                                    |                                 |     |                                                        | Document for one of the vaccines when the event occurred.                                                                                                    |
| Allergy to a vaccine<br>component (i.e.,<br>eggs, thimerosal,<br>etc.)                                        | Precaution                      | No  | Allergy (vaccine<br>related)                           | Source of Evidence:<br>Verbal Report or Written<br>Documentation                                                                                               |
|                                                                                                    |                                 |     |                                                        | Document specific<br>details in the Comments<br>field.                                                                                                    |

P16-0371 Panorama Implementation Project – PNS IMM 101 vTTT 0.1

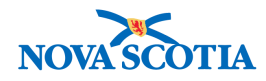

|                    |                  |     |                  | Add Allergy           |
|--------------------|------------------|-----|------------------|-----------------------|
| Confirmed DHW      | Contraindication | Yes | Previous Adverse | Add comments with     |
| AEFI with a        |                  |     | Event following  | details of the event. |
| recommendation not |                  |     | immunization     |                       |
| to immunize        |                  |     |                  |                       |

## 5.6 Expire Special Considerations

There are some types of Special Considerations that are time limited. Pregnancy or a specific course of medication are both examples of a time limited special consideration. In these types of situations, the User is advised to expire the Special Consideration when it is no longer applicable.

There are two ways to ensure that the Special Consideration is removed when it is no longer applicable. The first way is to enter the **Effective To** date when creating the Special Consideration. This ensures that the Special Consideration will only be applied for the designated dates and will be removed after reaching the **Effective To** date.

The second way to expire a Special Consideration is to update the Special Consideration as detailed in Section 4.3 above.

1. Go to the **Left-Hand Navigation** and the **Special Considerations** section. The summary table will display current Special Considerations.

| Special Considerations                                                                                                    |                                                           |                             |                        | Add to WQ                     | Save          | Reset | log                                            | 8     | ? |
|----------------------------------------------------------------------------------------------------|-----------------------------------------------------------|-----------------------------|------------------------|-------------------------------|---------------|-------|------------------------------------------------|-------|---|
| Alerts                                                                                                    |                                                           |                             |                        |                               |               |       |                                                | Activ | e |
| Client ID: 59                                                                                                    | Name(Last, First Middle)/Gender:<br>Wind, Willow / Female |                             |                        | Health Card No:<br>0067650000 |               |       | Date of Birth / Age:<br>1997 Jul 03 / 20 years |       |   |
| Phone Number:         Jurisdiction Info:         Additional ID Type / Additional ID:           1-(902)-943-1111(mobile contact)         Department of Health and Wellness,Nova Scotia Health Authority         Provincial health service provider identifier / - |                                                           |                             |                        |                               |               |       |                                                |       |   |
| Special Considerations                                                                                                    |                                                           |                             |                        |                               |               |       | ¥.                                             | \$    |   |
|                                                                                                    |                                                           |                             |                        |                               |               |       |                                                | Add   |   |
| Update View Delete                                                                                                    |                                                           |                             |                        |                               |               |       |                                                |       |   |
| 🖺 Type 🔺                                                                                                    | Applies To 🔺                                              | Antigen/Agent<br>/Disease - | Reason                 | ≎ Eff                         | ective From 💲 | Ef    | fective To                                     | 0     |   |
| Contraindication                                                                                                    | Agent                                                     | MMR                         | Client cur<br>pregnant | rently 20                     | 17 Apr 03     |       |                                                |       |   |

2. Select the desired Special Considerations to be updated. Click **Update**.

- 3. The **Update Special Considerations** screen will be displayed. Enter the updated information in the appropriate fields. Note that all fields except the **Effective To** date are greyed out, meaning that the user cannot edit these.
- 4. To expire the Special Consideration, the User can enter the current date in the Effective To date field. This is true whether a date is already entered in the Effective To date field or not. From time to time, Special Considerations may conclude earlier than expected, and users can simply update the Effective To date to expire the Special Consideration.
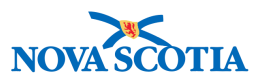

5. An optional comment can be added if desired. Click **Apply**.

| Special Considerations         |                   |                  |   |                                                          |       | -      |        | *     |
|--------------------------------|-------------------|------------------|---|----------------------------------------------------------|-------|--------|--------|-------|
| Update Special Conside         | ration            |                  |   |                                                          | Apply | Reset  | ₽      | ×     |
| Organization: Truro PHO        |                   |                  |   | Service Delivery Location: Truro PHO, Truro, Nova Scotia |       |        |        |       |
| • Type of Special Consideratio | n:                |                  |   | * Reason for Special Consideration:                      |       |        |        |       |
| Contraindication               |                   |                  | - | Client currently pregnant                                |       |        | 1      |       |
| Special Consideration Applie   | es to:            |                  |   |                                                          |       |        |        |       |
| Agent MMR                      |                   | ~                |   |                                                          |       |        |        |       |
| Effective From: To:            | :                 | -                |   |                                                          |       |        |        |       |
| 2017/04/03 20                  | 017/11/22         |                  |   |                                                          |       |        |        |       |
| * Source of Evidence:          |                   | Date Documented: |   |                                                          |       |        |        |       |
| Verbal report                  | · · · ·           | 2017/11/20       |   |                                                          |       |        |        |       |
| Recommended Actions:           |                   |                  |   |                                                          |       |        |        |       |
|                                | P                 |                  | p |                                                          |       |        |        |       |
| Immunize                       |                   | Do not Immunize  |   |                                                          |       |        |        |       |
|                                | -+1               |                  |   |                                                          |       |        |        |       |
|                                |                   |                  |   |                                                          |       |        |        |       |
|                                | 10-               |                  |   |                                                          |       |        |        |       |
|                                |                   |                  |   |                                                          |       |        | _      | _     |
| Comments To create a n         | ew record click / | Add.             |   |                                                          |       |        | Ad     | ld    |
|                                |                   |                  |   |                                                          |       | Contex | t Docu | iment |
| Documents                      |                   |                  |   |                                                          |       |        |        |       |
| No Documents exist for the cu  | urrent page cont  | ext.             |   |                                                          |       |        |        |       |
|                                |                   |                  |   |                                                          |       | Apply  | Re     | set   |

- 6. The rest of the process is the same as for any other update to Special Considerations. The **Update** screen will display the new comment and updated information. Click **Apply** to document the overall update.
- 7. The updated **Special Considerations** will be displayed in the summary table with an icon indicating that an update is pending. The revised **Effective To** date is displayed.

| peolar oo                      | onsiderations                      | S                                                     |                                    | Add to                                   | WQ Save F                                                | Reset 🛛 🖬 🕒                                 |
|--------------------------------|------------------------------------|-------------------------------------------------------|------------------------------------|------------------------------------------|----------------------------------------------------------|---------------------------------------------|
| Alerts                         |                                    |                                                       |                                    |                                          |                                                          | Activ                                       |
| Client ID:<br>59               | <u></u>                            | Name(Last, First Middle)/Ger<br>Wind, Willow / Female | nder:                              | Health Card I<br>0067650000              | No:                                                      | Date of Birth / Age:<br>1997 Jul 03 / 20 ye |
| hone Number:<br>-(902)-943-111 | 11(mobile contact)                 | Jurisdiction Info:<br>Department of Health and W      | /ellness,Nova Scotia Health        | Additional ID<br>Authority Provincial he | Type / Additional ID:<br>alth service provider identifie | r/-                                         |
| Special Cor                    | nsiderations                       |                                                       |                                    |                                          |                                                          | × 🔉                                         |
|                                |                                    |                                                       |                                    |                                          |                                                          |                                             |
|                                |                                    |                                                       |                                    |                                          |                                                          | Add                                         |
| Update                         | View Delete                        | 2                                                     |                                    |                                          |                                                          | Add                                         |
| Update                         | View Delete                        | Applies To 🔺                                          | Antigen/Agent<br>/Disease *        | Reason \$                                | Effective From \$                                        | Add                                         |
| Update                         | View Delete Type  Contraindication | Applies To *<br>Agent                                 | Antigen/Agent<br>/Disease *<br>MMR | Reason ≎<br>Client currently<br>pregnant | Effective From<br>2017 Apr 03                            | Add<br>Effective To<br>2017 Nov 22          |

8. Click Save. A message will appear confirming the update (expiry) was saved.

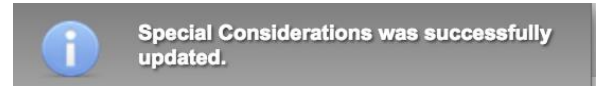

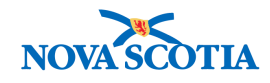

## 6 DEFERRALS

A deferral is created when a condition or situation necessitates a temporary delay in the administration of a scheduled immunization for a specific immunizing agent and dose. Recording a deferral indicates to other clinicians the reason an immunization was not administered at the recommended time.

The client will continue to be forecast for the immunizing agent that is deferred. The deferral will remain on the client record until the deferral end date is reached.

This chapter contains the following sections:

- 1. View Deferrals
- 2. Record Deferrals
- 3. Update Deferrals
- 4. Delete Deferrals

#### 6.1 View Deferrals

There are two ways to view deferrals, both of which provide rapid, easy access to this information. The first method is outlined in the following steps.

1. Go to the Left-Hand Navigation and click on the Deferrals section.

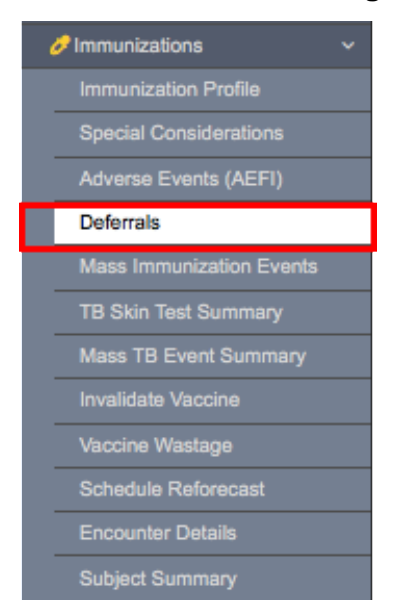

2. The Deferrals screen will appear. A summary table will display deferrals.

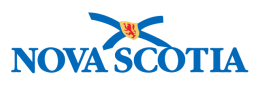

| eferrals                     |                       |                                                          |                                                     | Add to WQ Save                                            | Reset 🛛 🖬 🖨     |  |
|------------------------------|-----------------------|----------------------------------------------------------|-----------------------------------------------------|-----------------------------------------------------------|-----------------|--|
| 1 Alerts                     |                       |                                                          |                                                     |                                                           | Active          |  |
| Client ID:<br>41             | <u>2</u> t            | Name(Last, First Middle)/Gender:<br>Spring, May / Female | Health Card No:<br>0040000000                       | Card No: Date of Birth / Age:<br>00000 2005 Nov 15 / 12 y |                 |  |
| hone Number<br>-(902)-555-78 | :<br>90(Primary home) | Jurisdiction Info:<br>Northern Zone, Truro Public Health | Additional ID Type /<br>Office Provincial health se | Additional ID:<br>rvice provider identifier / -           |                 |  |
| Deferrals                    |                       |                                                          |                                                     |                                                           | *               |  |
|                              |                       |                                                          |                                                     |                                                           | Add             |  |
| Update                       | Delete                |                                                          |                                                     |                                                           |                 |  |
| 8                            | Immunizing Agent      | ≎ Reason ≎                                               | Created By 🗘                                        | Effective From *                                          | Effective To \$ |  |
|                              | MMRV                  | Emotional distress                                       | ALL, parsoncm                                       | 2017 Nov 22                                               | 2017 Nov 23     |  |
| Total: 1                     |                       |                                                          |                                                     |                                                           | 10 -            |  |

The second way to view documented deferrals is by selecting the **Immunization Profile** and following the Deferral process as outlined in the following steps.

3. Go to the **Left-Hand Navigation** menu and click on the **Immunizations** section and click on the **Immunization Profile**.

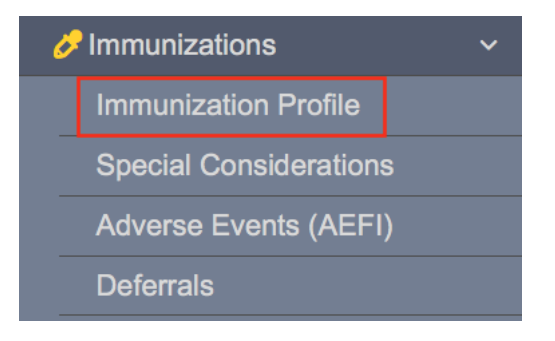

4. The **Immunization Profile** screen will be displayed. Below the **Immunization History- Detailed Data Table** are the summary tabs for the various aspects of the client record. Tabs containing a checkmark have documented information that can be viewed by clicking on the tab.

| Immun                                                                                                    | mmunization History - Detailed Data Table                                                                                   |                  |                   |                       |              |                    |                    |            |  |  |
|----------------------------------------------------------------------------------------------------|----------------------------------------------------------------------------------------------------|------------------|-------------------|-----------------------|--------------|--------------------|--------------------|------------|--|--|
|                                                                                                    | Add Single Immunization     Add One or More Immunizations                                                                   |                  |                   |                       |              |                    |                    |            |  |  |
| Upd                                                                                                    | Update View Delete                                                                                                    |                  |                   |                       |              |                    |                    |            |  |  |
| Image: Base of the second second s |                                                                                                    |                  |                   | Volume ≎              |              |                    |                    |            |  |  |
|                                                                                                    |                                                                                                    | HPV-4            | 2017 Nov 13       | 11y 11m               | Valid        | Gardasil           | Arm: upper left    | 0.5 mL     |  |  |
|                                                                                                    | Men-<br>C-ACYW-135         2017 Nov 13         11y 11m         Valid         Menveo         Arm: upper right         0.5 mL |                  |                   |                       |              |                    |                    |            |  |  |
| <b>√</b> S                                                                                                    | pecial (                                                                                                    | Considerations A | EFI Allergies 🗸 D | eferrals Risk Factors | TB Skin Test | GRA Tests 🗸 Mass I | mms Event 🗸 View C | onsent IHI |  |  |

5. When the User clicks on the **Deferrals tab**, a summary table will display the deferrals.

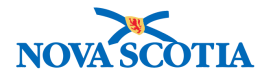

| ✓ Special Considerations | AEFI | Allergies      | ✓ Deferrals | <b>Risk Factors</b> | TB Skin Test | IGRA Tests    | ✓ Mass Imms Ev | vent 🗸 View Consent | IHI |
|--------------------------|------|----------------|-------------|---------------------|--------------|---------------|----------------|---------------------|-----|
| Immunizing Agent 🗘       |      | Reason ≎       |             | Created By          | >            | Effective Fro | om 👻           | Effective To 🔻      |     |
| MMRV                     |      | Emotional dist | ress        | ALL, parsonci       | m            | 2017 Nov 22   |                | 2017 Nov 23         |     |

### 6.2 Record Deferrals

To record a new deferral, follow the steps below.

1. Go to the **Left-Hand Navigation** menu and click on the **Deferrals** section. The **Deferrals** screen will be displayed. Click **Add**.

| Deferrals                                       |                                                                 |                                                     | Add to WQ                           | Save      | Reset                            |                    | ₽?     | ] |
|-------------------------------------------------|-----------------------------------------------------------------|-----------------------------------------------------|-------------------------------------|-----------|----------------------------------|--------------------|--------|---|
| Alerts                                          |                                                                 |                                                     |                                     |           |                                  |                    | Active |   |
| Client ID:<br>41                                | Name(Last, First Middle)/Gender:<br>Spring, May / Female        | Health Card No: 004000000                           |                                     |           | Date of Birth /<br>2005 Nov 15 / | Age:<br>12 years 0 | months |   |
| Phone Number:<br>1-(902)-555-7890(Primary home) | Jurisdiction Info:<br>Northern Zone, Truro Public Health Office | Additional ID Type / Ad<br>Provincial health servio | Iditional ID:<br>ce provider identi | ifier / - |                                  |                    |        |   |
| Deferrals                                       |                                                                 |                                                     |                                     |           |                                  | 1                  | \$     |   |
| To create a new record click Add.               |                                                                 |                                                     |                                     |           |                                  |                    | Add    |   |

- 2. Select the **Immunizing Agent** from the dropdown menu. Remember that users can type a few letters to quickly display the preferred agents.
- 3. Select the reason for deferral from the **Reason** dropdown menu. If **Other** is selected as the Reason, the user should add comments in the **Comment** field below the Date fields.

| * Immunizing Agent: | * Reason:                                                                                                    |
|---------------------|----------------------------------------------------------------------------------------------------|
| MM p                | ٩                                                                                                    |
| MMR<br>MMRV         | Awaiting imms record<br>Awaiting serology<br>Communication barrier<br>Emotional distress<br>Illness<br>Immunocompromised<br>Parent/guardian/client request<br>Pregnancy |

4. Enter the **Effective From** date, which is a required field. If known, enter the **Effective To** date. Click **Apply**.

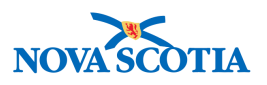

| Add Deferrals                                                                                 |                                       | Apply Reset | <b>A</b> × |
|-----------------------------------------------------------------------------------------------|---------------------------------------|-------------|------------|
| Immunizing Agent:     MMRV                                                                    | • Reason:<br>Emotional distress       |             |            |
| • Effective From: To:<br>2017/11/22 2017/11/24 2017/11/24 2017/11/24                          |                                       |             |            |
| Client's pet dog is ill. Client is too upset to receive an immunization today. The immu week. | nization will be postponed until next |             |            |
| (1869 characters remaining.)                                                                  |                                       |             |            |
|                                                                                               |                                       | Apply       | Reset      |

5. Panorama will then display the new deferral in the summary table with an icon to indicate a pending deferral. Click **Save** to add the new deferral.

| eferra              | als             |                  |                                                          |                                                 | Add to WQ                                           | Save   | Reset 🛛 🖉 🖨                                          |
|---------------------|-----------------|------------------|----------------------------------------------------------|-------------------------------------------------|-----------------------------------------------------|--------|------------------------------------------------------|
| Alerts              | s               |                  |                                                          |                                                 |                                                     |        | Act                                                  |
| lient ID:           | 0               | 11               | Name(Last, First Middle)/Gender:<br>Spring, May / Female | Health Card No:<br>0040000000                   |                                                     | D<br>2 | ate of Birth / Age:<br>005 Nov 15 / 12 years 0 month |
| hone Nu<br>-(902)-5 | imber:<br>55-78 | 30(Primary home) | Jurisdiction Info:<br>Northern Zone, Truro Public Healt  | Additional ID Typ<br>h Office Provincial health | pe / Additional ID:<br>h service provider identifie | ur / - |                                                      |
| Deferra             | als             |                  |                                                          |                                                 |                                                     |        |                                                      |
|                     |                 |                  |                                                          |                                                 |                                                     |        | Ad                                                   |
| Upda                | te              | Delete           |                                                          |                                                 |                                                     |        |                                                      |
|                     |                 | Immunizing Agent | C Reason C                                               | Created By 🗘                                    | Effective From                                      | n -    | Effective To \$                                      |
|                     | •               | MMRV             | Emotional distress                                       | ALL, parsoncm                                   | 2017 Nov 22                                         |        | 2017 Nov 24                                          |
|                     |                 |                  |                                                          |                                                 |                                                     |        |                                                      |

6. The user will receive a confirmation that the deferral has been successfully saved on the client record.

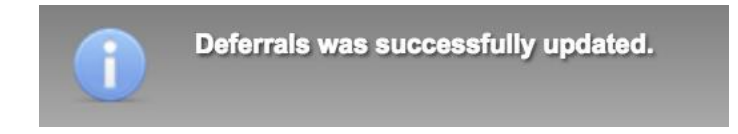

#### 6.3 Update Deferrals

If changes are required to the client's deferral, users can perform this easily.

- 1. Go to the **Left-Hand Navigation** and the **Deferrals** section. The summary table will display current **Deferrals**.
- 2. Select the desired **Deferral** to be updated. Click **Update**.

| Deferrals |                    |                    |               |                  | Add             |
|-----------|--------------------|--------------------|---------------|------------------|-----------------|
| Update    | Delete             |                    |               |                  | Au              |
| 8         | Immunizing Agent 🗘 | Reason 🗘           | Created By 🗘  | Effective From * | Effective To \$ |
| •         | MMRV               | Emotional distress | ALL, parsoncm | 2017 Nov 22      | 2017 Nov 24     |
| Total: 1  |                    |                    |               |                  | 10 -            |

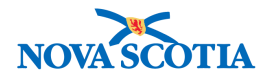

3. The **Update Deferral** screen will be displayed. Enter the updated information in the appropriate fields. Note that all fields except the **Effective To** date are greyed out, which means the user cannot edit these fields.

| Update De                    | ferrals                  |                                                                                                    | Apply Reset 🔒 🗙 |
|------------------------------|--------------------------|----------------------------------------------------------------------------------------------------|-----------------|
| * Immunizing                 | J Agent:                 | • Reason:<br>Emotional distress                                                                                                    |                 |
| * Effective Fr<br>2017/11/22 | 2017/11/24               |                                                                                                    |                 |
| Commen                       | ts                       |                                                                                                    | Add             |
| Update                       | Delete                   |                                                                                                    |                 |
| B                            | Date                     | Comments                                                                                                    | Recorded By     |
|                              | 2017 Nov 22 22:55:52 GMT | Client's pet dog is ill. Client is too upset to<br>receive an immunization today. The immunization<br>will be postponed until next week. | ALL, parsoncm   |
| Total: 1                     |                          |                                                                                                    | 10 💌            |
|                              |                          |                                                                                                    | Apply Reset     |

4. If the user wishes to update more than the **Effective To** date, a comment may be added. Click **Add** to add a comment in the **Comments** field. When the comment is complete, click **Apply** to record the comment.

| Apply Reset | ⊖ ×   |
|-------------|-------|
| Analy       | Posat |
|             | Apply |

5. The **Update** screen will display the new comment and updated information. Click **Apply** to document the overall update.

| Update I                 | Deferrals  |                   |                                                            |                                                                                         |               | Apply | Reset | ₽  | ×   |
|--------------------------|------------|-------------------|------------------------------------------------------------|-----------------------------------------------------------------------------------------|---------------|-------|-------|----|-----|
| • Immunizi<br>MMRV       | ing Agent: |                   |                                                            | • Reason:<br>Emotional distress                                                         |               |       |       |    |     |
| • Effective<br>2017/11/2 | 22         | To:<br>2017/11/23 |                                                            |                                                                                         |               |       |       |    |     |
| Comme                    | ents       |                   |                                                            |                                                                                         |               |       |       | Ad | d   |
| Update                   | e Delete   |                   |                                                            |                                                                                         |               |       |       |    |     |
|                          | Date       |                   | Comments                                                   |                                                                                         | Recorded By   |       |       |    |     |
| Ð                        | 2017 No    | v 22 23:14:34 GMT | Client's mother of<br>The client would<br>tomorrow afterno | alled to say the dog is better.<br>like to receive her immunization<br>oon.             | ALL, parsoncm |       |       |    |     |
|                          | 2017 No    | v 22 22:55:52 GMT | Client's pet dog i<br>receive an immu<br>will be postponed | s ill. Client is too upset to<br>nization today. The immunization<br>d until next week. | ALL, parsoncm |       |       |    |     |
| Total: 2                 | 2          |                   |                                                            |                                                                                         |               |       | ŀ     | 10 | •   |
|                          |            |                   |                                                            |                                                                                         |               |       | Apply | Re | set |

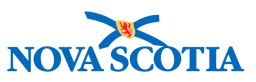

- 6. The updated **Deferral** will be displayed in the summary table with an icon indicating that an update is pending.
- 7. Click Save. A message will appear confirming the update was saved.

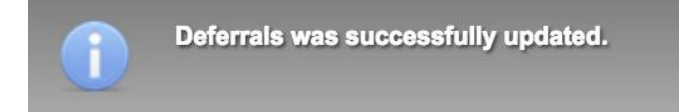

#### 6.4 Delete Deferrals

If for any reason a deferral must be deleted from a client record, this can be done easily and quickly. Remember that Panorama will retain an audit record of all transactions in client records for security purposes, but users can and should delete deferrals made in error.

1. Go to the **Left-Hand Navigation** and the **Deferrals** section. The summary table will display current deferrals.

Select the desired deferral to be updated by clicking on the checkbox to the left. Click **Delete**.

| Deferral                 | s                            |                                                          |                                               | Add to WQ                                           | Reset          | log                              | •                  | ?       |      |
|--------------------------|------------------------------|----------------------------------------------------------|-----------------------------------------------|-----------------------------------------------------|----------------|----------------------------------|--------------------|---------|------|
| Alerts                   |                              |                                                          |                                               |                                                     |                |                                  |                    | Ac      | tive |
| Client ID:<br>41         | 0 <u>1</u>                   | Name(Last, First Middle)/Gender:<br>Spring, May / Female | Health Card No: 004000000                     |                                                     |                | Date of Birth /<br>2005 Nov 15 / | Age:<br>12 years ( | ) month | 15   |
| Phone Num<br>1-(902)-555 | ber:<br>5-7890(Primary home) | Jurisdiction Info:<br>Northern Zone, Truro Public Health | Additional ID Typ<br>Office Provincial health | be / Additional ID:<br>a service provider identifie | er / -         |                                  |                    |         |      |
| Deferral                 | 8                            |                                                          |                                               |                                                     |                |                                  | Ŕ                  |         | 8    |
|                          |                              |                                                          |                                               |                                                     |                |                                  |                    | Ac      | bk   |
| Update                   | Delete                       |                                                          |                                               |                                                     |                |                                  |                    |         |      |
| E                        | Immunizing Agent             | ≎ Reason ≎                                               | Created By \$                                 | Effective From                                      | n <del>*</del> | Effectiv                         | e To 🗘             |         |      |
|                          | MMRV                         | Emotional distress                                       | ALL, parsoncm                                 | 2017 Nov 22                                         |                | 2017 No                          | ov 23              |         |      |

2. Panorama will prompt the user to provide a **Reason for Deletion**. Select the reason from the drop-down menu.

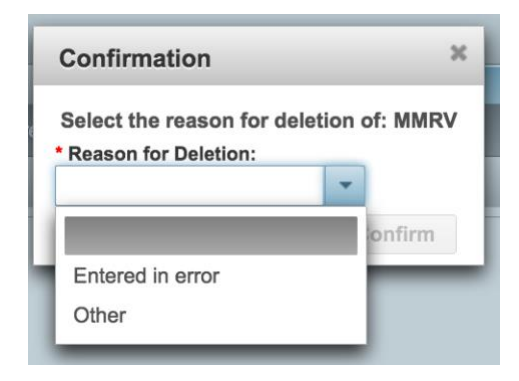

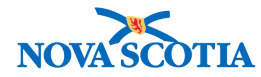

3. If the reason is **Other**, a separate comment box will appear so users can record the specific reason.

| Confirmation                                       |          |                                                                            | × |
|----------------------------------------------------|----------|----------------------------------------------------------------------------|---|
| Select the reason for de<br>* Reason for Deletion: | letion o | of: MMRV<br>* Other Reason:                                                |   |
| Other                                              | *        | Client decided she wanted her immunization today.<br>She is busy tomorrow. |   |
|                                                    |          | (178 characters remaining.)                                                |   |
|                                                    |          | Confirm                                                                    | 1 |

- 4. Click **Confirm**.
- 5. The deferral will appear grayed out in the summary table. Click **Save** to confirm the deletion is saved in the client record.

| onal ID:<br>rovider identifier / - | Date of Birth / Age:<br>2005 Nov 15 / 12 years | Active<br>0 months                                                     |
|------------------------------------|------------------------------------------------|------------------------------------------------------------------------|
| onal ID:<br>rovider identifier / - | Date of Birth / Age:<br>2005 Nov 15 / 12 years | 0 months                                                               |
| onal ID:<br>rovider identifier / - |                                                | *                                                                      |
|                                    | 3                                              | *                                                                      |
|                                    |                                                |                                                                        |
|                                    |                                                | Add                                                                    |
|                                    |                                                |                                                                        |
| Effective From *                   | Effective To 🗘                                 |                                                                        |
| 2017 Nov 22                        | 2017 Nov 23                                    |                                                                        |
|                                    | Effective From ×<br>2017 Nov 22.               | Effective From *     Effective To \$       2017 Nov 22     2017 Nov 23 |

6. The deleted deferral will be removed from the summary table and Panorama will provide a message confirming the deferral was successfully updated (in this case, deleted).

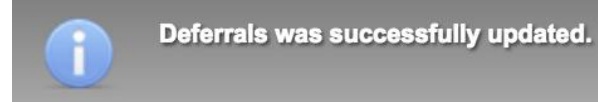

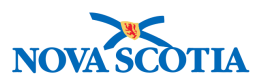

# 7 ADVERSE EVENTS FOLLOWING IMMUNIZATION (AEFI)

Panorama supports the provision of end-to-end immunization services, including in the rare situations that an adverse event occurs. Comprehensive reporting is supported by easy to follow processes that ensure all relevant details are recorded, and that all relevant authorities are engaged and decisions are readily accessible in the client record.

This chapter includes the following sections:

- 1. Defining and Reporting Adverse Events
- 2. Recording Mild to Moderate Reactions That Do Not Meet Reportable Criteria
- 3. Recording MOH Orders for Mild to Moderate Reactions
- 4. Viewing Documented Adverse Events Following Immunizations
- 5. Updating Documented Adverse Events Following Immunizations
- 6. Recording Severe, Unusual, or Unexpected Reactions That Meet Reportable Adverse Event Criteria

### 7.1 Defining and Reporting Adverse Events

NS defines Adverse Events Following Immunizations (AEFIs) as any adverse event or medical incidents that occur after an immunization has been administered, are believed to be caused by the immunization, and are cause for concern. Under the Nova Scotia Health Protection Act and the Regulations under the Act 2005, an Adverse Event Following Immunization (AEFI) is notifiable and must be reported to the Medical Officer of Health through local Public Health in the Nova Scotia Health Authority (NSHA).

Most reactions to vaccines are mild and self-limited. These can be local (e.g. tenderness or redness at injection site) or systemic (e.g. fever, joint or muscle pain) but are minor in severity. **Minor expected reactions as outlined in the vaccine product monograph do not need to be reported.** 

# If there is any doubt as to whether or not an event should be reported, a conservative approach should be taken and the event should be reported.

According to the NS Immunization Manual, AEFIs should be reported when the following occurs:

- Has a temporal association with a vaccine: Temporal association alone is not proof of causation.
- Has no other clear cause at the time of reporting: A causal relationship between immunization and the event that follows does not need to be proven and submitting a report does not imply or establish causality. Sometimes the

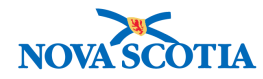

vaccinee's medical history, recent disease, concurrent illness/condition and/or concomitant medication(s) can explain the event(s)

- Is serious in nature (A serious adverse event is one that is life threatening or results in death, requires hospitalization (≥24 hours) or prolongation of an existing hospitalization, results in residual disability or associated with a congenital malformation.)
- Is unusual or unexpected: (An event that has either not been identified previously or one that has been identified previously but is being reported at an increased frequency.)
- Cluster of Events: Known or new event that occur in a geographic or temporal cluster (eg., in a 6 week, or 6 in a zone) that require further assessment, even if the total number of AEFIs may not be higher than expected.

NS further notes that the following events should be reported:

- Serious events immediately
- Other adverse events within 2 weeks

The steps involved in reporting and managing adverse events involve multiple stakeholders including:

- Nurses
- Clerks
- MOHs
- Epidemiologists

### 7.2 Recording Mild to Moderate Reactions That Do Not Meet Reportable Criteria

Mild or moderate reactions may not meet the criteria of a reportable AEFI but should still be recorded on a client record for transparency and clinician awareness. In these instances, users may record the incident in either **Warnings** or the **Comments** section in the individual Immunization record associated with the specific reaction. Refer to CLT 102 for guidance in creating and maintaining Warnings.

Below are the steps for adding a **Comment** under the client's immunization profile:

1. With a Client in Context, start at the **Left-Hand Navigation** and go to the **Immunization** section. Select the **Immunization Profile**.

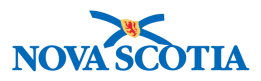

| Immunizations ~      |
|----------------------|
| Immunization Profile |
|                      |
|                      |
|                      |
|                      |
|                      |
|                      |
|                      |
|                      |
|                      |
|                      |
|                      |

 The Client Immunization Profile screen will appear. In the Immunization History – Detailed Data Table, select the immunization associated with the reaction by clicking on the round radio button. Click on Update.

|      |     |                    |                   |                       |        | <ul> <li>Add Single</li> </ul> | Immunization | <ul> <li>Add One or Mor</li> </ul> | re Immunization |
|------|-----|--------------------|-------------------|-----------------------|--------|--------------------------------|--------------|------------------------------------|-----------------|
| Jpda | ate | View Delet         | e                 |                       |        |                                |              |                                    |                 |
|      | 8   | Agent +            | Date Administered | Age at Administration | Status | ≎ Tra                          | de Name 🗘    | Body Site 🗘                        | Volume 🗘        |
|      |     | HPV-4              | 2017 Nov 13       | 12y 10m               | Valid  | Ga                             | rdasil       | Arm: upper left                    | 0.5 mL          |
|      |     | Men-<br>C-ACYW-135 | 2017 Nov 13       | 12y 10m               | Valid  | Me                             | nveo         | Arm: upper right                   | 0.5 mL          |

3. The **Update Immunization** screen will appear. Scroll down to the Comments section at the bottom of the page. Click **Add** and type the comment regarding the minor adverse symptoms.

| Comments and Status Opdates                  | ~   |
|----------------------------------------------|-----|
| * Comments To create a new record click Add. | Add |

4. The **Comments** screen will appear and Users can add their relevant comments. Click **Apply**.

| Comment                                                                                         | Apply | Reset | ₽  | ×   |
|-------------------------------------------------------------------------------------------------|-------|-------|----|-----|
| Comment:     Client experienced redness at the injection site.     (3950 characters remaining.) |       |       |    |     |
|                                                                                                 |       | Apply | Re | set |

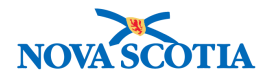

5. The comment will be displayed in a summary table on the **Update Immunization** screen. Click **Apply** to add the update.

| * Con | nments                                                                                                    |  |  |  |  |       |           | Add |
|-------|----------------------------------------------------------------------------------------------------|--|--|--|--|-------|-----------|-----|
| ▼     | Date - Antigens $\diamondsuit$ Old Status $\diamondsuit$ New Status $\diamondsuit$ Status Change Reason $\diamondsuit$ Record |  |  |  |  |       |           |     |
| 0     | 2017 Nov 14                                                                                                    |  |  |  |  | PERMI | SSIONS, / | ALL |
| Total | : 1                                                                                                    |  |  |  |  |       | 10        | •   |
|       |                                                                                                    |  |  |  |  |       | Apply     | Res |

 Panorama will display the updated immunization in the Immunization History – Detailed Data Table with an icon to indicate that the update will be saved when the record is saved. Click Save. Panorama will display a message confirming the update was successfully saved.

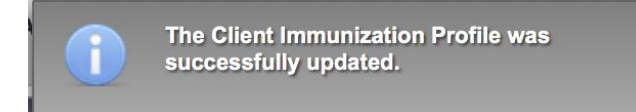

#### 7.2.1 Recording Physician Orders for Mild to Moderate Reactions

Physicians may provide specific orders regarding the management of mild to moderate reactions after immunization. If a **Warning** has been created regarding a mild to moderate reaction to an immunization, the physician may provide additional direction or orders. These can be recorded by updating the Warning. Follow CLT 102 for guidance on updating Warnings.

Any specific physician directions should also be recorded in the **Comment** section of the specific immunization as detailed in the section above.

### 7.3 Viewing Documented Adverse Events Following Immunization

Documented AEFIs will be accessible for review in several locations in the Client Record. The first location is in the **Alerts** at the top of the Client Header, the second is under the **Client Immunization Profile,** and the third is in the **Adverse Events** section in the **Left-Hand Navigation**.

1. Start with a Client in Context. The client header will display **Alerts** in the top lefthand corner if any are documented.

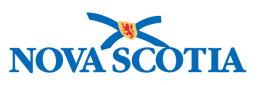

| <b>Client De</b> mographics                     | Add to WQ                                                       | Save Reset Save and Save and Save Save Save Save Save Save Save Save                     | Sync with Registry                                      |
|-------------------------------------------------|-----------------------------------------------------------------|------------------------------------------------------------------------------------------|---------------------------------------------------------|
| Alerts                                          |                                                                 |                                                                                          | Active                                                  |
| Client ID:<br>42                                | Name(Last, First Middle)/Gender:<br>Winter, Wanda / Female      | Health Card No:<br>0091000000                                                            | Date of Birth / Age:<br>2005 Feb 24 / 12 years 8 months |
| Phone Number:<br>1-(902)-667-5673(Primary home) | Jurisdiction Info:<br>Northern Zone, Truro Public Health Office | Additional ID Type / Additional ID:<br>Provincial health service provider identifier / - |                                                         |

 Click on Alerts to display the summary. The summary will display all relevant information related to AEFIs, Warnings, Special Considerations, and Deferrals. When done reviewing the Client Alerts summary, click the x in the top right-hand corner to close the screen.

| Client Alerts    |                |                |                 |                                                                                                    | ✓ Actions ¥                                             |
|------------------|----------------|----------------|-----------------|----------------------------------------------------------------------------------------------------|---------------------------------------------------------|
| Client ID:<br>42 | Client Minter, | Name:<br>Wanda | <b>Не</b><br>00 | alth Card Number:<br>91000000                                                                                                    | Date of Birth / Age:<br>2005 Feb 24 / 12 years 8 months |
| Effective From * | Effective To * | Туре *         |                 | Message                                                                                                    | Last Edited By 🗘                                        |
| 2017 Nov 23      |                | Adverse Event  |                 | 2017 Nov 23, Status: Submitted for review, MMRV Site: Arm: upper left                                                                              | ALL, parsoncm                                           |
| 2006 Nov 22      | Allergy        |                |                 | Allergy: Egg protein, Severity:<br>Moderate (interferes with but does not<br>prevent daily activities), Reaction Desc<br>Gastrointestinal reaction | ALL, parsonom                                           |
| 2017 Nov 14      |                | Client Warning |                 | Client experienced joint swelling and<br>redness at injection site for 24 hours<br>post injection.                                                 | ALL, parsoncm                                           |
| Total: 3         |                |                |                 |                                                                                                    | 10 -                                                    |

3. The second way to view AEFIs is to start in the **Left-Hand Navigation**, and proceed to **Immunizations** and the **Immunization Profile**.

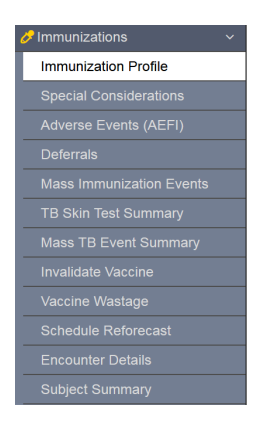

4. The **Client Immunization Profile** screen will be displayed. Scroll down to the summary tabs and click on **AEFI**. The summary will display all AEFIs and their current status.

| Special Consideratio | s 🗸 AEFI | ✓ Allergies          | Deferrals | Risk Factors        | TB Skin Test | IGRA Tests      | ✓ Mass Imms | s Event              | ✓ View Consent | IHI |
|----------------------|----------|----------------------|-----------|---------------------|--------------|-----------------|-------------|----------------------|----------------|-----|
| Event ID *           |          | ID • Immunization(s) |           | Date Administered D |              | Date Reported 🗢 |             | Status 🗘             |                |     |
| 3                    |          | MMRV                 | 2017      | Nov 21              | 201          | 2017 Nov 23     |             | Submitted for review |                |     |

5. The third way to view AEFIs is to start again in the **Left-Hand Navigation**, and proceed to **Immunizations** and **Adverse Events.** The **Adverse Event Summar**y will display.

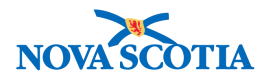

| Alert                                                                                               | S   |                                                            |                                                                 |                 |                                                                                      |               |                      | Active |
|----------------------------------------------------------------------------------------------------|-----|------------------------------------------------------------|-----------------------------------------------------------------|-----------------|--------------------------------------------------------------------------------------|---------------|----------------------|--------|
| Client ID:<br>42 Name(Last, First Middle)/Gender:<br>Winter, Wanda / Female                         |     | Name(Last, First Middle)/Gender:<br>Winter, Wanda / Female | Health Card No:<br>0091000000                                   |                 | Date of Birth / Age:<br>2005 Feb 24 / 12 years 8 months                              |               |                      |        |
| Phone Number: Jurisdiction Info:<br>1-(902)-667-5673(Primary home) Northern Zone,Truro Public Healt |     |                                                            | Jurisdiction Info:<br>Northern Zone, Truro Public Health Office | Ad<br>e Pro     | ditional ID Type / Additional ID:<br>vvincial health service provider identifier / - |               |                      |        |
| Adverse Event Summary                                                                               |     |                                                            |                                                                 |                 |                                                                                      |               |                      |        |
| Create                                                                                              |     |                                                            |                                                                 |                 |                                                                                      |               |                      |        |
| Upda                                                                                                | ate | Dele                                                       | te View                                                         | History         |                                                                                      |               |                      |        |
|                                                                                                    |     |                                                            | Event ID 🗘                                                      | Date Reported 🔻 | Status                                                                               | \$            |                      |        |
| •                                                                                                   | Θ   |                                                            | 3                                                               | 2017 Nov 23     | Submitt                                                                              | ed for review |                      |        |
|                                                                                                    |     |                                                            |                                                                 |                 | Immuni                                                                               | zation        | Date of Immunization |        |
|                                                                                                    |     |                                                            |                                                                 |                 | MMRV                                                                                 |               | 2017 Nov 21          |        |
| Total:                                                                                              | 1   |                                                            |                                                                 |                 | 1                                                                                    |               |                      | 10 -   |

### 7.4 Updating Documented Adverse Events

Multiple personnel are involved in the reporting and management of serious adverse events. Each authorized user has a specific role in contributing to the complete process of recording and managing adverse events.

1. With a Client in Context, go to the Left-Hand Navigation, and proceed to Immunizations and Adverse Events.

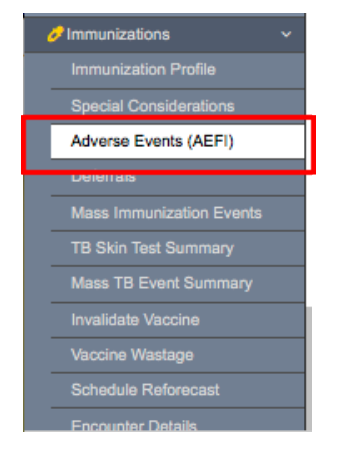

- 2. The Adverse Event Summary screen will display all documented AEFIs.
- 3. Select the **AEFI** to be updated. Click **Update**.

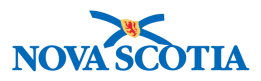

| Alerts                                          | Alerts Active                                                   |                                                                                            |                                                         |  |  |  |  |  |  |  |
|-------------------------------------------------|-----------------------------------------------------------------|--------------------------------------------------------------------------------------------|---------------------------------------------------------|--|--|--|--|--|--|--|
| Client ID:<br>42                                | Name(Last, First Middle)/Gender:<br>Winter, Wanda / Female      | Health Card No:<br>0091000000                                                              | Date of Birth / Age:<br>2005 Feb 24 / 12 years 8 months |  |  |  |  |  |  |  |
| Phone Number:<br>1-(902)-667-5673(Primary home) | Jurisdiction Info:<br>Northern Zone, Truro Public Health Office | Additional ID Type / Additional ID:<br>e Provincial health service provider identifier / - |                                                         |  |  |  |  |  |  |  |
| Adverse Event Summary                           |                                                                 |                                                                                            |                                                         |  |  |  |  |  |  |  |
|                                                 |                                                                 |                                                                                            | Create                                                  |  |  |  |  |  |  |  |
| Update Delete Vi                                | iew History                                                     |                                                                                            |                                                         |  |  |  |  |  |  |  |
| Event II                                        | D  C Date Reported  T                                           | Status 🗘                                                                                   |                                                         |  |  |  |  |  |  |  |
| <ul><li>3</li></ul>                             | 2017 Nov 23                                                     | Submitted for review                                                                       |                                                         |  |  |  |  |  |  |  |
|                                                 |                                                                 | Immunization                                                                               | Date of Immunization                                    |  |  |  |  |  |  |  |
|                                                 | MMRV 2017 Nov 21                                                |                                                                                            |                                                         |  |  |  |  |  |  |  |
| Total: 1                                        | <b></b>                                                         |                                                                                            | 10 -                                                    |  |  |  |  |  |  |  |

4. The Update Adverse Event screen is lengthy and users will need to scroll down to the specific section(s) they wish to update. Required fields are identified with a red asterisk (\*). Typically, updates will be made as the documentation progresses through the various contributors in the standard AEFI documentation and analysis review process.

| Update Adverse Event                               |                                                                 | Save Expand All Reset                                                                | ▼ Additional Actions                                    |
|----------------------------------------------------|-----------------------------------------------------------------|--------------------------------------------------------------------------------------|---------------------------------------------------------|
| Alerts                                             |                                                                 |                                                                                      | Active                                                  |
| Client ID:<br>42                                   | Name(Last, First Middle)/Gender:<br>Winter, Wanda / Female      | Health Card No:<br>0091000000                                                        | Date of Birth / Age:<br>2005 Feb 24 / 12 years 8 months |
| Phone Number:<br>1-(902)-667-5673(Primary home)    | Jurisdiction Info:<br>Northern Zone, Truro Public Health Office | Additional ID Type / Additional ID:<br>Provincial health service provider identifier | 1-                                                      |
| Adverse Event                                      |                                                                 |                                                                                      | *                                                       |
| Adverse Event ID: 3 * Status: Submitted for review | Unique Episode number:                                          | IMPACT LIN:                                                                          |                                                         |
| Health Region:     Truro PHO                       | <b>()</b> Q                                                     | Service Delivery Location: Truro PHO, Truro, Nova Scotia                             | <b>()</b> Q                                             |

5. When the desired update is completed, click **Save** at the top of the page. A **Comments** box will appear and users will be required to type a comment. If the comment needs to be revised, click **Reset**. Click **Save**.

| Confirm Save                                                                            | ×          |
|-----------------------------------------------------------------------------------------|------------|
| * Comments:                                                                             |            |
| An update was made on the type of treatment the client received to manage her symptoms. |            |
|                                                                                         | Save Reset |
|                                                                                         |            |
| A Alexand Providing 0                                                                   |            |

6. Panorama will display a confirmation that the AEFI was successfully updated.

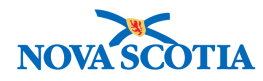

### 7.5 Recording Severe, Unusual, or Unexpected Reactions That Meet Reportable Adverse Event Criteria

Multiple personnel are involved in the reporting and management of serious adverse events. The general process that will be discussed in the following section is as follows:

- Documentation of initial incident and symptoms by a public health nurse. Nurses submit the AEFI for review to the MOH.
- Review and update by MOH, with public health recommendations,
- Review by MOH and public health staff as necessary to action the recommendations.
- Submit AEFI to PHAC.

The following are the steps to complete the initial documentation by the public health nurse:

1. With a Client in Context, start at the Left-Hand Navigation and go to the Immunization section. Select Adverse Events (AEFI).

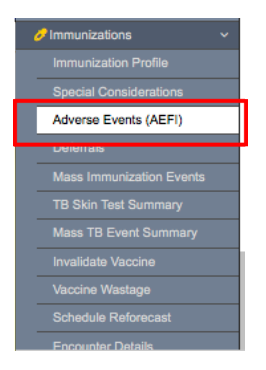

2. The Adverse Event Summary screen will be displayed.

| Adverse Event Summary                           | /                                                               | Add to WQ Save                                                                           | Reset 🛛 🖬 🕒 ?                                           |
|-------------------------------------------------|-----------------------------------------------------------------|------------------------------------------------------------------------------------------|---------------------------------------------------------|
| Alerts                                          |                                                                 |                                                                                          | Active                                                  |
| Client ID:<br>42                                | Name(Last, First Middle)/Gender:<br>Winter, Wanda / Female      | Health Card No:<br>0091000000                                                            | Date of Birth / Age:<br>2005 Feb 24 / 12 years 8 months |
| Phone Number:<br>1-(902)-667-5673(Primary home) | Jurisdiction Info:<br>Northern Zone, Truro Public Health Office | Additional ID Type / Additional ID:<br>Provincial health service provider identifier / - |                                                         |
| Adverse Event Summary                           |                                                                 |                                                                                          | <b>*</b>                                                |
|                                                 |                                                                 |                                                                                          | Create                                                  |

- 3. Click Create to document a new adverse event.
- 4. The **Create Adverse Event** screen will be displayed. Required fields will be identified with a red asterisk. The screen is divided into sections that users can complete to fully document the adverse event. The process starts by identifying who is reporting the AEFI.

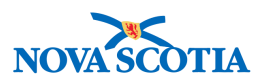

| reate Adverse Event                                  |                                                                 | Save Expand All Reset - Additional Actions                                                               |
|------------------------------------------------------|-----------------------------------------------------------------|----------------------------------------------------------------------------------------------------|
| Alerts                                               | Name(Last, First Middle)/Gender:<br>Winter, Wanda / Female      | Health Card No:         Date of Birth / Age:           0091000000         2005 Feb 24 / 12 years 8 month |
| hone Number:<br>-(902)-667-5673(Primary home)        | Jurisdiction Info:<br>Northern Zone, Truro Public Health Office | Additional ID Type / Additional ID:<br>Provincial health service provider identifier / -                 |
| Adverse Event                                        |                                                                 |                                                                                                    |
| Status:<br>Draft  Health Region:                     | Unique Episode number:                                          | MPACT LIN:   Service Delivery Location:                                                                  |
| Reported By                                          |                                                                 |                                                                                                    |
| 2017/11/23                                           | Setting:                                                        | otner setting:                                                                                           |
| Provider:<br>Indexed:<br>PIEK, KRISTA LEIGH , Regist | tered Nurse                                                     | <b>()</b> Q                                                                                              |
| Non-Indexed:                                         |                                                                 | Add                                                                                                    |

If the nurse is the first clinician to document the AEFI, the **Status** field should be set to **Draft**. This enables the nurse to review the report before submitting the AEFI to the MOH. If the MOH is the first to document the AEFI, **Draft** may be used as an initial setting pending more detail or the AEFI may be documented and immediately submitted for review.

As the AEFI progresses through the documentation and review process, the AEFI status options in the dropdown menu will vary, based on the stage of review. The following are valid status values for an AEFI, set by the content of the AEFI data recorded:

- Draft (User selected Save As Draft)
- Submitted for Review (All mandatory data entered and submitted for Review & Recommendation)
- Pending Review
- Review in Progress
- Review Complete (Recommendation created and AEFI record set to Review Complete)
- 5. **Status** is a mandatory field and may be selected from the dropdown menu.

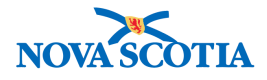

| * Status: |                      |   |  |  |  |  |  |
|-----------|----------------------|---|--|--|--|--|--|
|           | Draft                | - |  |  |  |  |  |
| 1         |                      | Q |  |  |  |  |  |
| l         | Draft                |   |  |  |  |  |  |
| I         | Submitted for review |   |  |  |  |  |  |

6. Setting is an optional field and may be selected from the dropdown menu.

|    | Setting:                        |
|----|---------------------------------|
| 1  | م                               |
| Nι |                                 |
| 1  | Hospital                        |
| 1  | Other                           |
| 1  | Physician or Nurse Practitioner |
|    | Public Health                   |

7. The **Provider** must be identified. Indexed Providers are NS licensed providers. Non-indexed Providers may be added manually.

| * Provider:<br>Indexed:             |      |
|-------------------------------------|------|
| e.g. Provider Last Name, First Name | () Q |
| Non-Indexed:                        | Add  |
|                                     |      |

8. The **Source of Information** is a required field. Users may select the appropriate source from the dropdown menu.

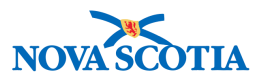

| ą                            |  |  |  |  |  |
|------------------------------|--|--|--|--|--|
|                              |  |  |  |  |  |
| Client                       |  |  |  |  |  |
| Created from external system |  |  |  |  |  |
| Other                        |  |  |  |  |  |
| Parent/Guardian              |  |  |  |  |  |
| Same as Reporter             |  |  |  |  |  |

9. Next, open the next section on **Immunization Linked to AEFI** by clicking on the chevrons on the right side.

| Immunizations linked to AEFI                       | <ul><li>✓</li><li>✓</li></ul> |
|----------------------------------------------------|-------------------------------|
| Information at Time of Immunization and AEFI Onset | ×                             |
| AEFI Details                                       | *                             |
| Impact of AEFI, outcome and Level of Care          | ♥                             |
| Supplementary Information                          | <b>×</b>                      |

- 10. Click on the square checkbox to select the immunization that is to be linked to the AEFI.
  - If the immunization is not listed, click **Create New Immunization**. This action will take the user to the **Client Immunization Profile**, where an immunization may be added.

| Imn | Immunizations linked to AEFI |                           |                                 |                      |         |                  |                 |                                   |                   |                         | × 🛕                |
|-----|------------------------------|---------------------------|---------------------------------|----------------------|---------|------------------|-----------------|-----------------------------------|-------------------|-------------------------|--------------------|
|     |                              |                           |                                 |                      |         |                  |                 |                                   |                   | Create New Immunization |                    |
|     | iew                          |                           |                                 |                      |         |                  |                 |                                   |                   |                         |                    |
|     |                              | Linked<br>to this<br>AEFI | Linked to<br>another<br>AEFI \$ | Date<br>Administered | Agent ÷ | Trade<br>Name \$ | Manufacturer    | Lot Number 🗢                      | Dose<br>Number \$ | Route ≎                 | Body Site<br>≎     |
|     |                              | ~                         |                                 | 2017 Nov 21          | MMRV    | Priorix-Tetra    | GlaxoSmithKline | AMRVA467AA<br>Exp. 2017 Dec<br>31 | 3                 | Intramus                | Arm: upper<br>left |

11. Next, open the section on Information at Time of Immunization and AEFI Onset.

| Immunizations linked to AEFI                       | ✓ ▼      |
|----------------------------------------------------|----------|
| Information at Time of Immunization and AEFI Onset |          |
| AEFI Details                                       | ×        |
| Impact of AEFI, outcome and Level of Care          | <b>×</b> |
| Supplementary Information                          | <b>*</b> |

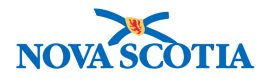

12. Enter the information about time of administration and the circumstances around the time of the immunization.

| Information at Time of Immunization and AEFI Onse                   | t          | * |
|---------------------------------------------------------------------|------------|---|
| Did an AEFI follow a previous dose of any of the above immunization | on agents? |   |
| 🔵 Yes, specify 💿 No 🔵 No Prior Dose 🔵 Unknown                       |            |   |
| Previous Dose Comments:                                             |            |   |
|                                                                     |            |   |
|                                                                     |            |   |
|                                                                     |            |   |
| (4000 characters remaining )                                        |            |   |
| (+000 characters remaining.)                                        |            |   |
| Did this AEFI follow an incorrect immunization?                     |            |   |
| 🔵 Yes 💿 No 📄 Unknown                                                |            |   |
| Incorrect Immunization Comments:                                    |            |   |
|                                                                     |            |   |
|                                                                     |            |   |
|                                                                     |            |   |
| (4000 characters remaining.)                                        |            |   |
|                                                                     |            |   |
| Acute illeges/inium                                                 |            |   |
| Concomitant medication(s)                                           |            |   |
| Known medical conditions/allergies                                  |            |   |
| Unknown                                                             |            |   |
| Medical History Comments:                                           |            |   |
| Client was well with no known illnesses.                            |            |   |
|                                                                     |            |   |
|                                                                     |            |   |
|                                                                     |            |   |

13. Open the **AEFI Details** section.

| Immunizations linked to AEFI                       | × 😜 |
|----------------------------------------------------|-----|
| Information at Time of Immunization and AEFI Onset | ×   |
| AEFI Details                                       |     |
| Impact of AEFI, outcome and Level of Care          |     |
| Supplementary Information                          | ×   |

14. Select from the categories of reactions. Users can document Local Reactions at Injection Site, Anaphylaxis or Other Allergic Event, Neurological Event, or Other Events. Enter the details of the AEFI by providing the onset, duration, and clicking on the checkboxes beside the symptoms and descriptions in the appropriate sections.

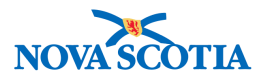

| AEFI Details                                                                                 | *                                                                 |
|----------------------------------------------------------------------------------------------|-------------------------------------------------------------------|
| Onset: a value is required when values of the same event section are selected.               |                                                                   |
| Duration: a value in at least one field is required when the status review is 'Review Comple | ster.                                                             |
| Local reaction at or near injection site                                                     | <b>^</b>                                                          |
| Onset: Duration:                                                                             | Interchard                                                        |
| 10 Z                                                                                         | Unresolved                                                        |
| nina noura uaya                                                                              |                                                                   |
| Reactions:                                                                                   |                                                                   |
| Adenopathy/Lymphadenitis                                                                     |                                                                   |
| Cellulitis                                                                                   |                                                                   |
| Nodule                                                                                       |                                                                   |
| Other, specify                                                                               |                                                                   |
| Pain or redness or swelling persisting for 10 days or more                                   |                                                                   |
| Pain, redness, or swelling extends past the nearest joint                                    |                                                                   |
| Sterile abscess                                                                              |                                                                   |
| Descriptors should only be entered after at least one reaction has been selected             |                                                                   |
| Descriptors:                                                                                 |                                                                   |
| Swelling                                                                                     |                                                                   |
| ✓ Pain                                                                                       |                                                                   |
| Erythema                                                                                     |                                                                   |
| Warmth                                                                                       |                                                                   |
| Induration                                                                                   |                                                                   |
| Rash                                                                                         |                                                                   |
| Largest diameter of injection site reaction (cm):                                            |                                                                   |
| Site(s) of reaction Left Arm                                                                 |                                                                   |
| Palpable fluctuance                                                                          |                                                                   |
| Fluid collection shown by imaging technique (e.g. MRI, CT, ultrasound)                       |                                                                   |
| Regional lymphadenopathy cal Reaction Comments: 000 characters remaining.)                   |                                                                   |
| haphylaxis or Other allergic events                                                          | *                                                                 |
| set: Duration:                                                                               |                                                                   |
|                                                                                              | Unresolved                                                        |
| ns hours days mins hours days                                                                |                                                                   |
| Anaphylaxis Oculo-Respiratory Syndrome (ORS) Other allergic even                             | nts                                                               |
| Skin/Mucosal Respiratory                                                                     | ▼ Cardio-vascular                                                 |
| GENERALIZED     Sneezing                                                                     | Measured hypotension                                              |
| LOCALIZED     Rhinorrhea     ANGIOEDEMA     Hoarse voice                                     | Decreased central pulse volume Decreased or loss of consciousness |
| EYES     Sensation of thr                                                                    | oat closure Tachycardia                                           |
| Stridor                                                                                      | Capillary refill time >3sec                                       |
| Tachypnea                                                                                    |                                                                   |
| Wheezing                                                                                     | Gastro intestinal                                                 |
| Grunting                                                                                     | Abdominal pain                                                    |
| Cyanosis                                                                                     | Nausea Vomiting                                                   |
| Difficulty swallo                                                                            | wing                                                              |
| Difficulty breath                                                                            | ing                                                               |
| Chest tightness                                                                              |                                                                   |
| naphylaxis or Other Allergy Comments:                                                        |                                                                   |
|                                                                                              |                                                                   |
|                                                                                              |                                                                   |
| 000 characters remaining.)                                                                   |                                                                   |

P16-0371 Panorama Implementation Project – PNS IMM 101 vTTT 0.1

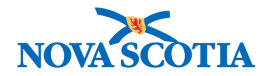

| set: Duration:                                                                                                    |                                                                                                    |
|----------------------------------------------------------------------------------------------------|----------------------------------------------------------------------------------------------------|
| ns hours days mins hours days                                                                                                    | Unresolved                                                                                                    |
| scriptors should only be entered after at least one reaction has been se                                                                                                    | lected                                                                                                    |
| (MD) Meningitis         (MD) Encephalopathy/Encephalitis         (MD) Guillain-Barr         (MD) Guillain-Barr         (MD) Bell's Palsy         (MD) Other Paralysis         Seizure(s)                                                                                                    | Descriptors:<br>Depressed/altered level of consciousness, lethargy or personality change lasting >= 24hrs<br>Focal or multifocal neurologic sign(s)<br>Fever( >=38.0 C)<br>CSF abnormality<br>EEG abnormality<br>EMG abnormality |
| (MD) Other neurologic diagnosis, specify<br>urologic Event Comments:<br>100 characters remaining.)                                                                                                    | Neuroimaging abnormality     Brain/spinal cord histopathologic abnormality                                                                                                    |
| her events                                                                                                    | A 10 10 10 10 10 10 10 10 10 10 10 10 10                                                                                                    |
| set: Duration: Duration: Duratio: Duratio: Duratio: Duratio: Duratio: Duratio: Duratio: Duratio: | Unresolved                                                                                                    |
| Hypotonic-Hyporesponsive Episode (age < 2 years)<br>Limpness<br>Pallor/cyanosis<br>Reduced responsiveness/unresponsiveness<br>Persistent crying (crying which is continuous and unaltered for<br>(MD) Intussusception<br>Arthritis<br>Joint redness<br>Joint warm to touch<br>Joint swelling<br>Inflammatory changes in synovial fluid<br>Parotitis (parotid gland swelling with pain and/or tenderness)<br>Rash (Non-allergic)<br>Generalized<br>Localized at non-injection site<br>(MD) Thrombocytopenia<br>Other clinical evidence of bleeding<br>Petachial rash<br>Platelet count <150 x 10^9/L<br>Fever >= 38.0 C<br>Other serious or unexpected event(s) not listed above                                                                                                    | r >= 3hrs)                                                                                                    |

15. Once the details of the AEFI are documented, open the **Impact of AEFI**, **outcomes, and Level of Care**.

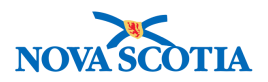

| Immunizations linked to AEFI                       | ¥ ¥      |
|----------------------------------------------------|----------|
| Information at Time of Immunization and AEFI Onset | <b>*</b> |
| AEFI Details                                       | ×        |
| Impact of AEFI, outcome and Level of Care          | ×        |
| Supplementary Information                          | × .      |

16. Document the **Highest Impact of AEFI**, **Outcome at Time of Report**, and **Highest Level of Care Required** by selecting the appropriate option from the dropdown menus.

| Highest impact of AEFI:                                                                         |   |
|-------------------------------------------------------------------------------------------------|---|
| Prevented daily activities                                                                      | • |
| ٩                                                                                               |   |
| Did not interfere with daily activities<br>Interfered with but did not prevent daily activities |   |
| Prevented daily activities                                                                      |   |

| Outcome at time of report:      |   |
|---------------------------------|---|
| Not yet recovered               | - |
| ٩                               |   |
|                                 |   |
| Death                           |   |
| Fully recovered                 |   |
| Not yet recovered               |   |
| Permanent disability/incapacity |   |
| Unknown                         |   |
|                                 |   |

|   | ٩                                                    |      |
|---|------------------------------------------------------|------|
|   | Emergency visit                                      | ļ    |
| F | Non urgent visit                                     | ł    |
|   | None                                                 | ł    |
|   | Required hospitalization                             | ł    |
| L | Resulted in prolongation of existing hospitalization | ł    |
| Г | Telephone advice from a health professional          | ł    |
|   | Unknown                                              | I    |
|   |                                                      | - 11 |

17. Additional comments may be added in the optional section on **Supplementary Information**.

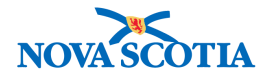

18. Change the status of the AEFI from Draft to Submitted for review and click Save.

| Create Adverse Event                                                     |                                                                 | Save                                                                                     | Expand All             | Reset                            | <ul> <li>Additional Actions</li> </ul>                  | i log | 8     |
|--------------------------------------------------------------------------|-----------------------------------------------------------------|------------------------------------------------------------------------------------------|------------------------|----------------------------------|---------------------------------------------------------|-------|-------|
| Alerts                                                                   |                                                                 |                                                                                          |                        |                                  |                                                         |       | Activ |
| Client ID: Name(Last, First Middle)/Gender:<br>42 Winter, Wanda / Female |                                                                 |                                                                                          | th Card No:<br>1000000 | Date of Birth /<br>2005 Feb 24 / | Date of Birth / Age:<br>2005 Feb 24 / 12 years 8 months |       |       |
| Phone Number:<br>1-(902)-667-5673(Primary home)                          | Jurisdiction Info:<br>Northern Zone, Truro Public Health Office | Additional ID Type / Additional ID:<br>Provincial health service provider identifier / - |                        |                                  | er / -                                                  |       |       |
| Adverse Event                                                            |                                                                 |                                                                                          |                        |                                  |                                                         | 372   | \$    |
|                                                                          | Unique Episode number:                                          | IMF                                                                                      | ACT LIN:               |                                  |                                                         |       |       |
| Submitted for review                                                     |                                                                 |                                                                                          |                        |                                  |                                                         |       |       |
| Submitted for review                                                     |                                                                 | • S                                                                                      | ervice Delivery Locat  | tion:                            |                                                         |       |       |

19. Panorama will prompt the User to provide a **Comment**. Click **Save** again.

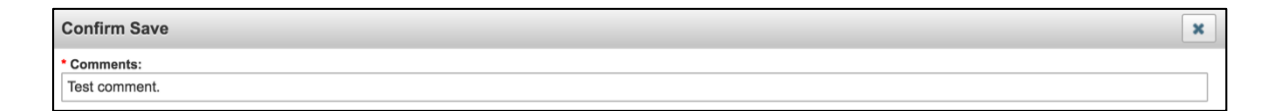

Y Note: Users will be expected to email their local MOH when they submit an AEFI for review in the system. The Client ID should be used, as it is a direct match and does not include personal information. When an AEFI is ready to submit to PHAC, the MOH should communicate via email and include the client ID to inform the next step at DHW.

TIP: To print a copy of the AEFI, select View on the Adverse Event Summary screen and click the print icon. This screen will produce a report that only contains fields that have been completed.

20. With the Client in Context, the MOH will select Adverse Events (AEFI).

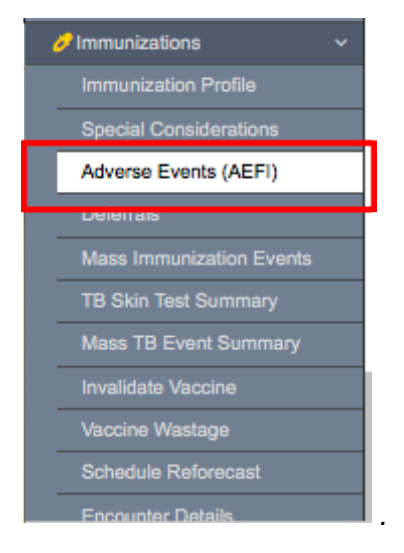

21. The **Adverse Event Summary** screen will appear. Click on the round radio button for the AEFI to be reviewed, and click **Update.** 

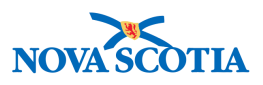

| Adverse Event Sur                                                                                                    | nmary         |                                                     |                            | Add to WQ | Save | Reset                         | I log                | ₽?     |
|----------------------------------------------------------------------------------------------------|---------------|-----------------------------------------------------|----------------------------|-----------|------|-------------------------------|----------------------|--------|
| Alerts                                                                                                    |               |                                                     |                            |           |      |                               |                      | Active |
| Client ID:<br>42                                                                                                    | Name<br>Winte | e(Last, First Middle)/Gender:<br>er, Wanda / Female | Health Card No: 0091000000 |           |      | Date of Birth / 2005 Feb 24 / | Age:<br>12 years 8 r | months |
| Phone Number:<br>1-(902)-667-5673(Primary home)         Jurisdiction Info:<br>Northern Zone,Truro Public Health Office         Additional ID Type / Additional ID:<br>Provincial health service provider identifier / - |               |                                                     |                            |           |      |                               |                      |        |
| Adverse Event Summa                                                                                                    | ary           |                                                     |                            |           |      |                               | 44                   | *      |
|                                                                                                    |               |                                                     |                            |           |      |                               |                      | Create |
| Update Delete                                                                                                    | View His      | story                                               |                            |           |      |                               |                      |        |
| Eve                                                                                                    | ent ID 🗘      | Date Reported *                                     | Status 🗘                   |           |      |                               |                      |        |
| O 3 2017 Nov 23 Submitted for review                                                                                                    |               |                                                     |                            |           |      |                               |                      |        |
|                                                                                                    |               |                                                     | Immunization               |           | 0    | Date of Immunia               | zation               |        |
|                                                                                                    |               |                                                     | MMRV                       |           | 2    | 017 Nov 21                    |                      |        |

22. Once all fields are reviewed and a decision has been made regarding any necessary follow up, the Status can be changed to Review in Progress. Panorama will prompt the user to add comments and click Save. Once complete, click Save again.

| Confirm Save                                     | ×          |
|--------------------------------------------------|------------|
| * Comments:                                      |            |
| Review in progress. PH recommendations in place. |            |
|                                                  | Save Reset |
|                                                  |            |
| Advised Freedults ()                             |            |

- 23. Add **Public Health Recommendations** by clicking **Add** in the **Public Health Recommendations** section at the bottom of the screen.
- 24. Select the appropriate **Public Health Recommendations** by clicking on the checkbox beside the desired recommendation. Optional comments may be added in the **Recommendation comments** section. Click **Apply**.

| Public Health Recommendations                  |                                  | *   |
|------------------------------------------------|----------------------------------|-----|
| AEFI Status:<br>Review in progress             | Last Review Date:<br>2017 Nov 23 |     |
| Eligible for reporting to PHAC                 |                                  |     |
| Reviewer On behalf of Health Service Provider: |                                  |     |
| e.g. Provider Last Name, First Name            | Q                                |     |
| Public Health Recommendations To create a new  | record click Add.                | Add |
|                                                |                                  |     |

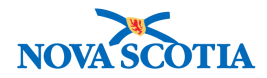

| Add Public Health Recommendation Appl                   | y Reset | ₽ ×   |
|---------------------------------------------------------|---------|-------|
| Public Health Recommendations:                          |         |       |
| Active follow-up for AEFI recurrence after next vaccine |         |       |
| Controlled setting for next immunization                |         |       |
| Determine protective antibody level                     |         |       |
| Expert referral, specify                                |         |       |
| No change to immunization schedule                      |         |       |
| No further immunizations, specify                       |         |       |
| No recommendations                                      |         |       |
| Other, specify                                          |         |       |
| Recommendation comments:                                |         |       |
|                                                         |         |       |
|                                                         |         |       |
|                                                         |         |       |
| (4000 characters remaining.)                            |         |       |
|                                                         | Apply   | Reset |

#### 25. The **Public Health Recommendations** will be saved in a summary table.

| Pub        | Public Health Recommendations Add     |   |     |                 |                                          |  |               |
|------------|---------------------------------------|---|-----|-----------------|------------------------------------------|--|---------------|
| De         | elete                                 |   |     |                 |                                          |  |               |
|            |                                       | B | Dat | e *             | Comments 🗘                               |  | Recorded By 🗘 |
| $\bigcirc$ | 0                                     |   | 201 | 7 Nov 23        |                                          |  | ALL, parsoncm |
|            | Public Health Recommendations Details |   |     |                 |                                          |  |               |
|            |                                       |   |     | Active follow-u | p for AEFI recurrence after next vaccine |  |               |
|            | 0                                     |   | 201 | 7 Nov 23        |                                          |  | ALL, parsoncm |
|            | Public Health Recommendations Details |   |     |                 |                                          |  |               |
|            |                                       |   |     | Controlled set  | ting for next immunization               |  |               |

26. Change the status to **Review Complete**, if no further information is required. Click **Save.** 

| Update Adverse Event                            | Save                                                           | Expand All     |                                                | Reset           |                       | <ul> <li>Additional A</li> </ul> | ctions         | 1                        | log          | ₽?     |        |
|-------------------------------------------------|----------------------------------------------------------------|----------------|------------------------------------------------|-----------------|-----------------------|----------------------------------|----------------|--------------------------|--------------|--------|--------|
| Alerts                                          |                                                                |                |                                                |                 |                       |                                  |                |                          |              |        | Active |
| Client ID:<br>42                                | Name(Last, First Middle)/Gender:<br>Winter, Wanda / Female     | Healt<br>0091  | th Card No:<br>1000000                         |                 |                       |                                  | Date of 2005 F | f Birth / A<br>eb 24 / 1 | ge:<br>2 yea | rs 8 m | onths  |
| Phone Number:<br>1-(902)-667-5673(Primary home) | Jurisdiction Info:<br>Northern Zone, Truro Public Health Offic | Addi<br>e Prov | itional ID Type / Add<br>incial health service | dition<br>e pro | nal ID:<br>ovider ide | ntifier                          | /-             |                          |              |        |        |
| Adverse Event                                   |                                                                |                |                                                |                 |                       |                                  |                |                          |              | •      | \$     |
| Adverse Event ID: 3                             |                                                                |                |                                                |                 |                       |                                  |                |                          |              |        |        |
| * Status:                                       | Unique Episode number:                                         | IMP            | ACT LIN:                                       |                 |                       |                                  |                |                          |              |        |        |
| Review complete                                 |                                                                |                |                                                |                 |                       |                                  |                |                          |              |        |        |
| Truco PHO                                       | 0 0                                                            | * Se           | uro PHO, Truro, No                             | ation           | :<br>Scotia           |                                  | 8              | 0                        |              |        |        |
|                                                 | 9 4                                                            | III            |                                                | ovd c           | round                 |                                  | U              | 4                        |              |        |        |

27. Panorama will prompt the User to provide a **Comment**. Click **Save** again.

| Confirm Save            | × |
|-------------------------|---|
| * Comments:             |   |
| Investigation complete. |   |
|                         |   |

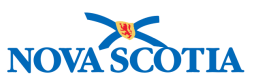

28. Panorama will display a message to confirm the AEFI was successfully submitted.

#### 7.5.1 Further Information Required

When the MOH reviews the submitted AEFI report, more information may be requested before completing the review. Below are the steps to change the AEFI status to **Information Required.** 

1. Access the AEFI report either from the **Left-Hand Navigation** (Section 7.5). Change the status of the AEFI to **Review in Progress.** Click **Save.** 

### Tip: Change Status

Ϋ́

If the AEFI was submitted as Review Complete and further information is needed, the status must first be changed to **Submitted for Review** and saved. The status may then be changed to **Review in Progress**.

| Update Adverse Event                                                                                     |                        | Save | Expand All                                                  | Reset                          | <ul> <li>Additional Actions</li> </ul> | i log | Ð  | ? |
|----------------------------------------------------------------------------------------------------|------------------------|------|-------------------------------------------------------------|--------------------------------|----------------------------------------|-------|----|---|
| Phone Number: Jurisdiction Info:<br>1-(902)-667-5673(Primary home) Northern Zone, Truro Public Health Of |                        |      | itional ID Type / Addit<br>vincial health service           | ional ID:<br>provider identifi | er / -                                 |       |    |   |
| Adverse Event                                                                                            |                        |      |                                                             |                                |                                        | Ý     | \$ |   |
| Adverse Event ID: 3  * Status: Review in progress  * Health Region: Truro PHO                            | Unique Episode number: | • Sa | PACT LIN:<br>ervice Delivery Locati<br>uro PHO, Truro, Nova | ion:<br>a Scotia               | <b>()</b>                              |       |    |   |

#### 2. Add comments and click **Save**.

| Confirm Save                                     | ×          |
|--------------------------------------------------|------------|
| Comments:     Further investigation is required. |            |
|                                                  | Save Reset |

3. If further information is required, change the status to **Information required** and email the nurse that submitted the AEFI to complete another review. Click **Save**.

| Adverse Event                                                                               |                        |                                                                             | × 🔊 |
|---------------------------------------------------------------------------------------------|------------------------|-----------------------------------------------------------------------------|-----|
| Adverse Event ID: 3<br>• Status:<br>Information required •<br>• Health Region:<br>Truro PHO | Unique Episode number: | MPACT LIN:     Service Delivery Location:     Truro PHO, Truro, Nova Scotia | Q   |
| Reported By                                                                                 |                        |                                                                             |     |
| • Date Reported:<br>2017/11/23                                                              | Setting:               | Other Setting:                                                              |     |
| Provider:<br>Indexed:     PIEK, KRISTA LEIGH , Regi                                         | stered Nurse           | <b>()</b> Q                                                                 |     |
| Non-Indexed:                                                                                |                        | Add                                                                         |     |

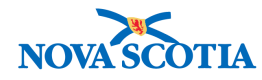

4. Panorama will prompt the user to confirm by adding **Comments** and clicking **Save**.

| Confirm Save                                                        | ×          |
|---------------------------------------------------------------------|------------|
| * Comments:  Further information about the clinic will be obtained. |            |
|                                                                     | Save Reset |
|                                                                     |            |

5. The nurse can search for the client using the Client ID and access **Adverse Events** from the **Left-Hand Navigation.** The nurse can then select **Update** to update the AEFI report (refer to section 7.4 for more guidance). The user will access and update the AEFI report, then resubmit for review. Click **Save.** 

| Status:              |               |
|----------------------|---------------|
| Review in progress   | -             |
|                      | Q             |
| Review in progress   |               |
| Information required |               |
| Consultation request | ed            |
| Review complete foll | owup required |
| Review complete      |               |
| Disregard            |               |
| Does Not Meet Temp   | oral Criteria |

| Update Adverse Event                                                                    |                                                                | Save        | Expand All Reset - Additional Actions II III - ?                                     |
|-----------------------------------------------------------------------------------------|----------------------------------------------------------------|-------------|--------------------------------------------------------------------------------------|
| Phone Number:<br>1-(902)-667-5673(Primary home)                                         | Jurisdiction Info:<br>Northern Zone,Truro Public Health Office | Ad<br>e Pro | ditional ID Type / Additional ID:<br>ovincial health service provider identifier / - |
| Adverse Event                                                                           |                                                                |             | × 👔                                                                                  |
| Adverse Event ID: 3<br>• Status:<br>Review in progress<br>• Health Region:<br>Truro PHO | Unique Episode number:                                         | <br>        | IPACT LIN:<br>Service Delivery Location:<br>Iruro PHO, Truro, Nova Scotia            |

6. The MOH reviews the added information and continues with the review.

#### 7.5.2 Follow-up Required

Note: Panorama requires that when status is changed to **Review complete**, follow-up required" a recommendation of 'Active Follow-up for AEFI Recurrence After Next Vaccine' must exist.

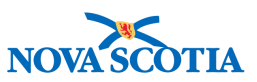

1. In the case follow-up is required, the user will change status to **Review complete**, follow-up required. Click Save.

| Jpdate Adverse Event                            |                                                            | Save Ex                                  | cpand All                  | Reset  | <ul> <li>Additional Actions</li> </ul> |                           |
|-------------------------------------------------|------------------------------------------------------------|------------------------------------------|----------------------------|--------|----------------------------------------|---------------------------|
| Alerts                                          |                                                            |                                          |                            |        |                                        | Active                    |
| Client ID:<br>42                                | Name(Last, First Middle)/Gender:<br>Winter, Wanda / Female | Health Card<br>009100000                 | d No:<br>DO                |        | Date of Birth /<br>2005 Feb 24 /       | Age:<br>12 years 8 months |
| Phone Number:<br>1-(902)-667-5673(Primary home) | Additional<br>Provincial                                   | ID Type / Addition<br>health service pro | nal ID:<br>ovider identifi | er / - |                                        |                           |
| Adverse Event                                   |                                                            |                                          |                            |        |                                        |                           |
| Adverse Event ID: 3                             |                                                            |                                          |                            |        |                                        |                           |
| Review complete follo •                         | Unique Episode number:                                     | IMPACT LI                                | IN:                        |        |                                        |                           |
|                                                 |                                                            | * Service                                | Delivery Location          | 1:     |                                        |                           |
| * Health Region:                                |                                                            |                                          |                            |        |                                        |                           |

2. Panorama will prompt the User to provide a **Comment**. Click **Save** again.

| Confirm Save            | × |
|-------------------------|---|
| * Comments:             |   |
| Investigation complete. |   |
|                         |   |

3. Once follow-up is complete, the MOH selects **Follow-up Result** and clicks **Add** in the **Follow up Information Comments**.

| Follow-up provided on behalf of Service Provider:                                                                | w-up provided on behalf of Service Provider:         Devided on behalf of Service Provider:         Devided on behalf of Service Provider:         w-up Result:         yyyy/mm/dd         Dow-up Information Comments         To create a new record click Add. | Follow Up Information for a Subsequent Dose of the S | Same Vaccine                  | * |
|----------------------------------------------------------------------------------------------------|----------------------------------------------------------------------------------------------------|------------------------------------------------------|-------------------------------|---|
| Follow-up Result:  Follow-up Date:  yyyy/mm/dd  Follow-up Information Comments: To create a new record click Add | w-up Result:<br>Follow-up Date:<br>yyyy/mm/dd                                                                                                    | Follow-up provided on behalf of Service Provider:    |                               |   |
| Follow-up Information Comments. To create a new record click Add                                                 | low-up Information Comments To create a new record click Add.                                                                                                    | Follow-up Result:                                    | Follow-up Date:<br>yyyy/mm/dd |   |
|                                                                                                    |                                                                                                    |                                                      |                               |   |

| Other                                            |  |
|--------------------------------------------------|--|
| Vaccine administered with recurrence of AEFI     |  |
| Vaccine administered without AEFI                |  |
| Vaccine administered without information on AEFI |  |
| Vaccine administered, other AEFI observed        |  |
| Vaccine not administered                         |  |

4. The additional information will be displayed in a summary table in the **Follow Up Information for a Subsequent Dose of the Same Vaccine** section. The comment will appear with an icon indicating that the comment will be added pending the record being saved.

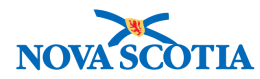

| Follow Up Information for a Subsequent Dose of the Same Vaccine |                                                                    |                     |               |      |  |
|-----------------------------------------------------------------|--------------------------------------------------------------------|---------------------|---------------|------|--|
| Follow-up pr<br>e.g. Provide                                    | rovided on behalf of Service Provider:<br>er Last Name, First Name |                     |               |      |  |
| Follow-up Re                                                    | esult:                                                             | Follow-up Date:     |               |      |  |
| Vaccine ad                                                      | ministered without AEFI                                            | yyyy/mm/dd          |               |      |  |
| Follow-u                                                        | p Information Comments                                             |                     |               | Add  |  |
| Update                                                          | Delete                                                             |                     |               |      |  |
| B                                                               | Date                                                               | Comments            | Recorded By   |      |  |
| Ð                                                               | 2017 Nov 23 23:22:25 GMT                                           | Follow-up complete. | ALL, parsoncm |      |  |
| Total: 1                                                        |                                                                    |                     |               | 10 - |  |

5. Change the status to **Follow-up complete** and click **Save.** 

| Update Adverse Event                            |                                                               | Save                | Expand All                                         | Reset                          | <ul> <li>Additional Actions</li> </ul> | : 🔯 🖨 ?                   |
|-------------------------------------------------|---------------------------------------------------------------|---------------------|----------------------------------------------------|--------------------------------|----------------------------------------|---------------------------|
| Alerts                                          |                                                               |                     |                                                    |                                |                                        | Active                    |
| Client ID:<br>42                                | Name(Last, First Middle)/Gender:<br>Winter, Wanda / Female    | Health<br>00910     | h Card No:<br>000000                               |                                | Date of Birth /<br>2005 Feb 24 /       | Age:<br>12 years 8 months |
| Phone Number:<br>1-(902)-667-5673(Primary home) | Jurisdiction Info:<br>Northern Zone, Truro Public Health Offi | Additi<br>ce Provin | ional ID Type / Addition<br>ncial health service p | onal ID:<br>provider identifie | er / -                                 |                           |
| Adverse Event                                   |                                                               |                     |                                                    |                                |                                        |                           |
| Status:     Followup complete                   | Unique Episode number:                                        | IMPA                | ACT LIN:                                           |                                |                                        |                           |
| Truro PHO                                       | <b>()</b> Q                                                   | * Ser<br>Trur       | rvice Delivery Location<br>ro PHO, Truro, Nova     | on:<br>Scotia                  | <b>0</b> Q                             |                           |

- 6. Panorama will prompt the User to provide a **Comment**. Click **Save** again.
- 7. Panorama will display a confirmation message, stating that the AEFI was successfully updated.

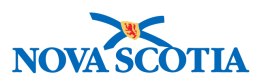

### 8 FREE ISSUE VACCINE APPROVAL AND TRACKING

For some medical and social reasons, e.g., High Risk Medical Conditions or circumstances where immunizations normally provided through the school immunization program are administered by a primary care provider vaccine is issued for a client outside the routine publicly funded immunization schedule. The trigger for this process is the receipt of a completed Free Issue Vaccine Form.

- 1. Follow the **Client Search** process to search for the client listed on the form.
- 2. Set the client in context. If required, update the client profile based on the information provided in the form.
- 3. On the Left-Hand Navigation menu, select Subject Summary.

| 🔗 Immunizations 🛛 🗸 🗸    |  |
|--------------------------|--|
| Immunization Profile     |  |
| Special Considerations   |  |
| Adverse Events (AEFI)    |  |
| Deferrals                |  |
| Mass Immunization Events |  |
| TB Skin Test Summary     |  |
| Mass TB Event Summary    |  |
| Invalidate Vaccine       |  |
| Vaccine Wastage          |  |
| Schedule Reforecast      |  |
| Encounter Details        |  |
| Subject Summary          |  |

4. The Subject Summary screen displays.

| ubject Summa                   | ry                                           |                                                      |                                 | 0 L    |
|--------------------------------|----------------------------------------------|------------------------------------------------------|---------------------------------|--------|
| Alerts                         |                                              |                                                      |                                 | ACTIVE |
| Client ID:                     | Name(Last, First<br>Middle)/Gender:          | Health Card No:                                      | Date of Birth / Age:            |        |
| <u>42</u>                      | Winter, Wanda / Female                       | 0091000000                                           | 2005 Feb 24 / 12 years 9 months |        |
| Phone Number:                  | Jurisdiction Info:                           | Additional ID Type /<br>Additional ID:               |                                 |        |
| 1-(902)-667-5673(Primary home) | Northern Zone, Truro Public<br>Health Office | Provincial health service<br>provider identifier / - |                                 |        |

- 5. In the **Immunization Encounter Group** section, verify if an Encounter already exists for a free issue request for this particular vaccine.
  - a. If one exists, click on the corresponding Encounter Date to access the Encounter Details.
  - b. If one does not exist, click on Create Encounter.

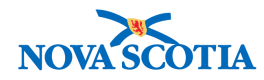

| Immunization Encounter Group                                                                         | munization Encounter Group                                                                                                    |              |          |  |  |  |  |  |
|----------------------------------------------------------------------------------------------------|----------------------------------------------------------------------------------------------------|--------------|----------|--|--|--|--|--|
| Unassociated Encounters (Non-Inv                                                                     | 🗙 Hide                                                                                                    |              |          |  |  |  |  |  |
| 1 encounter(s) total Click Encounter Date for encounter detail                                       |                                                                                                    |              |          |  |  |  |  |  |
| Move Selected Encounter(s) To:<br>Unassociated Non-Episode Encounters C Mo<br>Non-Episode Encounters | Move Selected Encounter(s) To:     Image: Create Encounters       Unassociated Non-Episode Encounters     Image: Create Encounters       Non-Episode Encounters     Create Encounters |              |          |  |  |  |  |  |
| Encounter Date Encounter Type                                                                        | Encounter Reasons                                                                                                    | Organization | Location |  |  |  |  |  |
| 2017 Nov 21     Administer<br>Immunizations     -     Truro PHO     Truro PHO                        |                                                                                                    |              |          |  |  |  |  |  |
|                                                                                                    |                                                                                                    | ·            |          |  |  |  |  |  |

6. The Create Encounter Details screen displays.

| Create Encount                    | er Details                                                 |                                                                        |                                 | (         | ? 且      |
|-----------------------------------|------------------------------------------------------------|------------------------------------------------------------------------|---------------------------------|-----------|----------|
| Alerts                            |                                                            |                                                                        |                                 |           | ACTIVE   |
| Client ID:                        | Name(Last, First<br>Middle)/Gender                         | Health Card No:                                                        | Date of Birth / Age:            |           |          |
| 42                                | Winter, Wanda / Female                                     | 0091000000                                                             | 2005 Feb 24 / 12 years 9 months |           |          |
| Phone Number:                     | Jurisdiction Info:                                         | Additional ID Type /                                                   |                                 |           |          |
| 1-(902)-667-5673(Primary home)    | Northern Zone, Truro Public<br>Health Office               | Additional ID:<br>Provincial health service<br>provider identifier / - |                                 |           |          |
|                                   |                                                            |                                                                        |                                 | Save      | Clear    |
|                                   |                                                            |                                                                        |                                 |           |          |
| Encounter Details *Required field | _                                                          | _                                                                      | _                               | \$ Hide E | ncounter |
| Encounter Group: Immuniza         | ation                                                      |                                                                        |                                 |           |          |
| * Encounter Date: 2017<br>yyyy    | / 12 / 05 🛄 mm dd                                          |                                                                        |                                 |           |          |
| Duration (minutes):               |                                                            |                                                                        |                                 |           |          |
| * Encounter Type: 🗸               |                                                            |                                                                        |                                 |           |          |
| Encounter Reason Adm              | inister Immunizations<br>erse Events Following Immunizatio | n                                                                      |                                 |           |          |
| Available Encounte Docu           | ument<br>Issue - High Risk                                 | Selected                                                               | Encounter Reasons:              |           |          |
| Free                              | Issue - School                                             |                                                                        |                                 |           |          |
| Spec                              | cial Considerations                                        | Add >                                                                  |                                 |           |          |

- 7. Set the Encounter Date to the date indicated on the Free Issue Vaccine Form.
- 8. Set the Encounter Type to either "Free Issue" or "Free Issue School" as appropriate.
- 9. From the Available Encounter Reason, select the "Request" reason that matches the vaccine being requested on the Free Issue Vaccine Form, and click **Add**.

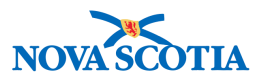

**NOTE**: To ensure proper tracking, if more than one vaccine is requested on the form, a separate Encounter should be created for each vaccine requested. This is necessary to ensure accurate statistics for reporting purposes, and is also the only way to properly document cases where some vaccines are approved and others denied from a single form containing multiple requests.

| ncounter Deta                                                                                              | ils                          |                            |               |                          |                              | ź                                                              | Hide Encount      |
|----------------------------------------------------------------------------------------------------|------------------------------|----------------------------|---------------|--------------------------|------------------------------|----------------------------------------------------------------|-------------------|
| Required field                                                                                             |                              |                            |               |                          |                              |                                                                |                   |
| incounter Group:                                                                                           | Immunizatio                  | on                         |               |                          |                              |                                                                |                   |
| Encounter Date:                                                                                            | 2017 /                       | 12                         | / 05          | III                      |                              |                                                                |                   |
|                                                                                                    | уууу                         | mm                         | dd            |                          |                              |                                                                |                   |
| Juration (minutes                                                                                          | ):                           |                            |               |                          |                              |                                                                |                   |
| Encounter Type:                                                                                            | Free Issu                    | e - High                   | Risk          |                          | 0                            |                                                                |                   |
| Encounter Reasor                                                                                           | s: Hold Ctrl                 | and the                    | n click to se | elect multiple           | items.                       |                                                                |                   |
| Available Encount                                                                                          | er Reasons                   | :                          |               |                          |                              | Selected Encounter Reasons:                                    |                   |
| Free Issue Approv<br>Free Issue Denied<br>Request: DTaP-IP<br>Request: HA<br>Request: HB<br>Request: Men-B | ed<br>V-Hib                  |                            |               |                          | Add ><br>< Remove            | Request: Hib                                                   |                   |
| Responsible Org<br>o specify an Organiz<br>lick 'Close' to close.                                          | ganization:                  | Truro Pu<br>ck on the      | blic Health   | Office<br>n. Then search | i, or type the name of the C | Drganization you wish to specify, select it and click on 'Sele | ect' button. Then |
| Organization: Pa                                                                                           | norama Clou<br>blic Health ( | ud > Pro<br><b>Office]</b> | vince of No   | va Scotia > I            | Department of Health an      | d Wellness > Nova Scotia Health Authority > Northern           | Find Q            |
| Zone > [Iruro Pu                                                                                           |                              |                            |               |                          |                              |                                                                |                   |
| Zone > [Iruro Pu                                                                                           |                              |                            |               |                          |                              |                                                                | Close 🔀           |

- 10. Set the **Responsible Organization** to the Public Health Office in charge of evaluating the free issue request.
- 11. Set the Service Delivery Location to the location where the vaccine is expected to be delivered (if unknown, set to the primary SDL for the requestor).

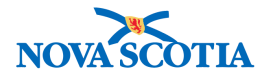

|                                         | S<br>S                                                                                        | tart typing the name of the (<br>elect the match with the key                                                                            | Organization. Matches will begin to board or mouse.                                                              | appear below.                |                              |
|-----------------------------------------|-----------------------------------------------------------------------------------------------|----------------------------------------------------------------------------------------------------|----------------------------------------------------------------------------------------------------|------------------------------|------------------------------|
| Organization                            | Name:                                                                                         | Truro Public Health Office                                                                                                    | 9, -                                                                                                    |                              | Show Info                    |
|                                         | C<br>-                                                                                        | City, Province:                                                                                                    | Hierarchy Type:<br>Jurisdictional                                                                                | Status:<br>Active            |                              |
|                                         |                                                                                               |                                                                                                    |                                                                                                    |                              | Select                       |
| thority > North                         | y Location: Pano<br>ern Zone > Truro                                                          | orama Cloud > Province o<br>Public Health Office > [T                                                                                    | of Nova Scotia > Department of H<br>ruro PHO]                                                                    | lealth and Wellness > Nova S | cotia Health                 |
| ithority > North                        | y Location: Pano<br>eern Zone > Truro<br>earch<br>Start typing the                            | rama Cloud > Province c<br>Public Health Office > [T<br>name of the Service Deliver                                                      | f Nova Scotia > Department of F<br>ruro PHO]<br>ry Location. Matches will begin to a                             | lealth and Wellness > Nova S | cotia Health Find C<br>Close |
| ithority > North                        | y Location: Pano<br>lern Zone > Truro<br>sarch<br>Start typing the<br>Select the match        | rama Cloud > Province o<br>Public Health Office > [T<br>name of the Service Deliver<br>in with the keyboard or mous                      | f Nova Scotia > Department of F<br>ruro PHO]<br>ry Location. Matches will begin to a<br>re.                      | lealth and Wellness > Nova S | cotia Health Find Close      |
| Type Se                                 | y Location: Pano<br>lern Zone > Truro<br>start typing the<br>Select the match<br>Truro PHO, T | rama Cloud > Province c<br>Public Health Office > [T<br>name of the Service Deliver<br>h with the keyboard or mous                       | f Nova Scotia > Department of F<br><b>ruro PHO]</b><br><i>ry Location. Matches will begin to a</i><br><i>ie.</i> | lealth and Wellness > Nova S | Cotia Health Find Close      |
| thority > North<br>Type Se<br>SDL Name: | start typing the<br>Select the match<br>Truro PHO, T<br>City, Province                        | rama Cloud > Province o<br>Public Health Office > [T<br>name of the Service Deliver<br>h with the keyboard or mous<br>Truro, Nova Scotia | f Nova Scotia > Department of F<br>ruro PHO]<br>ry Location. Matches will begin to a<br>re.<br>Status:           | lealth and Wellness > Nova S | Cotia Health Find Close      |

12. Click **Save**. A successful encounter message will display.

| Encounter Detai                | ils                                         |                                                      |                                 | ? ≞        |
|--------------------------------|---------------------------------------------|------------------------------------------------------|---------------------------------|------------|
| Alerts                         |                                             |                                                      |                                 | ACTIVE     |
| Client ID:                     | Name(Last, First<br>Middle)/Gender:         | Health Card No:                                      | Date of Birth / Age:            |            |
| <u>42</u>                      | Winter, Wanda / Female                      | 0091000000                                           | 2005 Feb 24 / 12 years 9 months |            |
| Phone Number:                  | Jurisdiction Info:                          | Additional ID Type /<br>Additional ID:               |                                 |            |
| 1-(902)-667-5673(Primary home) | Northern Zone,Truro Public<br>Health Office | Provincial health service<br>provider identifier / - |                                 |            |
| Encounter successfully saved.  |                                             |                                                      |                                 |            |
| -                              |                                             |                                                      |                                 |            |
| Report:                        |                                             | Reason fo                                            | or Deletion:                    |            |
|                                | Caunch                                      | Save Reset                                           | C Delete                        | <u>UDF</u> |

13. The Notes and Attached Document sections are now available.

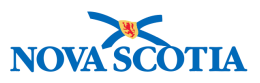

- 14. Attach the **Free Issue Vaccine** Form. If it's in paper format, scan into a PDF document.
- 15. In the **Attached Document** section, click on **Manage Documents**. This will open the **Context Documents** screen.

| Attached Documents                                                     | ☆ Hide Attached Documents                          |
|------------------------------------------------------------------------|----------------------------------------------------|
| 0 Attached Documents Document Title Size (KB) Type Posted By Posted On | Click on Document Title to open or save attachment |
|                                                                        | Save Reset Encounter UDF                           |

16. In the Document List section, click Add New.

| Document Li  | ist                      |                 |           |           | \$          | Hide Document List |
|--------------|--------------------------|-----------------|-----------|-----------|-------------|--------------------|
| Row Actions: | Delete Select and Return |                 |           |           |             | Add New            |
| Docume       | ent Title Size[KB]       | ▼   <u>Type</u> | Posted By | Posted On | Description | ➡ Status           |
|              |                          |                 |           |           |             |                    |
| Total: 0     | 🛛 🗹 Page 1 of 1 🕨 🗎      |                 |           |           | Jump to     | page:              |
|              |                          |                 |           |           |             |                    |
|              |                          |                 |           |           |             | Cancel             |

#### 17. Click Browse.

| Docum       | ent Man  | agement           |             | 0 🗏 |
|-------------|----------|-------------------|-------------|-----|
| Add New     | Document |                   |             |     |
|             |          |                   |             |     |
| * File name | Browse   | No file selected. | Upload File |     |

- 18. Navigate to the desired file, select it and click **Open** to populate the screen with the file.
- 19. Click Upload File.

| Add New Document                                                                                              |  |
|----------------------------------------------------------------------------------------------------|--|
| X Upload file before submitting changes                                                                       |  |
| * File name: Browse Sample - requisition-publicly-funded-vaccine-free-issue-request-high-risk-patients-form.p |  |

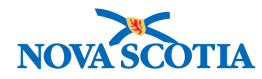

20. In the Document Title field, type Free Issue Vaccine Form.

| ocumen       | t Mana                 | agemen          | t           |                               |                        |                    | 0      |  |
|--------------|------------------------|-----------------|-------------|-------------------------------|------------------------|--------------------|--------|--|
| dd New Doc   | ument                  |                 |             |                               |                        |                    |        |  |
| File name: E | Browse<br>mple - requ  | No file selecte | d. Uplo     | ad File<br>free-issue-request | -high-risk-patients-fi | form.pdf           |        |  |
| Selected Doc | ument:                 |                 |             |                               |                        |                    |        |  |
| Free Issue \ | litle:<br>/accine Form | n               |             |                               |                        |                    |        |  |
|              |                        |                 |             |                               |                        |                    |        |  |
| * Effective  | 2017 /                 | 12 / 05         | <b>#</b>    | Expiration                    | /                      | /                  |        |  |
| Date:        | уууу г                 | mm dd           |             | Date:                         | уууу mm                | dd                 |        |  |
|              |                        |                 |             |                               |                        |                    |        |  |
| Status: • a  | ctive                  | ~               |             |                               | Jse CTRL key for mu    | ltiple selections. |        |  |
| Enter        |                        |                 | Add         | Selected                      |                        |                    |        |  |
| Keyword      | :                      |                 | Remove      | Keywords:                     |                        |                    |        |  |
| Description: |                        |                 |             |                               |                        |                    |        |  |
|              |                        |                 |             |                               |                        |                    |        |  |
| Document Ac  | ided by : A            | LL, parsoncm    | on: 2017 De | c 05                          |                        |                    |        |  |
|              |                        |                 |             |                               |                        |                    |        |  |
|              |                        |                 |             |                               |                        | Submit             | Cancel |  |

21. Click Submit.

102

22. Click **Cancel** to go back to the Encounter screen. The Free Issue Vaccine Form is now listed in the **Attached Documents** section.

| Docu  | Document List Alide Document List             |                   |        |               |             |             |        |  |  |  |
|-------|-----------------------------------------------|-------------------|--------|---------------|-------------|-------------|--------|--|--|--|
| Row   | Row Actions: Delete Select and Return Add New |                   |        |               |             |             |        |  |  |  |
|       | Document Title                                | <u>Size[KB]</u> 🔻 | Туре 🔻 | Posted By     | Posted On   | Description | Status |  |  |  |
|       | Free Issue Vaccine Form                       | 378.69            | PDF    | ALL, parsoncm | 2017 Dec 05 |             | active |  |  |  |
| Total | Total: 1 Page 1 of 1 D Jump to page:          |                   |        |               |             |             |        |  |  |  |
|       |                                               |                   |        |               |             |             | Cancel |  |  |  |

- 23. Document your assessment of the free issue request in a note.
- 24. In the Notes section, click Author Note. This opens the Author Note screen.
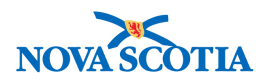

| Subject Line:       Status:       Image: Constraint of the state of the state of the s             | A Hide No   |                  |           |            |       |         |       |        |                |                     |                |          |          |      |          |            | otes                     |
|----------------------------------------------------------------------------------------------------|-------------|------------------|-----------|------------|-------|---------|-------|--------|----------------|---------------------|----------------|----------|----------|------|----------|------------|--------------------------|
| Workgroup for<br>Author:       Image: Second Second Seco |             | 0                | 0         |            |       |         |       |        |                | Status:             |                |          |          |      |          |            | Subject Line:            |
| Author: Transcriber:<br>Note Type:<br>Note Date: From: / / / IIII To: / / IIIIIIIIIIIIIIIIIIIIIIIIIIIIIIIII                                                                                                    | 0           |                  |           |            |       |         |       |        | up for<br>ber: | Workgro<br>Transcri | ٢              |          |          |      |          |            | Workgroup for<br>Author: |
| Note Type:<br>Note Date: From: / / / III To: / / III<br>yyyy mm dd yyyy mm dd<br>Disp                                                                                                    |             |                  |           |            |       |         |       |        | ber:           | Transcri            | ٢              |          |          |      |          |            | Author:                  |
| Note Date: From: / / / III III To: / / IIIIIIIIIIIIIIIIIIIIIIIIIIIIIIIII                                                                                                    |             |                  |           |            |       |         |       |        |                |                     | ٥              |          |          |      |          |            | Note Type:               |
| yyyy mm dd yyyy mm dd Disp                                                                                                    |             |                  | E         | 1          | 1     |         | 1     |        | To:            |                     |                | /        |          | 1    |          | From:      | Note Date:               |
| Disp                                                                                                    |             |                  |           | dd         |       | mm      |       | уууу   |                |                     |                | dd       | mm       |      | уууу     |            |                          |
|                                                                                                    | ay Clear    | Display          |           |            |       |         |       |        |                |                     |                |          |          |      |          |            |                          |
| lotes are associated with Encounter 2017 Dec 5, and no other related entities.                                                                                                    |             |                  |           |            |       |         |       |        |                | ies.                | r related enti | nd no ot | Dec 5, a | 2017 | ncounter | ted with E | lotes are associat       |
| results found. To view a Note below, click on its Note Date. The list reflects the records you                                                                                                    | nave access | records you have | the recor | eflects th | st re | The lis | Date. | s Note | lick on it     | ote below, o        | To view a N    |          |          |      |          |            | results found.           |

- 25. In the **Subject** field, type an appropriate subject for the note (e. g. "Free issue request PHN assessment and decision").
- 26. In the Note Type field, select Immunization.
- 27. Detail your assessment and your decision in the Note free text field.

**NOTE**: If you are waiting for more info to complete your assessment, you may click "Save as Draft", and come back to it later once you are ready to finalize.

28. Review your note, and once satisfied that it is complete, click **Note Complete**.

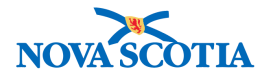

| Author: ALL, parsoncm   Subject: Free issue request - PHN Assessment and Decision   Note Date: 2017 / 12 / 05                                                                                                    | te ID: -                                                                              | Status: -                                                                                                    |
|----------------------------------------------------------------------------------------------------|---------------------------------------------------------------------------------------|----------------------------------------------------------------------------------------------------|
| Author:       ALL, parsoncm       Role: superuser         Subject:       Free issue request - PHN Assessment and Decision         Note Date:       2017 / 12 / 05 III + Note Time: 15 : 19 : AST yyyy mm dd         Note Type:       Immunization         Common Phrases:       Immunization         Note:       Immunization         The client is having a splenectomy and the family physician does not immunize. The client has been referred to Public Health by the surgeon. Hib has been requested.                                                                                                    | Required Field                                                                        |                                                                                                    |
| Subject:       Free issue request - PHN Assessment and Decision         Note Date:       2017       12       05       Image: Note Time:       15       19       AST         Note Type:       Immunization       Immunization                                                                                                    | Author:                                                                               | ALL, parsoncm Role: superuser                                                                                                    |
| Note Date:       2017       12       05       Note Time:       15       19       :AST         Note Type:       Immunization $\bigcirc$ hh       mm         Common Phrases: $\bigcirc$ Add to Note         Note: $\bigcirc$ Add to Note         T       Normal $\bigcirc$ T         Arial $\bigcirc$ $pt$ $b$ $u$ $≡$ $≡$ T       Normal $\bigcirc$ T $arial$ $\bigcirc$ $pt$ $b$ $i$ $∎$ $≡$ $≡$ The client is having a splenectomy and the family physician does not immunize. The client has been referred to Public       Health by the surgeon. Hib has been requested.       The client has been referred to Public                                                                                                    | Subject:                                                                              | Free issue request – PHN Assessment and Decision                                                                                                    |
| yyy mm dd       hh mm         Note Type:       Immunization         Common Phrases:       ②         Add to Note         Note:         T       Normal         T       Arial         ?       ?         D       i         u       i         i       i         I       i         I       i         i       i         u       i         i       i         I       i         I       i         I       i         I       i         I       i         I       i         I       i         I       I         I       I         I       I         I       I         I       I         I       I         I       I         I       I         I       I         I       I         I       I         I       I         I       I         I       I         I       I                                                                                                    | Note Date:                                                                            | 2017 / 12 / 05 🔛 <b>Note Time:</b> 15 : 19 :AST                                                                                                    |
| Note type:       Immunization       Immunization         Common Phrases:       Immunization       Immunization         Note:       Immunization       Immunization         Immunization       Immunization       Immunization         The client is having a splenectomy and the family physician does not immunize. The client has been referred to Public Health by the surgeon. Hib has been requested.                                                                                                    | Note Trees                                                                            | yyyy mm dd hh mm                                                                                                    |
| Note:         T         Normal         T         Arial         O         The client is having a splenectomy and the family physician does not immunize. The client has been referred to Public Health by the surgeon. Hib has been requested.                                                                                                    | Note Type:                                                                            |                                                                                                    |
| Note:         T       Normal       O       T       Image: Constraint of the state of the state of the stat | Common Phrases                                                                        | Add to Note                                                                                                    |
|                                                                                                    | Common Phrases:<br>Note:<br>T Normal C                                                | O       Add to Note         T       Arial       O       7pt       O       b       i <u>u</u> <u>i</u> <u>i</u>                                                                                                    |
|                                                                                                    | Common Phrases:<br>Note:<br>Normal ©<br>The client is having<br>Health by the surge   | <b>T</b> Arial <b>O</b> 7pt <b>O b</b> <i>i</i> <b>U E</b> $\equiv$ $\equiv$ $\equiv$ $\equiv$ $=$ $=$ $=$ $=$ $=$ $=$ $=$ $=$ $=$ $=$                                                                                                    |
|                                                                                                    | Common Phrases:<br>Note:<br>T Normal O<br>The client is having<br>Health by the surge | Add to Note         T       Arial       ○       7pt       ○       b       i       u       minipage       minipage       mi                                      |
|                                                                                                    | Common Phrases:<br>Note:<br>T Normal ©<br>The client is having<br>Health by the surge | Contract       Contract       Contract <t< td=""></t<> |

## 29. A confirmation message displays.

104

| The note was suc<br>Note is ass    | cessfully saved.<br>ociated with Encounter 2017 I                | Dec 5                         |                                                |
|------------------------------------|------------------------------------------------------------------|-------------------------------|------------------------------------------------|
| Note ID:                           | 21                                                               | Status:                       | Complete                                       |
| Author:                            | ALL, parsoncm                                                    | Note Date:                    | 2017 Dec 5 15:19 AST                           |
| Role:                              | superuser                                                        | Completed Date:               | 2017 Dec 5                                     |
| Note Type:                         | Immunization                                                     |                               |                                                |
| Subject:                           | Free issue request – PHN Assessment                              | and Decision                  |                                                |
| The client is ha<br>the surgeon. H | aving a splenectomy and the family ph<br>lib has been requested. | ysician does not immunize. Th | e client has been referred to Public Health by |
|                                    |                                                                  |                               | Correct Note Close                             |

30. Click **Close** to return to the Encounter screen. The note is now listed in the **Notes** section table.

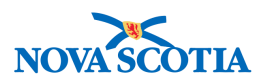

| resul | ts found.               |                         | То           | view a Note below, click on its Note Date. The      | list reflects the | records you h | nave access to |
|-------|-------------------------|-------------------------|--------------|-----------------------------------------------------|-------------------|---------------|----------------|
| Row   | Actions: View All No    | otes in Table Updat     | te Note View | v Note Corrections                                  | Author M          | Note Trans    | scribe Note    |
|       | Created<br>Date/Time    | Note Date/Time          | Note Type 🔻  | Subject Line                                        | Author            | Status 🔻      | Corrected      |
| 0     | 2017 Dec 5 15:24<br>AST | 2017 Dec 5 15:19<br>AST | Immunization | Free issue request – PHN Assessment and<br>Decision | ALL,<br>parsoncm  | Complete      |                |

31. From the **Available Encounter Reason** drop-down menu, select either Free Issue Approved or Free Issue Denied as appropriate and click **Add**.

| Encounter Reasons: Hold Ctrl and then click to select multiple ite                                                    | ems.              |                                     |  |
|----------------------------------------------------------------------------------------------------|-------------------|-------------------------------------|--|
| Available Encounter Reasons:                                                                                          |                   | Selected Encounter Reasons:         |  |
| Free Issue Denied<br>Request: DTaP-IPV-Hib<br>Request: HA<br>Request: HB<br>Request: Men-B<br>Request: Men-C-ACYW-135 | Add ><br>< Remove | Free Issue Approved<br>Request: Hib |  |

- 32. At the bottom of the screen, click Save.
- 33. If the request was approved, after the requisition has been filled for the vaccine, attach a PDF of the requisition to the encounter:
- 34. Ask your Biological Coordinator to email you a PDF print out of the requisition.
- 35. In the **Attached Document** section, click on **Manage Documents**. This will open the Context Documents screen.
- 36. In the **Document List** section, click **Add New**.
- 37. Click **Browse File**.
- 38. Navigate to the desired file, select it and click **Open**.
- 39. Click Upload File.
- 40. In the **Document Title** field, type **Product Requisition**.
- 41. Click Submit.
- 42. Click **Cancel** to go back to the Encounter screen. The Product Requisition is now listed in the **Attached Documents** section.

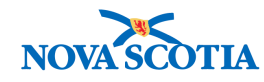

## 9 INVALIDATE VACCINE

Vaccines can be invalidated if the Lot number has been recalled or if the vaccine is stored at an unacceptable temperature prior to administration or for any other reasons. When a vaccine is invalidated, the user must search for the list of clients who were immunized with that specific lot number and then invalidate that specific dose. Invalid doses are displayed with an 'X' mark in the immunization date in the **Immunization History- Summary Grid** table as mentioned earlier.

## 9.1 Invalidate Vaccine Steps

Below are the steps to Invalidate a vaccine for a list of clients for a specific Lot number:

1. Select Invalidate Vaccine from the Left-Hand Navigation panel under Immunization.

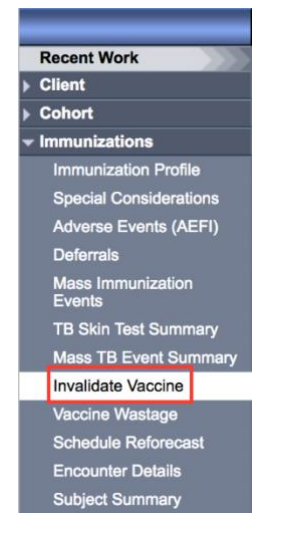

2. Panorama displays the Invalidate Vaccine screen.

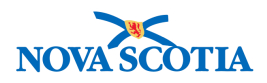

|                                                        |                    |                         |                            |         | 0      |
|--------------------------------------------------------|--------------------|-------------------------|----------------------------|---------|--------|
| nvalidate Doses                                        |                    |                         |                            |         |        |
| Search Clients for Compromised Ad  * Immunizing Agent: | ministered Vaccina | ition                   |                            |         |        |
| * Lot Number:                                          | 🗹 Display Ex       | pired and Recalled Lots |                            |         |        |
|                                                        | • Show All         | O Publicly Funded       | Non-Publicly Funded        |         |        |
|                                                        |                    |                         |                            |         |        |
|                                                        |                    |                         |                            |         |        |
| mmunization Date From Date:                            |                    |                         | Immunization Date To Date: | 2017 11 | 23     |
|                                                        | yyyy mm            | dd                      |                            | yyyy mm | dd     |
| Birth Date From Date:                                  |                    |                         | Birth Date To Date:        | 2017 11 | 23     |
|                                                        | yyyy mm            | dd                      |                            | yyyy mm | dd     |
| Provider: KRISTA PIEK                                  |                    |                         |                            |         |        |
| Click Find to select a provider:                       |                    |                         |                            |         | Clear  |
| Provider: PIEK, KRISTA                                 |                    |                         |                            |         | Find Q |
|                                                        |                    |                         |                            |         |        |

- 3. Enter all mandatory fields as below and then click on **Search**.
  - a. Immunizing Agent
  - b. Lot number

|                                                          |                                                                                                    |                                                                                                    | ? 🗉                                                                                                    |
|----------------------------------------------------------|----------------------------------------------------------------------------------------------------|----------------------------------------------------------------------------------------------------|----------------------------------------------------------------------------------------------------|
|                                                          |                                                                                                    |                                                                                                    |                                                                                                    |
| dministered Vaccination                                  |                                                                                                    |                                                                                                    |                                                                                                    |
| HPV-4                                                    |                                                                                                    |                                                                                                    |                                                                                                    |
| Display Expired and Recalled Lots                        | 3                                                                                                    |                                                                                                    |                                                                                                    |
| Show All O Publicly Funded                               | Non-Publicly Funded                                                                                                    |                                                                                                    |                                                                                                    |
| select                                                   |                                                                                                    |                                                                                                    |                                                                                                    |
| K026398 - Exp. 2017 May 14                               |                                                                                                    |                                                                                                    |                                                                                                    |
| K021551 - Exp. 2017 May 14<br>K015305 - Exp. 2017 May 14 |                                                                                                    |                                                                                                    |                                                                                                    |
|                                                          | Immunization Date To Date:                                                                                                    | 2017 11 23                                                                                                    |                                                                                                    |
| yyyy mm dd                                               |                                                                                                    | yyyy mm dd                                                                                                    |                                                                                                    |
|                                                          | Birth Date To Date:                                                                                                    | 2017 11 23                                                                                                    |                                                                                                    |
| yyyy mm dd                                               |                                                                                                    | yyyy mm dd                                                                                                    |                                                                                                    |
|                                                          |                                                                                                    |                                                                                                    |                                                                                                    |
|                                                          |                                                                                                    |                                                                                                    | Clear                                                                                                    |
|                                                          |                                                                                                    |                                                                                                    | Find 🔍                                                                                                    |
|                                                          |                                                                                                    | Searc                                                                                                    | h Clear                                                                                                    |
|                                                          | dministered Vaccination<br>HPV-4 C<br>Ø Display Expired and Recalled Lots<br>Ø Show All Publicly Funded<br>select<br>M006158-RCL - Exp. 2018 Nov 03<br>K026398 - Exp. 2017 May 14<br>K0215305 - Exp. 2017 May 14<br>K015305 - Exp. 2017 May 14<br>W15305 - Exp. 2017 May 14<br>W15305 - | dministered Vaccination   HPV-4   Image: Display Expired and Recalled Lots   Image: Display Expired and Recalled Lots   Image: Displa | dministered Vaccination         HPV-4         © Display Expired and Recalled Lots         • Show All       Publicly Funded         -select         M006158-RCL - Exp. 2018 Nov 03         K026398 - Exp. 2017 May 14         K0215305 - Exp. 2017 May 14         K015305 - Exp. 2017 May 14         K015305 - Exp. 2017 May 14         K015305 - Exp. 2017 May 14         K015305 - Exp. 2017 May 14         K015305 - Exp. 2017 May 14         K015305 - Exp. 2017 May 14         K015305 - Exp. 2017 May 14         K015305 - Exp. 2017 May 14         K015305 - Exp. 2017 May 14         K015305 - Exp. 2017 May 14         K015305 - Exp. 2017 May 14         K015305 - Exp. 2017 May 14         K016305 - Exp. 2017 May 14         K016305 - Exp. 2017 May 14         K016305 - Exp. 2017 May 14         K016305 - Exp. 2017 May 14         K016305 - Exp. 2017 May 14         K016305 - Exp. 2017 May 14         K016305 - Exp. 2017 May 14         K016305 - Exp. 2017 May 14         K01705 - Exp. 2017 May 14         K01705 - Exp. 2017 May 14         K01705 - Exp. 2017 May 14         K01705 - Exp. 2017 May 14         K01705 - Exp. 2017 May 14         K01705 - Exp. 2017 |

4. Select all the clients that need to be invalided for that specific vaccine dose in the **Search Results** section.

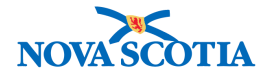

5. Select a **Reason for Invalidation** from the drop-down list and then click on **Invalidate**.

| * Reason for Invalidation: | Vaccine lot recalled |
|----------------------------|----------------------|
| Comments:                  |                      |
| Select All Invalidate      | Cancel               |

6. Click on Invalidate in the Confirm Invalidate Doses page.

| ou have sele       | cted to invalidate | the following 6 l | mmunizations |                    |                              |                              |
|--------------------|--------------------|-------------------|--------------|--------------------|------------------------------|------------------------------|
|                    |                    | 3                 |              |                    |                              |                              |
| elected im         | munizations f      | or invalidatio    | on           |                    |                              |                              |
| Last Name <b>N</b> | ▼ First Name ▼     | DOB 🔻             | Imm. Date 🔻  | Immunizing Agent 🔻 | Lot Number                   | Imm Profile                  |
| Smith              | Samuel             | 2005 Nov 01       | 2017 Nov 14  | HPV-4              | M006158-RCL Exp. 2018 Nov 03 | Imm Profile 48 /Immunization |
| Spring             | Мау                | 2005 Nov 15       | 2017 Nov 13  | HPV-4              | M006158-RCL Exp. 2018 Nov 03 | Imm Profile 41 /Immunization |
| Storm              | Henry              | 2005 Mar 21       | 2017 Nov 13  | HPV-4              | M006158-RCL Exp. 2018 Nov 03 | Imm Profile 46 /Immunization |
| Summer             | Susan              | 2005 Jan 06       | 2017 Nov 13  | HPV-4              | M006158-RCL Exp. 2018 Nov 03 | Imm Profile 40 /Immunization |
| Sunshine           | Elissa             | 2005 Jun 10       | 2017 Nov 13  | HPV-4              | M006158-RCL Exp. 2018 Nov 03 | Imm Profile 44 /Immunization |
| Vinter             | Wanda              | 2005 Feb 24       | 2017 Nov 13  | HPV-4              | M006158-RCL Exp. 2018 Nov 03 | Imm Profile 42 /Immunization |

7. A confirmation message will be displayed once the selected doses for the selected clients have been invalidated.

| Confirm Invalidate Doses                     | ٢ |
|----------------------------------------------|---|
| Message:Selected doses have been invalidated |   |

Π

Would you like to continue:?

Invalidate Cancel